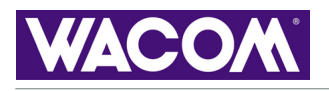

Uso

# LÁPIZ **RATÓN** intuos.3 **TABLETA** PERSONALIZACIÓN LÁPIZ **RATÓN TABLETA MENÚ EMERGENTE** AJUSTES ESPECÍFICOS DE UNA APLICACIÓN **RESOLUCIÓN DE PROBLEMAS**

### Manual del usuario para Windows<sup>®</sup> y Macintosh<sup>®</sup>

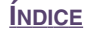

Manual del usuario de Wacom Intuos<sup>®</sup> 3 para Windows<sup>®</sup> y Macintosh<sup>®</sup>

Versión en español 1.0, 3 de abril de 2004

Copyright © WACOM Company, Limited, 2004

Todos los derechos reservados. Se prohíbe la reproducción de cualquier parte de este manual, excepto para uso personal. Wacom se reserva el derecho a revisar esta publicación sin obligación de notificar dichos cambios. Wacom hace todo lo posible para ofrecer información actualizada y precisa en este manual. Sin embargo, Wacom se reserva el derecho de cambiar cualquier especificación y configuración del producto según su criterio, sin previo aviso y sin obligación de incluir dichos cambios en este manual.

Penabled, Tool ID, QuickPoint y DuoSwitch son marcas comerciales; Intuos y Wacom son marcas comerciales registradas de WACOM Company, Limited.

Adobe, Acrobat, Reader y Photoshop son marcas comerciales registradas o marcas comerciales de Adobe Systems Incorporated en EE.UU. y/o en otros países. Microsoft y Windows son marcas comerciales registradas o marcas comerciales de Microsoft Corporation en EE.UU. y/o en otros países. Apple, el logotipo de Apple y Macintosh son marcas comerciales registradas de Apple Computer, Inc., registradas en EE.UU. y otros países. Cualquier otro nombre de producto o empresa mencionado en este documento puede ser una marca comercial o estar registrado como marca comercial. La mención de productos de terceros es meramente informativa y no constituye ni una promoción ni una recomendación. Wacom no asume ninguna responsabilidad respecto al rendimiento o uso de tales productos.

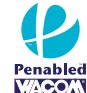

Busque el logotipo de Penabled como garantía de que está adquiriendo el tacto natural y las excelentes prestaciones de la tecnología de lápiz sin cable y sin pilas patentada de Wacom.

ÍNDICE

📥 ┥ 3 🕨

### **CONTENIDO**

| Acerca del manual                                 | 5  |
|---------------------------------------------------|----|
|                                                   | 0  |
| COMO TRABAJAR CON INTUOS3                         | 1  |
| Características de la tableta Intuos3             | 8  |
| Herramientas de introducción de datos Intuos3     | 9  |
| Herramientas opcionales de Intuos3                | 10 |
| Configuración del área de trabajo                 | 11 |
| <u>Uso del Grip Pen</u>                           | 12 |
| Sujeción del lápiz                                | 12 |
| <u>Señalización</u>                               | 13 |
| <u>Cómo hacer clic</u>                            | 14 |
| Arrastre                                          | 14 |
| Uso del botón lateral                             | 15 |
| Cómo dibujar con sensibilidad a la presión        | 16 |
| Cómo dibujar con inclinación                      | 16 |
| Borrador                                          | 17 |
| Ejercicio de coordinación entre ojos y mano       | 18 |
| Uso del ratón                                     | 19 |
| <u>Uso del aerógrafo</u>                          | 20 |
| Cómo trabajar con la tableta                      | 21 |
| Uso de las teclas de la tableta                   | 22 |
| Uso de las Touch Strips                           | 23 |
| PERSONALIZACIÓN                                   | 24 |
| Apertura del panel de control                     | 24 |
| Descripción general del Panel de control          | 25 |
| Ajustes del panel de control                      | 26 |
| Personalización del lápiz                         | 27 |
| Ajuste de la sensibilidad y del doble clic        | 28 |
| Ajuste de la sensibilidad del borrador            | 29 |
| Ajustes avanzados de la presión de la             |    |
| punta y del borrador                              | 30 |
| Personalización de los botones de<br>berramientas | 31 |
| Funciones de los botones                          | 32 |
| Personalización de la sensibilidad a la           | 02 |
| inclinación                                       | 35 |

| Personalización del ratón                                             | 36 |
|-----------------------------------------------------------------------|----|
| Personalización de los botones de ratón                               | 36 |
| Personalización de la ruedecilla del ratón                            | 37 |
| Proyección de tableta a pantalla                                      | 38 |
| Modo lápiz                                                            | 38 |
| Modo ratón                                                            | 39 |
| <u>Orientación</u>                                                    | 39 |
| Área de la pantalla                                                   | 40 |
| Proporciones de fuerza                                                | 41 |
| <u>Área de la tableta</u>                                             | 42 |
| Proyección en varios monitores                                        | 43 |
| Personalización de las funciones de la tableta                        | 44 |
| Personalización de las teclas de la tableta                           | 45 |
| Personalización de las Touch Strips de la                             |    |
| tableta                                                               | 46 |
| Ajustes avanzados de la Touch Strip                                   | 49 |
| Personalización del menú emergente                                    | 50 |
| <u>Cómo trabajar con varias herramientas</u>                          | 51 |
| <u>Cómo trabajar con ajustes específicos de</u><br>una aplicación     | 52 |
| Creación de un ajuste específico de una aplicación                    | 53 |
| Cambio de los ajustes de una herramienta y                            |    |
| una aplicación específicas                                            | 54 |
| <u>Eliminación de ajustes específicos de</u><br><u>una aplicación</u> | 54 |
| RESOLUCIÓN DE PROBLEMAS                                               | 55 |
| Comprobación de la tableta                                            | 56 |
| Comprobación de las herramientas                                      | 57 |
| Comprobación de las teclas de la tableta                              | 58 |
| Comprobación de las Touch Strips de la tableta                        | 58 |
| Comprobación de un lápiz                                              | 59 |
| Comprobación de un ratón                                              | 60 |
| Tablas de resolución de problemas                                     | 61 |
| Problemas generales                                                   | 61 |
| Problemas específicos de Windows                                      | 64 |
| Problemas específicos de Macintosh                                    | 65 |

📥 📥 🚽 3 🕨

## intuos.3

| Opciones de servicio técnico                   | 67 |
|------------------------------------------------|----|
| Cómo obtener descargas de controladores        | 68 |
| APÉNDICES                                      | 69 |
| Cuidado de la tableta v de las herramientas    | 69 |
| Sustitución de la punta del lápiz              | 70 |
| Desinstalación del software                    | 70 |
| Cambio del modo de la tableta                  | 71 |
| Instalación de varias tabletas                 | 71 |
| Especificaciones del producto                  | 72 |
| Especificaciones generales para todas          |    |
| las tabletas Intuos3                           | 72 |
| <u>Tableta Intuos3 4x5/A6 (modelo PTZ-430)</u> | 72 |
| <u>Tableta Intuos3 6x8/A5 (modelo PTZ-630)</u> | 72 |
| Tableta Intuos3 9x12/A4 regular                |    |
| <u>(modelo PTZ-930)</u>                        | 72 |
| <u>Grip Pen Intuos3 (modelo ZP-501E)</u>       | 73 |
| Ratón Intuos3 (modelo ZC-100)                  | 73 |
| Aerógrafo Intuos3 (modelo ZP-400E)             | 73 |
| Ink Pen Intuos3 (modelo ZP-130)                | 73 |
| Información sobre el producto                  | 74 |
| Pedido de piezas y accesorios                  | 74 |
| Tabletas                                       | 75 |
| Herramientas                                   | 75 |
| Otras piezas v accesorios                      | 76 |
|                                                |    |

| Interferencias de radio y televisión                          | 77 |
|---------------------------------------------------------------|----|
| Nota de la FCC                                                | 77 |
| Declaración de la CE                                          | 77 |
| Licencia y garantías                                          |    |
| (En todo el mundo, excepto Europa,<br>África y Oriopto Modio) | 78 |
| Liconcia del software                                         | 70 |
| <u>Corontía limitada (on todo ol mundo</u>                    | 70 |
| excepto Europa, África y Oriente Medio)                       | 78 |
| Servicio de garantía en EE.UU. y Canadá                       | 80 |
| Garantía para ventas fuera de EE.UU.                          |    |
| <u>y Canadá (excepto Europa, Africa y</u>                     | 00 |
|                                                               | 80 |
| (Europa, África v Oriente Medio)                              | 81 |
| Acuerdo de licencia del Software                              | 81 |
| Derecho a utilizar el Software                                | 81 |
| Garantía limitada                                             | 81 |
| GLOSABIO                                                      | 83 |
|                                                               | 00 |
| INDICE                                                        | 85 |

ÍNDICE

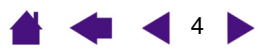

### Acerca del manual

Este Manual del usuario interactivo combinado para Windows y Macintosh ofrece un acceso rápido a la información sobre Intuos3. Para desplazarse por el documento, basta con hacer clic en un botón de navegación o en una palabra resaltada.

A menos que se indique lo contrario, la información es la misma para las dos plataformas. Tenga en cuenta que se mostrarán las capturas de pantalla de Windows.

- En la sección de , puede acceder directamente a un tema haciendo clic en él.
- <u>Cómo trabajar con Intuos3</u> es el capítulo de aprendizaje y presenta las principales funciones de la tableta Intuos3. Describe los distintos modelos de tableta, las características y funciones de todas las herramientas de Intuos3. Además, incluye ejercicios para los nuevos usuarios.
- <u>Personalización</u> describe cómo se pueden cambiar los ajustes del panel de control para optimizar las herramientas y la tableta Intuos3 según su forma de trabajo.
- ¿Desea probar la tableta y las herramientas? ¿Necesita instrucciones para resolver problemas? En la sección <u>Resolución de problemas</u> encontrará las respuestas a las preguntas más comunes.
- Los <u>Apéndices</u> incluyen información variada como consejos para el mantenimiento de la tableta y las herramientas, una guía sobre cómo desinstalar el software de la tableta, la licencia y la garantía, etc. Si utiliza más de una tableta en el ordenador, encontrará instrucciones sobre cómo añadir tabletas y trabajar con varias a la vez.

**Nota:** Este manual no contiene información acerca de cómo instalar la tableta. Consulte la Guía de inicio rápido y el instalador del software automático (ubicado en el CD de la tableta Wacom) para ver los detalles sobre la instalación de la tableta Wacom.

Si no está familiarizado con la documentación electrónica, consulte Navegación por el manual.

A continuación, se presentan otros aspectos que deber tener presentes:

- Los descriptores del tamaño de la tableta que aparecen en este manual reflejan el uso empleado en los mercados estadounidense y europeo. Dichos descriptores están separados por "/". Por ejemplo, en el descriptor "4x5/A6", "4x5" es el descriptor de tamaño utilizado en el mercado estadounidense y "A6" es el descriptor del mercado europeo. En este manual, los descriptores de tamaño empleados en EE.UU. siempre aparecen antes de "/".
- Las MAYÚSCULAS PEQUEÑAS se utilizan para identificar los nombres de las teclas, los cuadros de diálogo y las opciones del panel de control.
- Recuerde que con el zoom de Adobe Reader puede aumentar el tamaño del manual en la pantalla de visualización.
- La siguiente información no está incluida en este producto: información acerca del hardware específico del ordenador o sistema operativo o información acerca del software de la aplicación. La mejor forma de informarse sobre ellos, es utilizar el conjunto de manuales y discos que se incluyen con el hardware, el sistema operativo o la aplicación.
- Muchas de las aplicaciones gráficas incluyen compatibilidad para las características de Intuos3 (por ejemplo, sensibilidad a la presión, inclinación, simulación del aerógrafo e introducción de datos con la ruedecilla del ratón Intuos3). Encontrará una lista de aplicaciones que admiten estas características en el sitio Web de Wacom (consulte <u>Información sobre el producto</u>). Para obtener información sobre cómo aprovechar al máximo las características de Intuos3 cuando lo utilice con una aplicación determinada, consulte las instrucciones de los manuales de dicha aplicación.

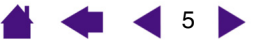

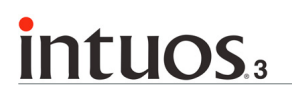

**Navegación por el manual** Utilice los controles de navegación para desplazarse por el manual:

|                                    | Ir a la primera página                          |
|------------------------------------|-------------------------------------------------|
| CONTENIDO                          | Ir al Índice de contenidos                      |
| <u>ÍNDICE</u>                      | Ir al Índice                                    |
| -                                  | Volver a la vista anterior                      |
|                                    | Ir a la página anterior o a la página siguiente |
| <u>TEXTO DEL</u><br>ENCABEZAMIENTO | Ir al inicio de la sección                      |
| <u>Tema</u>                        | Ir a un tema                                    |
|                                    | Continuación del tema                           |

Adobe Reader proporciona herramientas adicionales para utilizar e imprimir el manual. Consulte la ayuda de Adobe Reader para obtener más información.

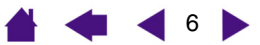

🗳 🐗 ┥ 7 🕨

### CÓMO TRABAJAR CON INTUOS3

Esta sección incluye una introducción a la Pen Tablet profesional Intuos3. Intuos3 está formado por una tableta que funciona como área de trabajo y por las <u>Herramientas de introducción de datos Intuos3</u> que se utilizan en ella. La manera más rápida de conocer Intuos3 es familiarizarse con su aspecto y sus características. Si no está muy familiarizado con el uso de Pen Tablets, lea las siguientes secciones para conocer las herramientas de Intuos3 y cómo utilizarlas en la tableta.

**Nota:** Las herramientas Intuos3 sólo funcionan en una tableta Intuos3. No funcionan con tabletas Intuos o Intuos2. Lo mismo ocurre con las herramientas de introducción de datos más antiguas Intuos o Intuos2, que no funcionan en la tableta Intuos3.

Características de la tableta Intuos3 Herramientas de introducción de datos Intuos3 Configuración del área de trabajo Uso del Grip Pen Uso del ratón Uso del aerógrafo Cómo trabajar con la tableta

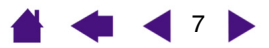

8

### Características de la tableta Intuos3

**intuos**.

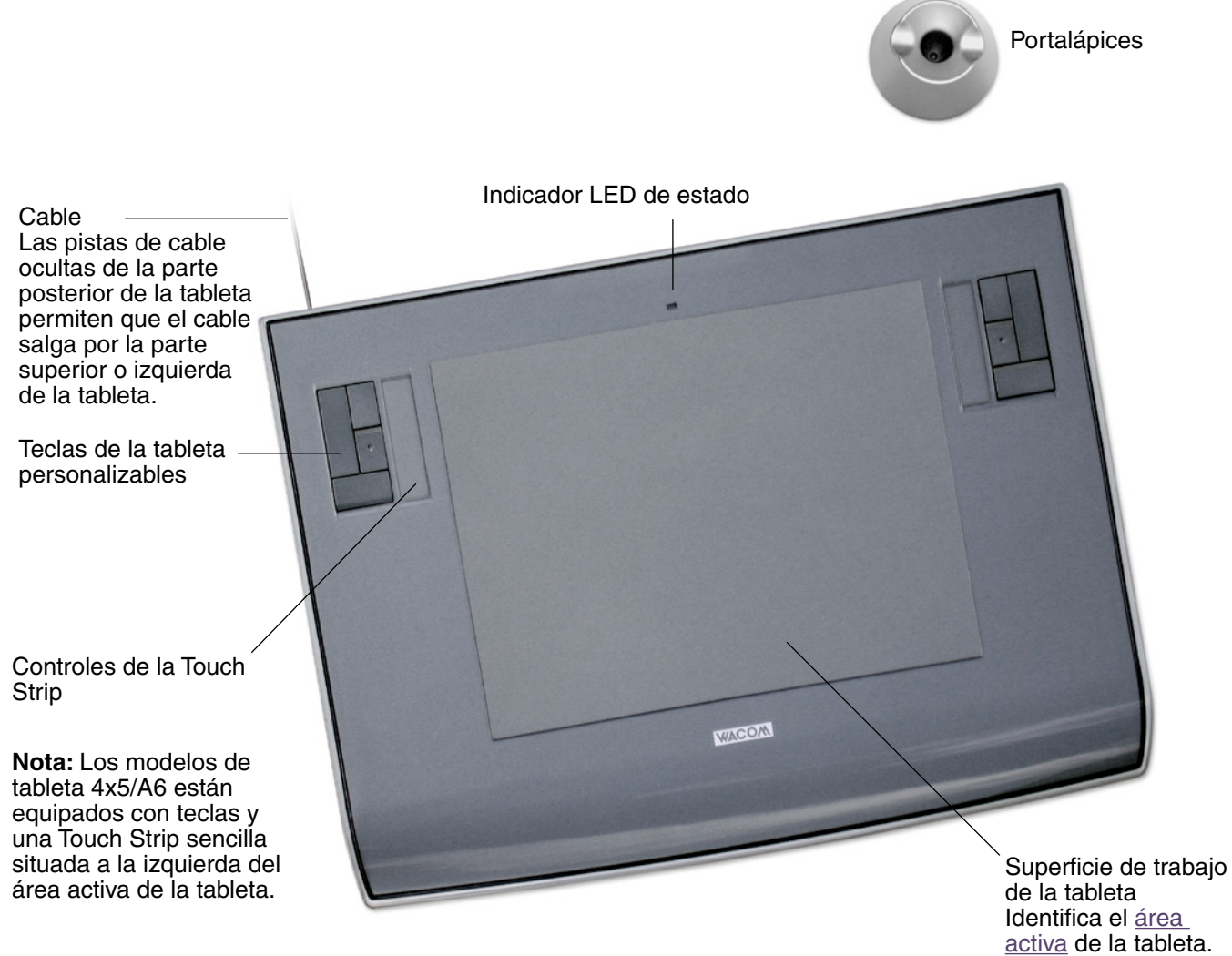

**CONTENIDO** 

**Nota:** La tableta que se muestra es Intuos3 6x8/A5. Para obtener más información acerca de la tableta, consulte <u>Cómo trabajar con la tableta</u>. Si desea obtener una lista completa de las tabletas Intuos3, consulte <u>Pedido de piezas y accesorios.</u>

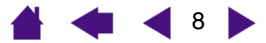

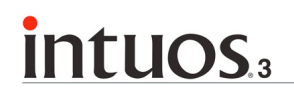

ÍNDICE

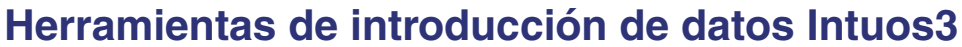

Hay varias herramientas de introducción de datos disponibles para la tableta. Todas las herramientas Intuos3 son inalámbricas, no necesitan pilas y están diseñadas ergonómicamente. Todas las herramientas cuentan también con un exclusivo <u>ID de herramienta</u>, que permite trabajar con varias de ellas y personalizar cada una de forma diferente.

El Grip Pen Intuous3 es una herramienta de mano alzada sensible a la presión para editar imágenes y crear trazos naturales de pincel y de lápiz.

Si prefiere utilizar un ratón para la navegación general y para señalar o hacer clic, aparte el lápiz Intuos3 y coloque el ratón Intuos3 en la tableta: es sin cable y está simétricamente diseñado para utilizarlo cómodamente con la mano derecha o la izquierda.

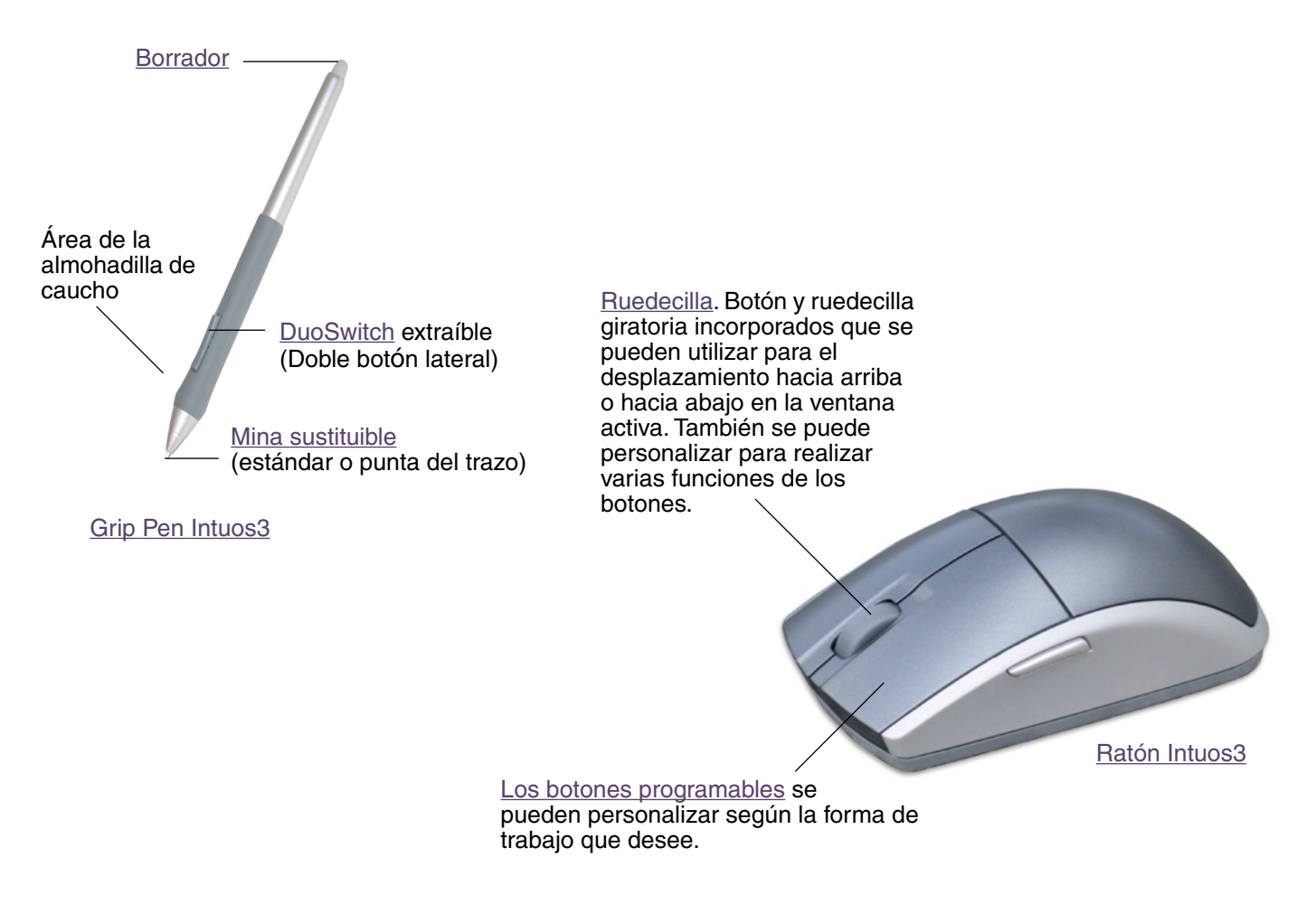

Nota: Es posible que algunas configuraciones de productos no incluyan el ratón Intuos3.

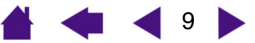

ÍNDICE

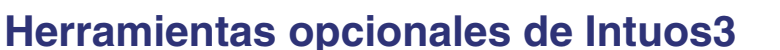

Al igual que el Grip Pen Intuos3, el aerógrafo opcional es una herramienta de mano alzada sensible a la presión para editar y crear trazos naturales de pincel y lápiz.

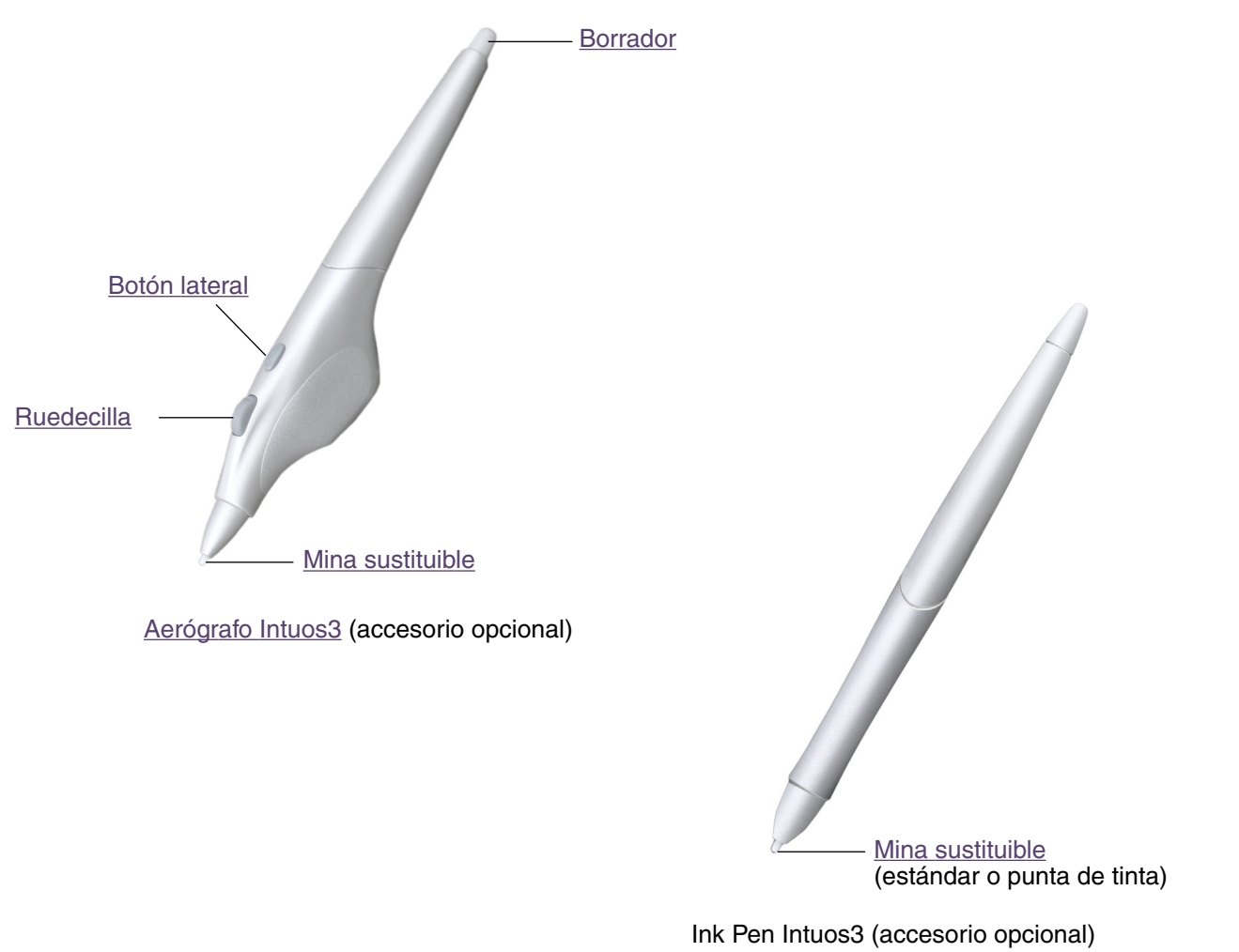

El Ink Pen es sensible a la presión e incluye cartuchos de tinta sustituibles. Con el Ink Pen tinta puede escribir o dibujar como si fuera un lápiz común, sólo tiene que colocar una hoja de papel en la tableta y todo lo que escriba se capturará en el papel y en el ordenador.

Si desea obtener información sobre éstas y otras tabletas, herramientas, piezas o accesorios de Intuos3 disponibles, consulte <u>Pedido de piezas y accesorios</u>. Visite el sitio Web de Wacom para ver una lista de aplicaciones que admiten las características del Ink Pen y del aerógrafo. Consulte <u>Información sobre el producto</u>.

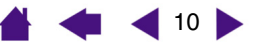

### intuos.

ÍNDICE

### Configuración del área de trabajo

Para reducir el cansancio, organice el área de trabajo de forma que pueda trabajar cómodamente. Coloque la tableta, las herramientas de introducción de datos y el teclado para poder acceder a todos los elementos fácilmente. El monitor debe estar colocado de forma que se vea fácilmente con un mínimo esfuerzo visual. Para obtener los mejores resultados, oriente la tableta de manera que el cursor de la pantalla siga la misma dirección que los movimientos de la mano en la tableta.

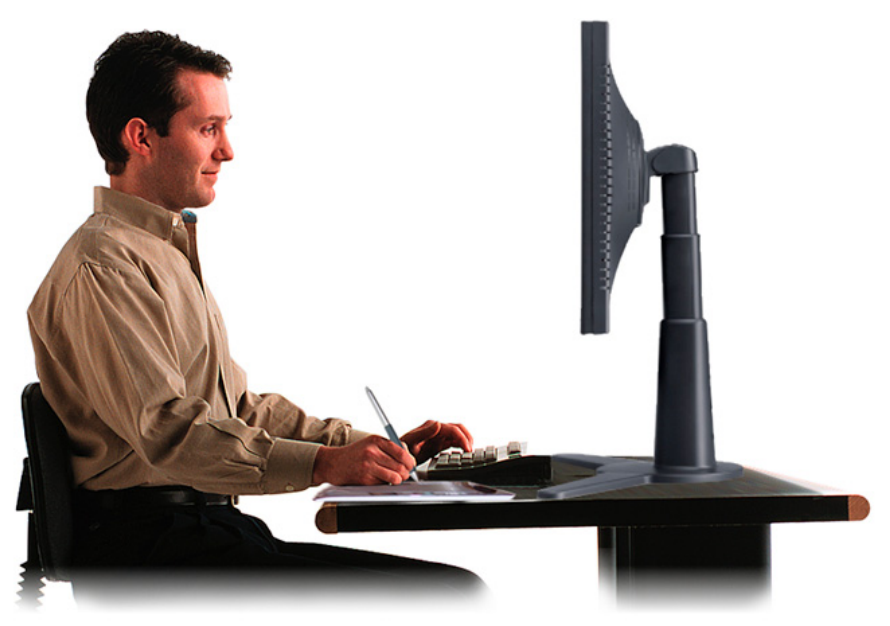

A continuación se presentan otros aspectos que deber tener presentes:

- Haga pequeños descansos entre tarea y tarea para estirar y relajar los músculos.
- Sujete con suavidad las herramientas.
- Alterne las tareas y las herramientas a lo largo del día.
- Mantenga siempre una postura correcta. Evite adoptar posturas incorrectas y movimientos repetitivos que puedan causar incomodidad.
- Si la posición de trabajo le resulta incómoda, cambie de posición.

**Nota:** Wacom no manifiesta, promete ni garantiza que los productos Wacom remedien o eviten, en su totalidad o en parte, síntomas de estrés repetitivo, daños personales o trastornos provocados por el uso de un ratón convencional. Los resultados de su uso pueden variar de persona a persona. Solicite el consejo de un médico competente para determinar el tratamiento más adecuado a sus circunstancias particulares.

Consulte Cómo trabajar con la tableta para obtener más información.

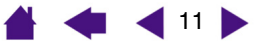

12

### **Uso del Grip Pen**

El Grip Pen Intuos 3 no tiene cable ni pilas y es sensible a la presión. Existen cuatro técnicas básicas para usar el lápiz: señalar, hacer clic, hacer doble clic y arrastrar. Con un poco de práctica, podrá utilizar el lápiz sin ningún problema y de forma natural. Si no está familiarizado con el uso del lápiz, haga los ejercicios que se indican en las páginas siguientes.

Sujeción del lápiz <u>Señalización</u> <u>Cómo hacer clic</u> <u>Arrastre</u> <u>Uso del botón lateral</u> <u>Cómo dibujar con sensibilidad a la presión</u> <u>Cómo dibujar con inclinación</u> <u>Borrador</u> <u>Ejercicio de coordinación entre ojos y mano</u>

### Sujeción del lápiz

Sujete el lápiz Intuos3 como si fuera un bolígrafo o lápiz normal. Compruebe que el botón DuoSwitch se encuentra en una ubicación que pueda alcanzar con el dedo pulgar o índice, pero que no se pueda pulsar accidentalmente mientras se dibuja. Puede inclinar el lápiz de la forma que le resulte más cómoda para dibujar.

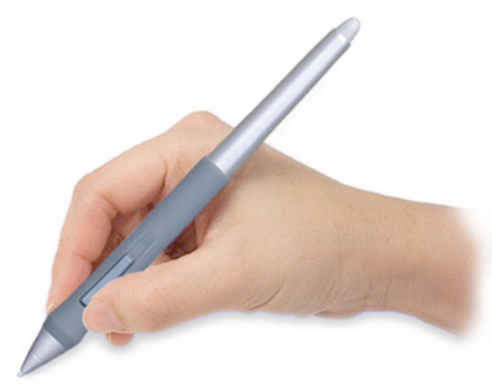

Posición para dibujar

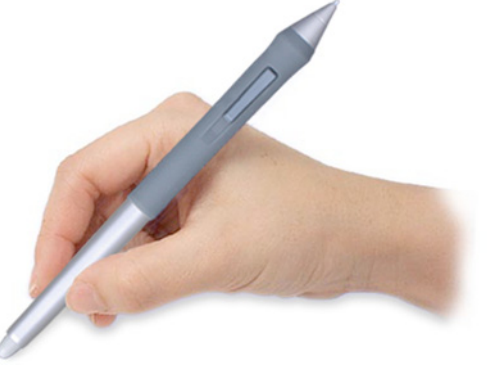

Posición para borrar

Con la tableta se incluye un portalápices suelto que se utiliza para sujetar el lápiz cuando no esté en uso. Coloque el portalápices cerca de la tableta. Entre tarea y tarea, guarde el lápiz horizontal o verticalmente en el portalápices. De esta manera, podrá acceder rápida y fácilmente al lápiz cuando esté trabajando.

**Importante:** Cuando no utilice el lápiz Intuos3, colóquelo en el portalápices o déjelo sobre la mesa. Para conservar la sensibilidad de la punta, no guarde el lápiz de forma que éste descanse sobre ella. Si deja una herramienta Intuos3 encima de la tableta, ésta puede afectar a la posición del cursor de la pantalla al utilizar otros dispositivos señaladores.

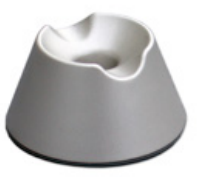

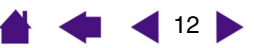

ÍNDICE

### Señalización

El lápiz Intuos3 sitúa el puntero (o cursor) en la pantalla. Puede situar el cursor de la pantalla de dos formas distintas, como un lápiz (modo LÁPIZ) o como un ratón (modo RATÓN).

- En el modo LÁPIZ, el área activa de la tableta es una representación proyectada de la pantalla del ordenador, en la que cada uno de los puntos del área activa de la tableta se corresponde exactamente con un punto de la pantalla de visualización. Cada vez que coloque el lápiz en la tableta, el cursor de la pantalla saltará al punto correspondiente de la pantalla. Éste es el ajuste predefinido para el lápiz.
- En el modo RATÓN, que es el modo predefinido para el ratón Intuos3, el cursor se desplaza de la pantalla con una acción "recoger y deslizar" parecida a la que se realiza al utilizar un ratón convencional.

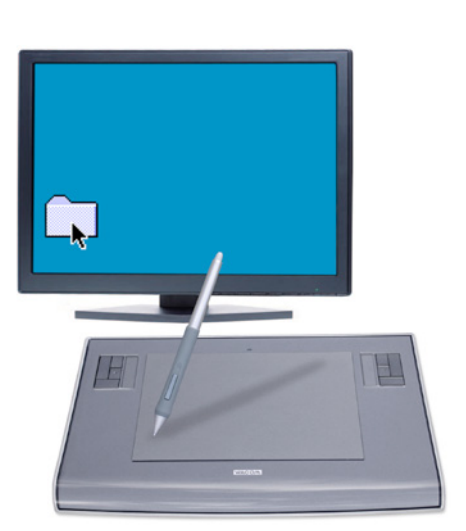

Mueva el cursor de la pantalla levantando el lápiz y colocando la punta en una nueva ubicación de la tableta. El cursor salta instantáneamente a la nueva posición.

Mientras sitúa el cursor de la pantalla y utiliza el botón lateral, la punta del lápiz debe estar a 6 mm (0,25 pulg.) de la superficie de la tableta. No es necesario tocar la tableta con la punta del lápiz para desplazar el cursor de la pantalla o utilizar el botón lateral.

Todas las herramientas Intuos3, incluido el ratón, sólo funcionan sobre el área activa de la tableta.

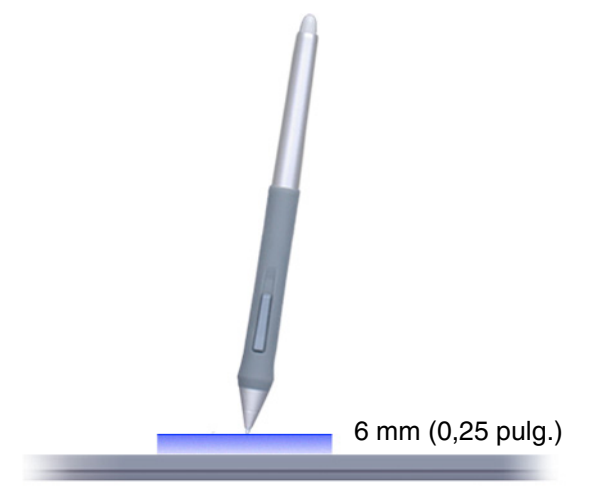

13

#### Sugerencias:

- Si está acostumbrado a trabajar con un ratón y le resulta difícil utilizar un lápiz, pruebe a hacer el Ejercicio de coordinación entre ojos y mano.
- Señalar es más fácil si se orienta la tableta de manera que el cursor de la pantalla siga la misma dirección que los movimientos de la mano en la tableta.

14

### Cómo hacer clic

Normalmente se hace clic para resaltar o seleccionar algo en la pantalla y doble clic para abrirlo.

**Hacer clic.** Para hacer clic, dé un ligero golpe en la tableta con la punta del lápiz o presione la punta del lápiz hasta que se produzca un clic. (No se oirá ningún sonido de "clic".) Intente hacer clic en el icono de una carpeta moviendo el cursor de la pantalla sobre el icono y presionando la punta del lápiz. La carpeta se resaltará al pulsarla.

**Hacer doble clic.** Para hacer doble clic, dé dos ligeros golpes rápidamente en el mismo punto de la tableta con la punta del lápiz. Es como hacer clic dos veces con el botón del ratón. Intente hacer doble clic en el icono de una carpeta para abrirla.

#### Sugerencias:

- En Windows, pulse el botón lateral superior para hacer doble clic. En sistemas Macintosh, pulse el botón lateral inferior para hacer doble clic. Es más fácil que dar dos ligeros golpes con la punta del lápiz y es el método preferido de hacer doble clic con un lápiz.
- Windows: Puede facilitar la navegación configurando Windows para que los iconos se seleccionen cuando el lápiz se sitúe sobre ellos y se inicien con un solo clic. Para activar esta característica:

Windows Me, 2000 o XP: abra una carpeta, seleccione el menú desplegable HERRAMIENTAS y OPCIONES DE CARPETA.... En la ficha GENERAL, seleccione la opción UN SOLO CLIC PARA ABRIR UN ELEMENTO (SELECCIONAR AL SEÑALAR).

Windows 98: abra una carpeta, seleccione el menú desplegable VER y OPCIONES DE CARPETA.... Seleccione la opción ESTILO WEB de la ficha GENERAL.

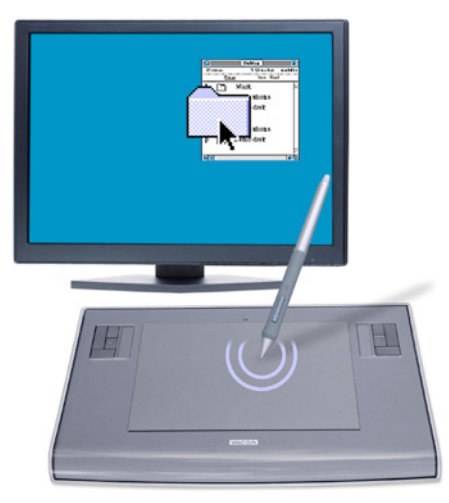

### Arrastre

La acción de arrastrar se utiliza para seleccionar y mover objetos en la pantalla. En primer lugar, señale el objeto que desea arrastrar. A continuación, presione la punta del lápiz sobre la tableta y deslícelo a través de la superficie de la misma. El objeto seleccionado se moverá por la pantalla. Para seleccionar texto, mueva el cursor de la pantalla hasta el principio de una línea de texto y, a continuación, arrastre el lápiz por la tableta hasta que el texto quede resaltado.

Primero, mueva un icono en la pantalla. A continuación, dentro de un documento, presione y arrastre la punta del lápiz por el texto para seleccionarlo.

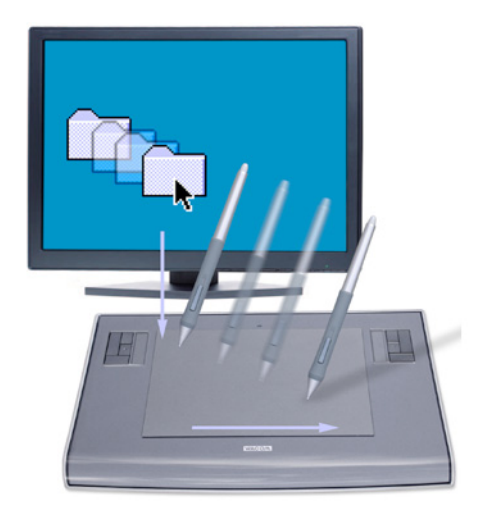

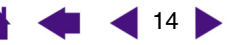

15

### Uso del botón lateral

El Grip Pen Intuos3 incorpora un botón DuoSwitch. Este botón tiene dos funciones programables que se pueden seleccionar al desplazar el botón en cualquiera de las dos direcciones. Puede utilizar el DuoSwitch siempre que la punta del lápiz esté a 6 mm (0,25 pulg.) del área activa de la tableta. Para usar el botón, no es necesario que la punta del lápiz toque la tableta.

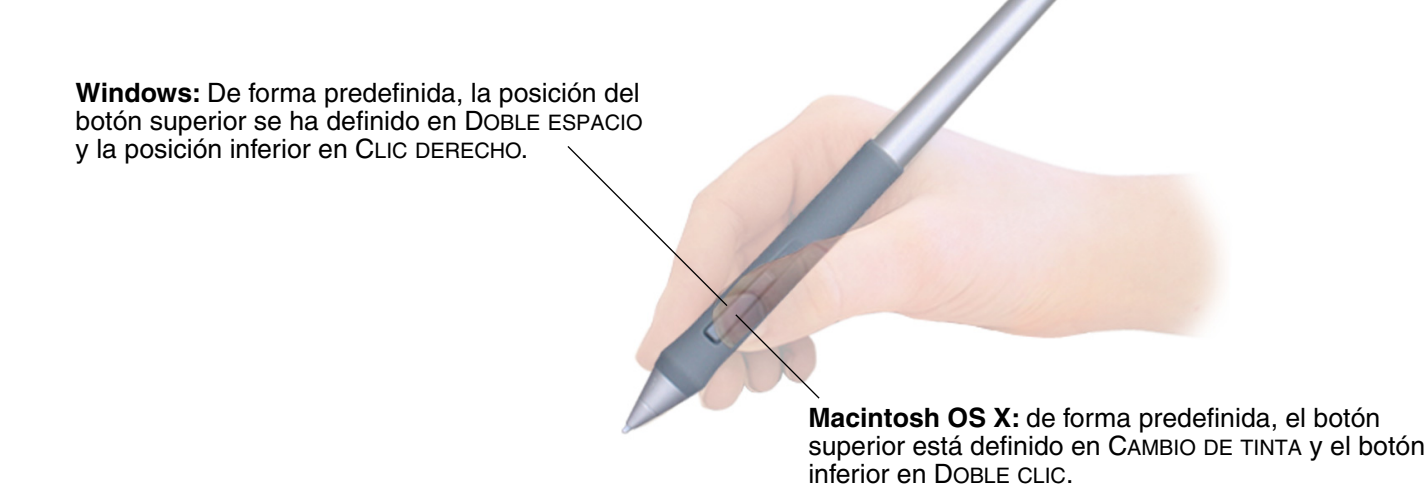

**Sugerencia:** En Windows, pulse el botón lateral superior para hacer doble clic. En sistemas Macintosh, pulse el botón lateral inferior para hacer doble clic. Es más fácil que dar dos ligeros golpes con la punta del lápiz.

**Nota:** DuoSwitch se puede quitar del Grip Pen si no necesita la función del botón lateral. Consulte <u>Otras piezas y accesorios</u> para obtener información sobre cómo pedir otra sujeción ergonómica para sustituir el botón lateral.

Para asignar nuevas funciones, consulte Personalización de los botones de herramientas.

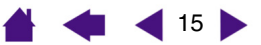

### Cómo dibujar con sensibilidad a la presión

El lápiz Intuos3 responde a los matices e inflexiones de los movimientos de la mano, permitiéndole crear trazos naturales de pincel o lápiz. Muchas aplicaciones gráficas disponen de herramientas de dibujo que responden a la presión que se aplica sobre el lápiz. Por ejemplo, en algunos programas de dibujo, se utilizan deslizadores para variar las características de las pinceladas (grosor, color y opacidad). Estas características se pueden controlar mucho mejor gracias a la sensibilidad a la presión del lápiz, puede cambiar el ancho de línea, mezclar colores y cambiar la opacidad mediante la presión que se ejerce sobre el lápiz.

Para dibujar aplicando presión, en primer lugar seleccione una herramienta sensible a la presión en la paleta de herramientas de la aplicación. A continuación, para dibujar en la superficie de la tableta, aplique distintos niveles de presión hacia abajo sobre la punta del lápiz. Presione con fuerza para conseguir líneas gruesas o un color intenso. Presione con suavidad para obtener líneas finas o colores más suaves. Para ajustar la sensibilidad de la punta, consulte Ajuste de la sensibilidad y del doble clic.

Si desea obtener una lista de aplicaciones gráficas que admiten esta función, consulte nuestro sitio Web. Consulte Información sobre el producto.

### Cómo dibujar con inclinación

Al igual que la sensibilidad a la presión, la tableta reconoce cuándo se inclina el lápiz desde la posición vertical.

En algunas aplicaciones de dibujo, la inclinación se puede usar para controlar la forma y el grosor de la línea. Es como trabajar con un aerógrafo en el que la inclinación se puede usar para hacer que una línea sea fina cuando la herramienta esté en posición vertical o ancha cuando esté inclinada. En otras aplicaciones se puede ajustar la inclinación para definir características de pincel, como por ejemplo, grosor, color y opacidad.

Para probar la inclinación, dibuje una curva en una aplicación gráfica (por ejemplo Painter) que admita inclinación. Asegúrese de que la función de inclinación de la aplicación esté activada y, a continuación, cambie la inclinación del lápiz mientras dibuja para cambiar la forma y el grosor del trazo del pincel.

Por ejemplo, si la forma de pincel se ha configurado como inclinada en Photoshop, el patrón se alargará cuando incline el lápiz. Esto simula el efecto de un spray de aerógrafo en ángulo apartado de la superficie pintada.

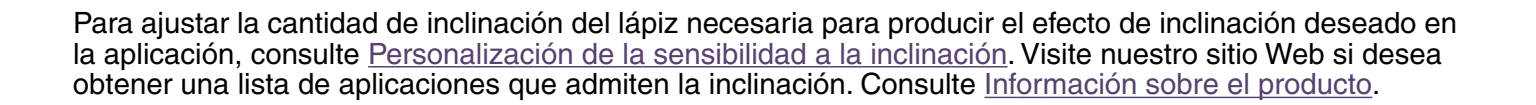

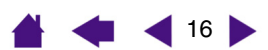

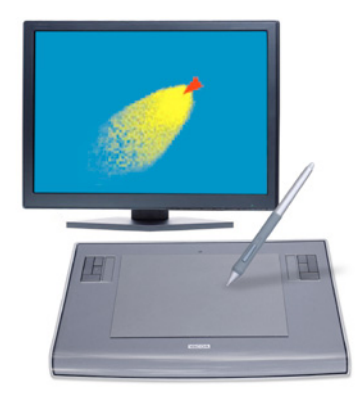

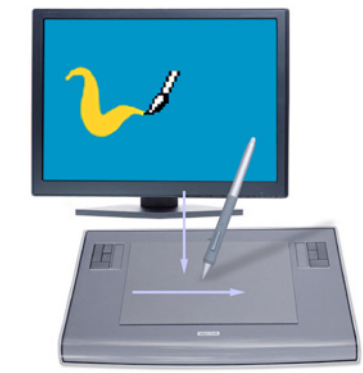

16

ÍNDICE

### Borrador

El borrador del lápiz Intuos3 funciona como el borrador de un lápiz. En aquellas aplicaciones gráficas en las que se admita el borrador del lápiz, podrá borrar de forma natural e intuitiva. Al utilizar el borrador del lápiz, la aplicación cambiará automáticamente a la herramienta borrador. En aplicaciones que admiten sensibilidad a la presión puede seleccionar herramientas sensibles a la presión en la paleta de herramientas de la aplicación para cambiar la anchura y la intensidad de los trazos del borrado a medida que cambia la presión que ejerce sobre el lápiz.

También puede utilizar el borrador en muchas aplicaciones de oficina estándar. El borrador no es sensible a la presión en estas aplicaciones, pero se puede utilizar para seleccionar y eliminar texto o celdas de una hoja de cálculo.

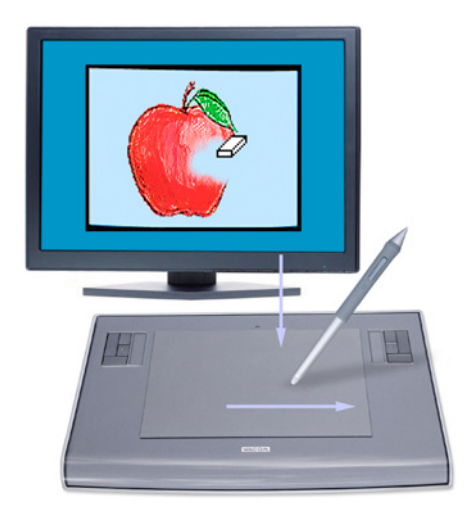

Para probar el borrador, abra el Bloc de notas (Windows) o TextEdit (Macintosh) y escriba algunas palabras. Use el borrador para seleccionar el texto. Cuando levante el borrador, el texto se habrá borrado. Si desea obtener más información sobre cómo usar el borrador, consulte <u>Ajuste de la sensibilidad del borrador</u>.

Si desea obtener una lista de las aplicaciones gráficas que admiten esta función, consulte la sección <u>Información sobre el producto</u> en nuestro sitio Web. Aunque el borrador no se admita en una aplicación, podrá utilizarlo para desplazarse y dibujar.

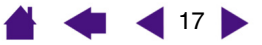

### Ejercicio de coordinación entre ojos y mano

Si utiliza el ratón, recordará cuánto tiempo tardó en acostumbrarse a colocar el cursor de la pantalla. De la misma manera, con el Grip Pen Intuos3 también se tarda cierto tiempo en llegar a controlar la técnica de situar el cursor de la pantalla en el <u>modo LÁPIZ</u>. Puede parecer difícil al principio, pero es más natural y más rápido que el <u>modo RATÓN</u>.

Este ejercicio está diseñado con el fin de practicar la coordinación entre ojos y mano para usar el lápiz:

- 1. Abra cualquier aplicación gráfica. Use la herramienta de línea para dibujar una cuadrícula rectangular con un espacio entre líneas de 20 a 25 mm (3/4 a 1 pulg.). Puede utilizar el ratón tradicional para hacerlo.
- 2. Elija una herramienta de mano alzada de la aplicación y utilice el lápiz para dibujar un punto en cada intersección de la cuadrícula.
- 3. Dibuje una X en cada intersección de la cuadrícula.
- 4. Ahora dibuje un círculo alrededor de cada intersección. La pantalla debe tener el siguiente aspecto:

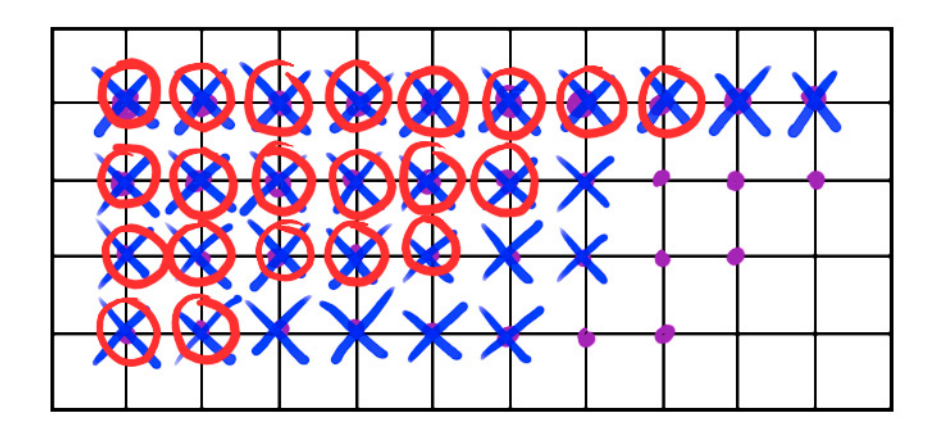

5. Borre la pantalla y trace un dibujo sencillo. Cuanto más utilice el lápiz Intuos3, más sencillo le resultará dibujar y desplazarse.

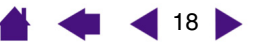

### Uso del ratón

El ratón Intuos3, sin cable ni pilas, no necesita mantenimiento y funciona en cualquier tableta Intuos3.

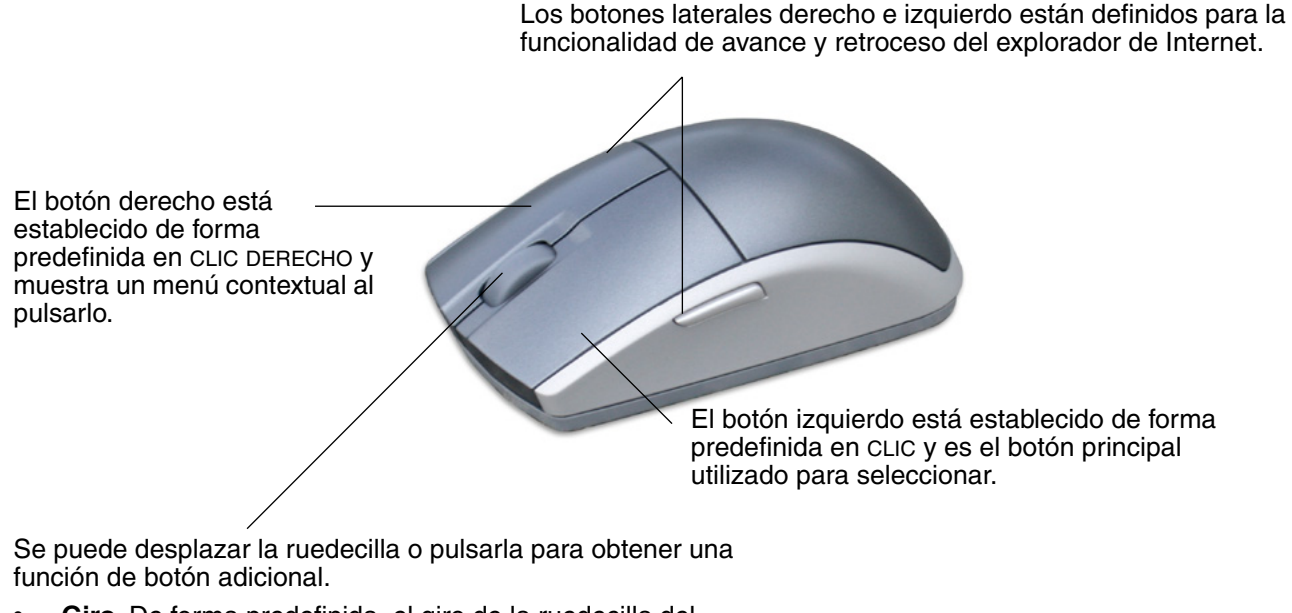

- Giro. De forma predefinida, el giro de la ruedecilla del ratón permite el desplazamiento en la mayoría de las ventanas y aplicaciones. Mueva la ruedecilla hacia delante para desplazarse hacia arriba y hacia atrás para desplazarse hacia abajo. También puede establecer la ruedecilla para que realice una pulsación de tecla personalizada cada vez que avance una muesca. Esta opción es muy útil al trabajar con funciones repetitivas, como ampliar en Photoshop o mover hacia delante o hacia atrás en el explorador de Internet.
- Botón de rueda. Pulse la rueda para hacer un clic del botón. El botón de rueda está establecido como clic central de forma predefinida.

**Sugerencia:** Para aplicaciones MS Office que admiten ratones de rueda, pulse la tecla CTRL y mueva la ruedecilla para ampliar y reducir.

Nota: Es posible que algunas configuraciones de productos no incluyan el ratón Intuos3.

**Importante:** Cuando no utilice el ratón Intuos3, colóquelo sobre la mesa. Si deja una herramienta Intuos3 sobre la tableta, puede afectar a la posición del cursor de la pantalla al utilizar otros dispositivos señaladores o impedir que el ordenador pase a estado inactivo.

Si desea obtener información sobre cómo ajustar el funcionamiento del ratón a sus preferencias, consulte <u>Personalización del ratón</u>.

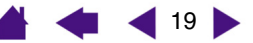

20

### Uso del aerógrafo

El aerógrafo Intuos3 funciona como el lápiz, pero incluye además una ruedecilla para alcanzar un mayor grado de control. Con la ayuda del software adecuado, podrá simular una aerografía real. Por ejemplo, inclinar el aerógrafo puede hacer que los patrones de spray se alarguen y se difuminen. Al girar la ruedecilla se puede ajustar la intensidad del spray y la presión de la punta puede controlar el tamaño del pincel.

El resto de características funcionan de forma parecida al lápiz. Si desea obtener más información, consulte Uso del Grip Pen.

**Importante:** Cuando no utilice el aerógrafo, déjelo sobre la mesa. Para conservar la sensibilidad de la punta, no guarde el aerógrafo de forma que éste descanse sobre ella. Si deja una herramienta Intuos3 encima de la tableta, ésta puede afectar a la posición del cursor de la pantalla al utilizar otros dispositivos señaladores.

Sujete el aerógrafo con los dedos pulgar y corazón. La ruedecilla debe estar en una posición adecuada para poder girarla con el dedo índice. Incline el aerógrafo para encontrar una posición cómoda que le permita trazar y dibujar con la sensibilidad a la presión.

Para Windows, el botón lateral está predefinido como CLIC DERECHO. Para Macintosh, el botón lateral está predefinido como DOBLE CLIC.

Gire la ruedecilla hacia atrás para aumentar el flujo de tinta o el tamaño del pincel, y hacia delante para reducirlo.

El dedo índice debe poder hacer girar la rueda, independientemente de la presión que se aplique a la punta.

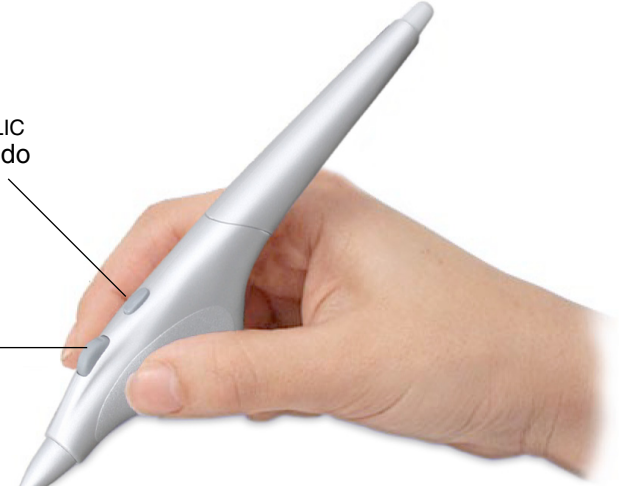

Visite el sitio Web de Wacom para obtener información sobre dónde adquirir el aerógrafo Intuos3 y saber qué aplicaciones admiten actualmente la ruedecilla del aerógrafo. Consulte <u>Información sobre el producto</u>.

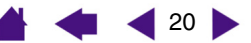

### intuos.

ÍNDICE

### Cómo trabajar con la tableta

El área intermedia de la tableta Intuos3 es el área de trabajo, o activa, del lápiz y el ratón. Apoye la mano en la tableta y, a continuación, utilice el lápiz sobre el área activa como si escribiera con un bolígrafo sobre un papel. Consulte <u>Uso del Grip Pen</u> y <u>Uso del ratón</u> para obtener más información sobre cómo utilizar los dispositivos de introducción de datos en la tableta.

Para aumentar el volumen de trabajo con gráficos y otras aplicaciones, todas las tabletas Intuos3 disponen de teclas y Touch Strip junto al área activa. Mientras utiliza el lápiz en el área activa con una mano, con la otra puede utilizar de forma simultánea la teclas de la tableta o la Touch Strip. Por ejemplo, puede cambiar las propiedades de la herramienta sin levantar las manos de la tableta Intuos3. (Tenga en cuenta que los modelos 4x5/A6 de la tableta incluyen teclas y una Touch Strip sencilla.)

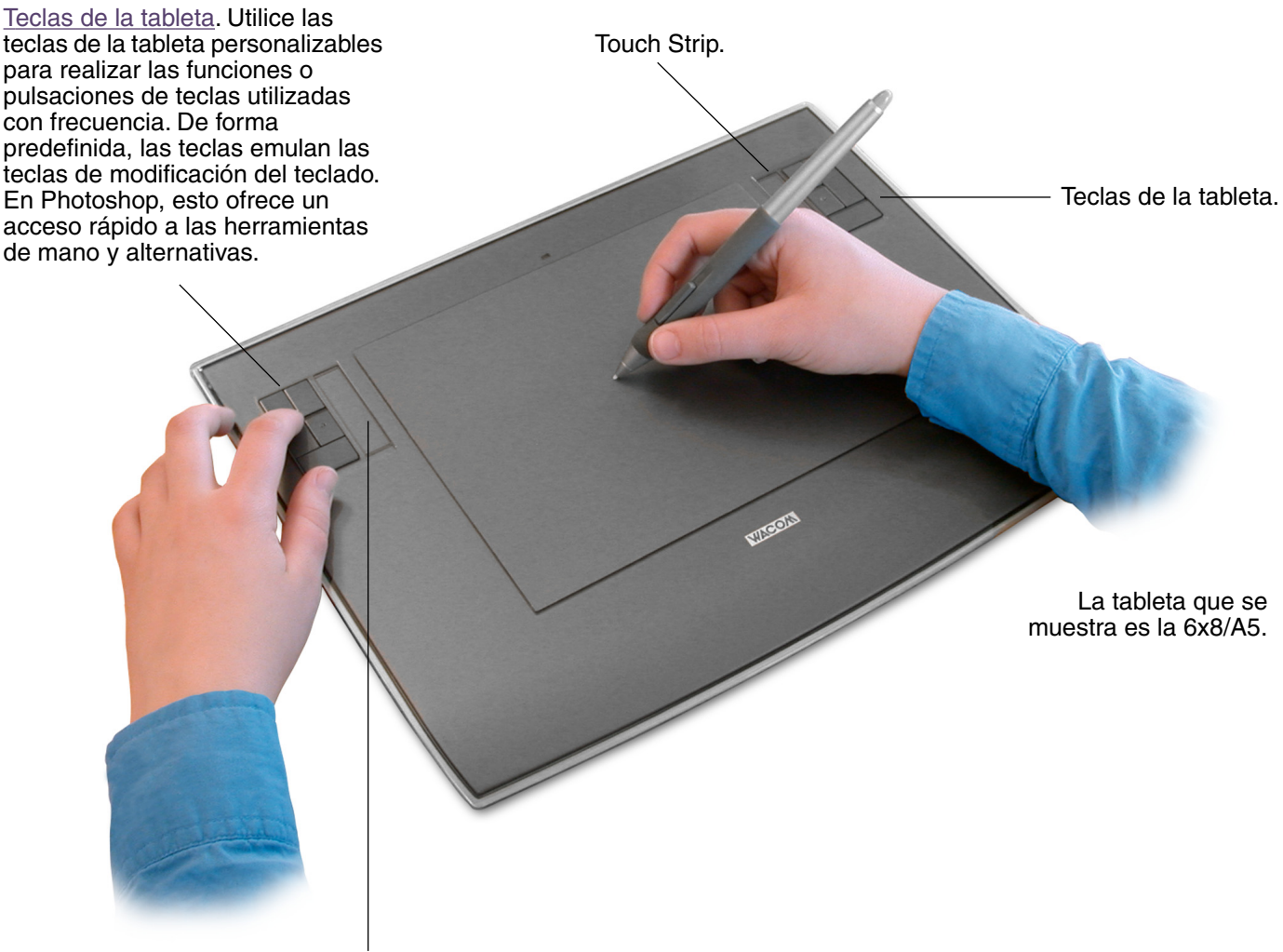

<u>Touch Strip</u>. Deslice el dedo sobre las Touch Strips para ampliar o reducir, desplazar o realizar acciones de pulsaciones de tecla personalizadas. De forma predefinida, las Touch Strips permiten ampliar en la mayoría de las aplicaciones gráficas y desplazarse en otras aplicaciones. También puede establecerlas para realizar pulsaciones de tecla personalizadas. Por ejemplo, puede definir una función de Touch Strip para cambiar el tamaño del pincel al trabajar en Photoshop.

ÍNDICE

#### Uso de las teclas de la tableta

Pulse las teclas de la tableta con la mano con la que no escribe para alternar entre herramientas o cambiar las propiedades y utilice la otra mano para trabajar con el lápiz en la tableta Intuos3. Los ajustes predefinidos se han seleccionado para optimizar el volumen de trabajo en Photoshop y otras aplicaciones gráficas, que utilizan las siguientes teclas de modificación:

Botón 1: tecla de modificación CTRL de Windows. Tecla COMANDO (tecla con icono Apple) de Macintosh.

Botón 2: tecla de modificación MAYÚS.

Botón 3: tecla de modificación ALT de Windows. Tecla OPCIÓN de Macintosh.

Botón 4: tecla ESPACIO (barra espaciadora).

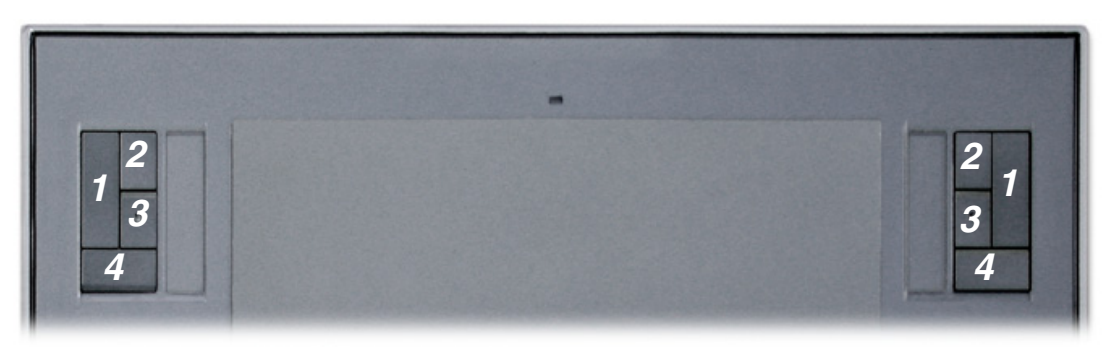

La tableta que se muestra es la 6x8/A5.

Las teclas de la tableta son combinables. Por ejemplo, si pulsa las teclas 3 y 1 al mismo tiempo, simula ALT+CTRL en Windows u OPCIÓN+COMANDO en sistemas Macintosh.

#### Consejos:

- En Photoshop, si pulsa la barra espaciadora (tecla 4 en la tableta Intuos3), la herramienta seleccionada actualmente cambia a una mano y permite desplazar la imagen en la ventana de la aplicación.
- En Photoshop y en otras muchas aplicaciones gráficas, las teclas de modificación ALT, CTRL y MAYÚS transforman una herramienta o botón a herramienta complementaria mientras la tecla de modificación está pulsada.

Las teclas de la tableta son completamente personalizables, lo que permite aprovecharlas al máximo. Puede que las siguientes formas de utilizar las teclas de la tableta resulten de su interés:

- Establezca una pareja de teclas como pulsaciones de teclas utilizadas con frecuencia, como [ y ] para aumentar y disminuir el tamaño del pincel en Photoshop.
- Establezca una tecla como método abreviado utilizado con frecuencia para abrir archivos o iniciar una aplicación.
- Si prefiere no utilizar (o no puede) los botones laterales del lápiz Intuos3, establezca una tecla de la tableta para hacer clic o doble clic.
- Elija entre cualquiera de las otras funciones disponibles.

Consulte <u>Personalización de las teclas de la tableta</u> para obtener más detalles sobre los ajustes de la teclas disponibles.

Si necesita que las teclas tengan funciones distintas en diferentes aplicaciones, puede configurar ajustes específicos en cada aplicación para los controles de la tableta. Si desea obtener más información, consulte <u>Creación de un ajuste específico de una aplicación</u>.

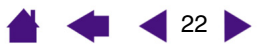

ÍNDICE

#### Uso de las Touch Strips

Deslice el dedo sobre la Touch Strip para ampliar o reducir rápidamente, desplazarse hacia arriba o abajo o realizar otras funciones con la mano con la que no escribe mientras utiliza la otra para el lápiz o el ratón. Puede establecer las Touch Strips para realizar pulsaciones de tecla personalizadas. Por ejemplo, puede definir la función de la Touch Strip para desplazarse por las distintas capas al trabajar con Photoshop. Puede utilizar las Touch Strips de tres formas distintas:

- Funcionamiento estándar: Deslice el dedo hacia arriba o abajo para ampliar, reducir, desplazar o realizar la función asignada a la pulsación de tecla.
- Funcionamiento continuo: Presione y el dedo en cualquier extremo de la Touch Strip para ampliar, reducir, desplazar o realizar las pulsaciones de tecla asignadas de forma continua. Es útil para desplazarse por documentos o páginas Web largos.
- **Funcionamiento de paso único:** Presione y levante el dedo en cualquier extremo de la Touch Strip para ampliar, reducir, desplazar o realizar la pulsación de tecla asignada a intervalos de un paso cada vez.

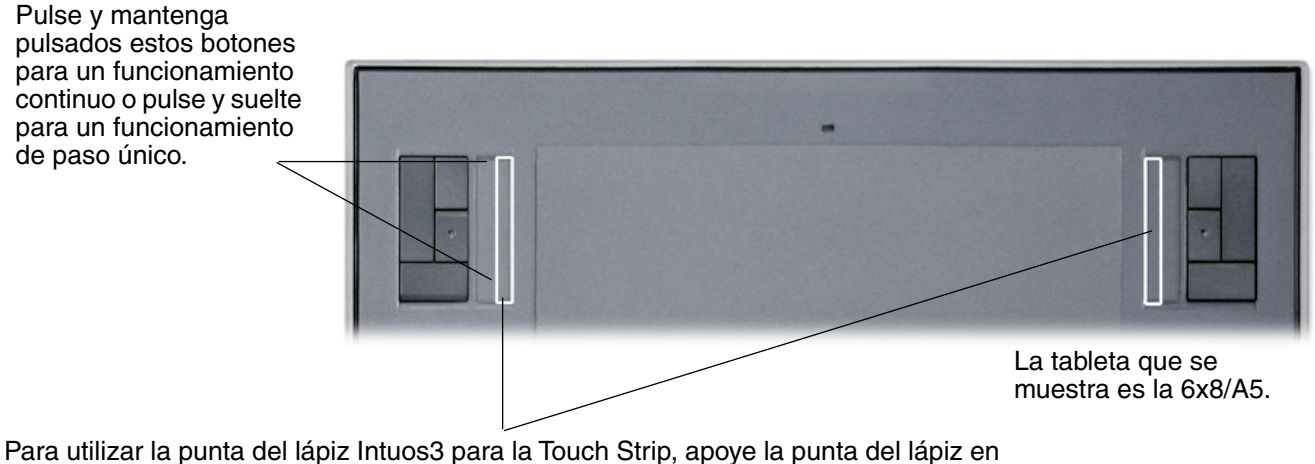

Para utilizar la punta del lápiz Intuos3 para la Touch Strip, apoye la punta del lápiz en el borde de la Touch Strip que esté junto al área activa de la tableta. A continuación, presione con la suficiente fuerza para realizar un clic y deslice la punta del lápiz arriba o abajo a lo largo del borde de la Touch Strip. (Sólo el borde interior de la Touch Strip responde a la entrada de lápiz.)

De forma predefinida, las Touch Strips permiten ampliar o reducir en la mayoría de las aplicaciones gráficas y desplazarse en otras aplicaciones. Cada Touch Strip se puede personalizar independientemente para cubrir sus necesidades.

Muchas aplicaciones admiten los dos métodos de ampliación o reducción. En Photoshop, Painter y otras aplicaciones, puede especificar el punto central de ampliación o reducción señalando con la herramienta de Intuos mientras utiliza la Touch Strip (compruebe que está señalando dentro de la ventana del documento con una herramienta de Intuos). De lo contrario, la imagen se ampliará o reducirá en el centro de la ventana del documento.

**Consejo:** Puede que los usuarios de Photoshop que cambian con frecuencia el tamaño del pincel deseen asignar las teclas [ y ] a una Touch Strip. Si desliza el dedo hacia arriba o abajo en la Touch Strip, el tamaño del pincel cambiará sin necesidad de utilizar el teclado ni acceder a la paleta de PINCELES de Photoshop.

Consulte <u>Personalización de las Touch Strips de la tableta</u> y <u>Ajustes avanzados de la Touch Strip</u> si desea personalizar el funcionamiento de las Touch Strips de la tableta.

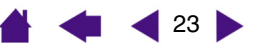

### **PERSONALIZACIÓN**

Una vez que tenga experiencia en el uso de las funciones básicas de la Pen Tablet profesional Intuos3, probablemente desee personalizar el funcionamiento de Intuos3. En este capítulo se describe cómo usar el panel de control de la tableta Wacom para establecer los ajustes de la tableta y las herramientas Intuos3.

Los usuarios más experimentados pueden aprender a optimizar Intuos3 creando <u>ajustes específicos de la</u> <u>aplicación</u>.

Apertura del panel de control Descripción general del Panel de control Ajustes del panel de control

### Apertura del panel de control

Para abrir el panel de control, utilice la herramienta Intuos3 que desee personalizar para la tableta:

- Windows. Haga clic en el botón INICIO de Windows y seleccione TODOS LOS PROGRAMAS. (En versiones que no sean Windows XP, seleccione el grupo PROGRAMAS.) A continuación, seleccione TABLETA WACOM y seleccione la opción del panel de control TABLETA WACOM.
- **Macintosh.** Abra PREFERENCIAS DEL SISTEMA desde el dock, el menú de Apple, o desde la carpeta APLICACIONES. A continuación, haga doble clic en el icono de la TABLETA WACOM.

Cuando haya abierto el panel de control de la tableta Wacom, puede empezar a personalizar Intuos3.

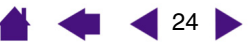

### Descripción general del Panel de control

Utilice el panel de control de la tableta Wacom para personalizar Intuos3.

La parte superior del panel de control muestra los iconos que representan la TABLETA, las HERRAMIENTAS y las APLICACIONES con ajustes de herramientas personalizados. 🛄 Propiedades de la tableta Wacom \_ Tableta: Intuos3 6x8 Seleccione P Herramienta: FUNCIONES para Las fichas muestran Ráton Funciones personalizar los los ajustes + .... ajustes del menú personalizables de la Aplicación: emergente v de herramienta control de la tableta. seleccionada. Lápiz Borrador Proyección Seleccione LÁPIZ para Sensibilidad a la inclinación -Doble clic personalizar los ajustes del lápiz -Clic decheros Alta Intuos3. Normal Sensibilidad de la punta Seleccione RATÓN Muestra un cuadro para personalizar los de diálogo que . ajustes del ratón Distancia de doble clic de la punta Suave Firme contiene información Intuos3. sobre la tableta y el Detalles... Desactivado Tamaño grande software de la Presión actual: tableta, incluida una El botón PREDEFINIDO opción para acceder Clic Completa Predefinido Clic define en la ficha al cuadro de diálogo seleccionada los DIAGNÓSTICO. Acerca de Opciones... Ayuda valores de los ajustes predefinidos. Muestra este Manual del Muestra opciones avanzadas. usuario.

A medida que explore el panel de control, pruebe configuraciones diferentes para encontrar la que mejor se adapte a sus necesidades. Cualquier cambio que realice se aplicará inmediatamente, aunque puede hacer clic en PREDEFINIDO para restablecer los ajustes de fábrica en una ficha. Consulte <u>Ajustes del panel de control</u> para obtener más información sobre las características y funciones de cada ficha.

Hay disponible información sobre las herramientas de la mayoría de los elementos del panel de control. Sencillamente, coloque el cursor de la pantalla sobre un elemento y manténgalo en esa posición; en unos segundos aparecerá una ventana emergente con consejos.

Además, el tabulador y las teclas de flecha del teclado se pueden utilizar para desplazarse por el panel de control.

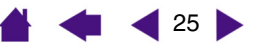

26

26

**Fichas y listas del panel de control:** Las listas TABLETA, HERRAMIENTA y APLICACIÓN del panel de control permiten seleccionar la tableta, herramienta o aplicación cuyos ajustes desea cambiar. Para cambiar los ajustes de las herramientas, abra el panel de control con la herramienta que desee personalizar. La herramienta se selecciona en la lista HERRAMIENTA y aparecen las fichas correspondientes. Para personalizar los ajustes de otra herramienta, haga clic en el icono de la misma en la lista HERRAMIENTA (aparecerán las fichas correspondientes). Consulte <u>Personalización del lápiz</u>, <u>Personalización del ratón</u> y <u>Personalización de las funciones de la tableta</u> para obtener más información.

La lista TABLETA muestra un icono para cada tableta compatible que se haya instalado en el sistema. Todos los ajustes que se muestran a continuación de esta lista se aplican a la tableta seleccionada.

La lista HERRAMIENTA muestra un icono para las FUNCIONES de la tableta y para cada herramienta Intuos3 que se haya usado en la tableta. Cuando se utiliza una nueva herramienta por primera vez en la tableta, se añade automáticamente a la lista de herramientas y a las funciones con ajustes predefinidos. Consulte también <u>Cómo trabajar</u> <u>con varias herramientas</u>.

La lista APLICACIÓN permite definir los ajustes de las herramientas que sólo se aplican a una aplicación específica. Consulte <u>Cómo trabajar</u> con ajustes específicos de una aplicación.

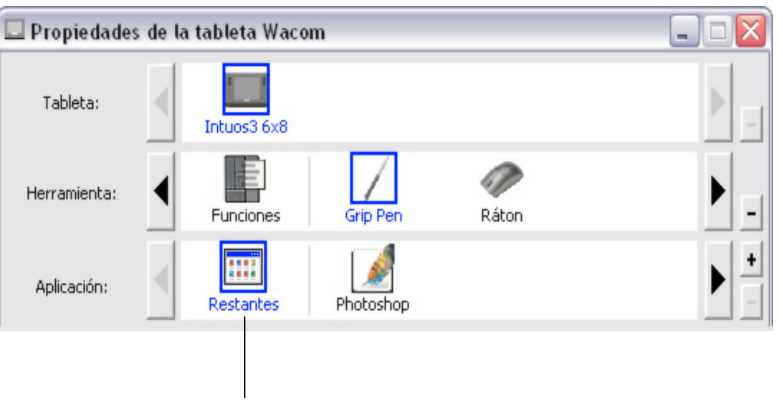

La selección actual aparecerá resaltada.

**Nota:** La lista APLICACIÓN del panel está dirigida a usuarios con experiencia, no es necesario seleccionar ni añadir una aplicación para personalizar las herramientas Intuos3.

### Ajustes del panel de control

Utilice estas secciones como referencia cuando trabaje con el panel de control de la tableta Wacom. En ellas se ofrece información detallada acerca de cada ficha y algunos de los temas más complejos. Muchas de las secciones también contienen útiles consejos de personalización.

Personalización del lápiz Personalización del ratón Proyección de tableta a pantalla Personalización de las funciones de la tableta Personalización del menú emergente Cómo trabajar con varias herramientas Cómo trabajar con ajustes específicos de una aplicación

27

### Personalización del lápiz

La personalización del lápiz Intuos3 es sencilla. En primer lugar, abra el panel de control de la tableta Wacom mediante el lápiz. El lápiz se selecciona en la lista HERRAMIENTA y aparecen las fichas correspondientes. Seleccione una ficha y elija una de las opciones disponibles.

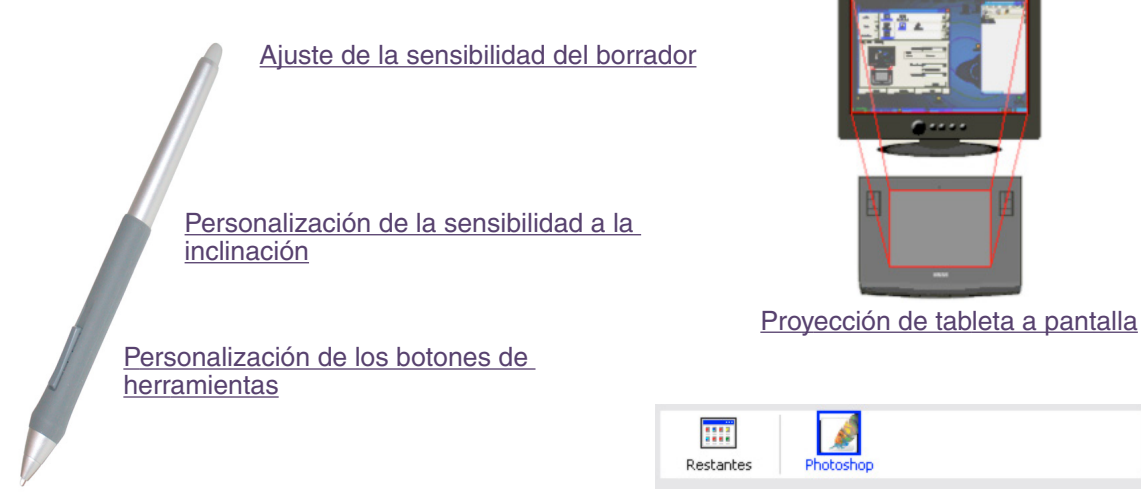

Ajuste de la sensibilidad y del doble clic

Cómo trabajar con ajustes específicos de una aplicación

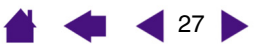

```
PERSONALIZACIÓN
intuos<sup>3</sup>
                                             CONTENIDO
                                                                 ÍNDICE
```

### Ajuste de la sensibilidad y del doble clic

Para ajustar la sensibilidad de la punta del lápiz Intuos3, seleccione la ficha LÁPIZ. Para crear trazos de pincel gruesos o hacer clic con un ligero toque, use un ajuste de punta suave. Para obtener un control máximo al dibujar líneas finas, use un ajuste de punta firme.

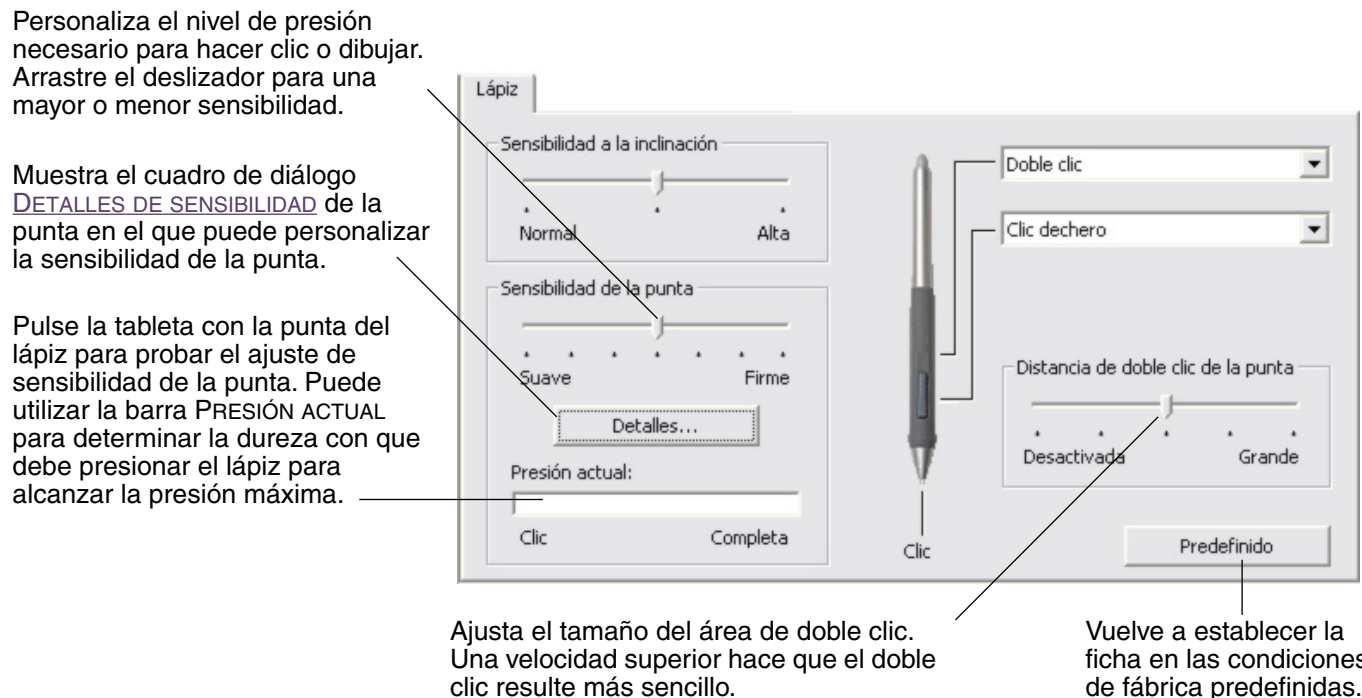

Arrastre el deslizador a la posición DESACTIVADO si no desea el doble clic asistido.

ficha en las condiciones de fábrica predefinidas.

28

#### Sugerencias:

- Utilice una SENSIBILIDAD DE LA PUNTA suave para que haya un rango de valores de presión más amplio con la mayor parte de las aplicaciones sensibles a la presión.
- En algunas aplicaciones, un ajuste de presión suave puede hacer que el lápiz reaccione en exceso, de manera que cada leve presión en el lápiz se vea multiplicada en la pantalla. Si se produce esta situación, utilice un ajuste más firme de SENSIBILIDAD DE LA PUNTA.
- Doble clic: Para hacer más fácil el doble clic, amplíe el área de rozamiento que lo acepta (la distancia de doble clic).

Nota: Una distancia mayor del doble clic puede provocar un retraso al principio de las pinceladas en algunas aplicaciones de dibujo. Si percibe tales efectos, establezca una distancia de doble clic menor y utilice el botón lateral para hacer doble clic (consulte Uso del botón lateral). También puede establecer una de las teclas de la tableta como doble clic.

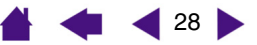

29 🕨

#### Ajuste de la sensibilidad del borrador

Para ajustar la sensibilidad del borrador del lápiz Intuos3, seleccione la ficha BORRADOR. Para borrar con un trazo grueso o para hacer clic con un ligero toque, use un ajuste de borrador suave. Para obtener un control máximo al borrar, use un ajuste de borrador firme.

|                                                                                                    |                                              | Seleccione las <u>Funciones de los</u><br><u>botones</u> que se realizarán al<br>utilizar el borrador. |
|----------------------------------------------------------------------------------------------------|----------------------------------------------|----------------------------------------------------------------------------------------------------|
| Personaliza el nivel de presión                                                                                                    | Borrador                                     |                                                                                                    |
| necesario para borrar. Arrastre el<br>deslizador para una mayor o<br>menor sensibilidad.                                                                                                    | Sensibilidad del borrador                    | Borrar                                                                                                 |
| Muestra el cuadro de diálogo<br><u>DETALLES DE SENSIBILIDAD</u> del<br>borrador en el que podrá<br>personalizar la sensibilidad del<br>borrador.                                                                           | Detalles<br>Presión actual:<br>Clic Completa |                                                                                                    |
| Con el cursor de la pantalla sobre<br>un área vacía del escritorio, pulse<br>en la tableta con el borrador de la                                                                                                    |                                              | Predefinido                                                                                            |
| herramienta para probar el ajuste<br>de sensibilidad del borrador actual.<br>Puede utilizar la barra PRESIÓN<br>ACTUAL para determinar la dureza<br>con que debe presionar el borrador<br>para alcanzar la presión máxima. |                                              | Vuelve a establecer la ficha en las<br>condiciones de fábrica<br>predefinidas.                         |

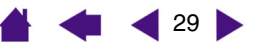

```
ÍNDICE
```

### Ajustes avanzados de la presión de la punta y del borrador

Para personalizar los ajustes de presión de la punta o el borrador, en la ficha LÁPIZ o BORRADOR, haga clic en el botón DETALLES... para acceder al cuadro de diálogo DETALLES DE SENSIBILIDAD. Las opciones de este cuadro de diálogo permiten cambiar la sensibilidad a la presión de la punta o el borrador y los ajustes de umbral del clic de forma independiente. (En las fichas LÁPIZ y BORRADOR, estos valores se definen simultáneamente con el deslizador SENSIBILIDAD DE LA PUNTA o SENSIBILIDAD DEL BORRADOR.)

## **Importante:** El deslizador SENSIBILIDAD DE LA PUNTA O SENSIBILIDAD DEL BORRADOR anula los ajustes de presión de detalles. Si personaliza los ajustes de detalle y arrastra el deslizador, se pierden los ajustes de detalle.

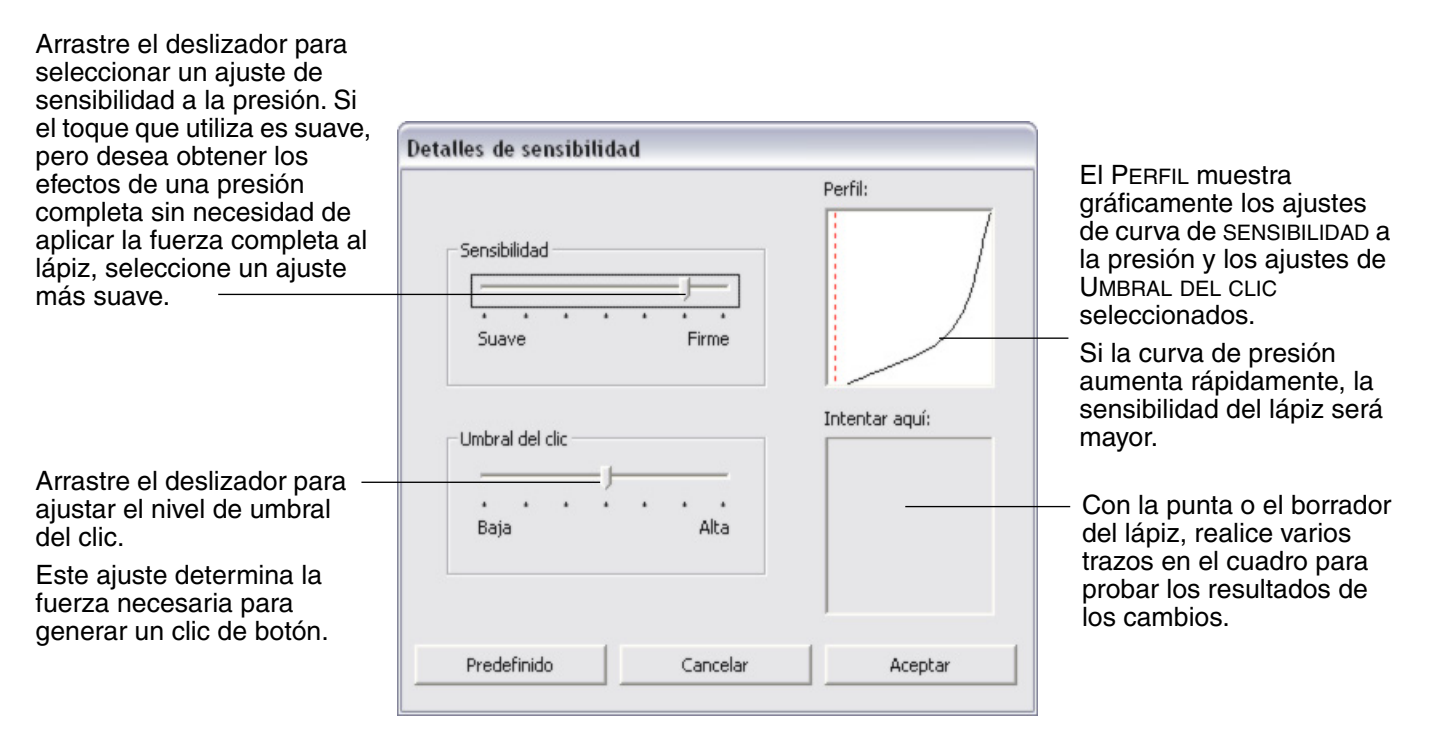

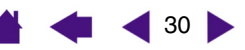

### Personalización de los botones de herramientas

Seleccione la ficha LÁPIZ para cambiar las funciones asignadas al botón lateral y la punta del lápiz Intuos3. Cada botón de herramienta se puede definir para simular varias de las funciones del ratón y los menús desplegables permiten elegir la función que se va a realizar.

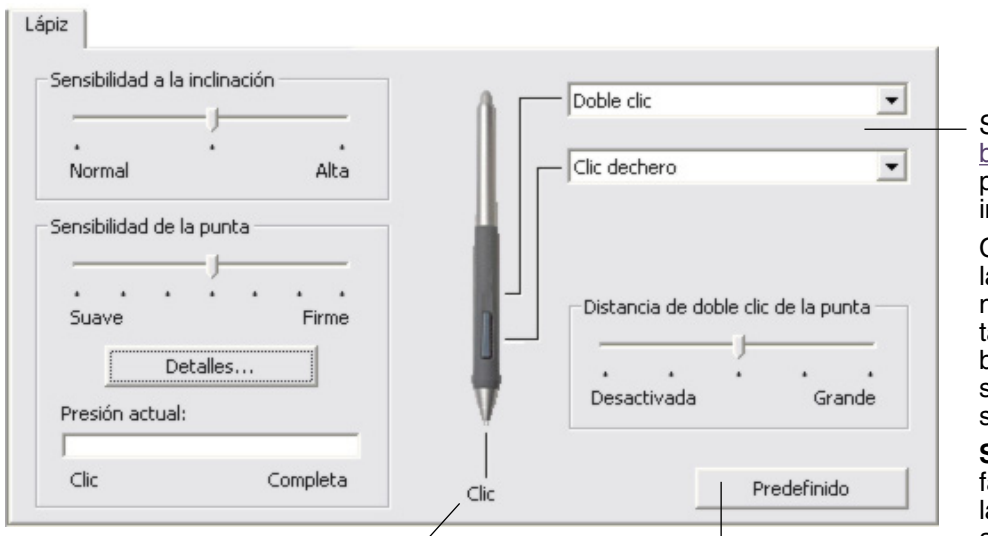

Seleccione las <u>Funciones de los</u> <u>botones</u> que se van a realizar al pulsar el botón lateral superior o inferior.

Cuando acerque la punta del lápiz a 6 mm (0,25 pulg.) o menos de la superficie de la tableta, sin tocarla, y pulse el botón lateral superior o inferior, se realizará la función seleccionada.

**Sugerencia:** Para hacer más fácil el doble clic, defina el botón lateral para que haga doble clic automáticamente, seleccionando DOBLE CLIC.

Haga doble clic aquí para cambiar la función asignada a la punta del lápiz.

- Se debe definir al menos un botón de herramienta para la función de CLIC.
- La punta debe estar definida en CLIC para dibujar en la mayoría de las aplicaciones gráficas.

Vuelve a establecer la ficha en las condiciones de fábrica predefinidas.

**Nota:** Para hacer clic con el botón derecho y central de forma precisa, puede activar MODO AVANZADO DEL BOTÓN LATERAL. Seleccione el botón OPCIONES... en la parte inferior del panel de control para acceder al cuadro de diálogo OPCIONES. (MODO AVANZADO DEL INTERRUPTOR LATERAL es el ajuste predefinido para PC de tabletas.)

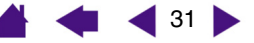

### Funciones de los botones

En la siguiente lista se describen las opciones disponibles para los ajustes de menús emergentes, botones de herramientas o controles de la tableta. Tenga en cuenta que no todas las opciones están disponibles para todos los controles.

ÍNDICE

-

^

**CONTENIDO** 

**CLIC.** Esta opción simula un clic con el botón principal del ratón. Asegúrese de que al menos un botón realiza esta función para que siempre pueda desplazarse y hacer clic.

**DOBLE CLIC.** Simula un doble clic. Para que el doble clic resulte más sencillo, use esta función en lugar de dar dos ligeros golpes con el lápiz.

**CLIC CENTRAL.** Esta opción simula un clic con el botón central del ratón.

**CLIC DERECHO.** Simula un clic con el botón derecho del ratón, que muestra un menú contextual.

**BLOQUEO DEL CLIC.** Simula mantener pulsado el botón principal del ratón. Pulse el botón de la herramienta una vez para iniciar el bloqueo del clic. Pulse el botón de nuevo para desbloquear el clic. El bloqueo del clic resulta muy útil para arrastrar objetos o seleccionar bloques de texto.

**4RTO CLIC (ADELANTE).** Simula un cuarto clic con el botón del ratón, que en los sistemas Windows normalmente emite el comando ADELANTE en las aplicaciones del explorador.

**5TO CLIC (ATRÁS).** Simula un quinto clic con el botón del ratón, que normalmente realiza el comando ATRÁS en las aplicaciones del explorador.

**DEFINIDO POR LA APLICACIÓN.** (Sólo en sistemas Windows y con ratones Intuos3.) Sólo notifica el número de botón a la aplicación. Esto es sólo para aplicaciones, como programas CAD, con compatibilidad incorporada para el ratón Intuos3. Clic Clic dechero Clic central 4rto clic (adelante) 5to clic (atrás) Doble clic Bloqueo de clic Pulsación de Tecla... Modificador... Manten, de presión Cambio de modo Menú emergente Borrar Abrir/Ejecutar... Definido por la aplicación Desactivada Predefinido

Doble clic

**PREDEFINIDO.** Devuelve a un botón el ajuste predefinido.

**DESACTIVADA.** Desactiva la función del botón.

**BORRAR.** Ajuste predefinido para el borrador.

Si desea obtener información sobre cómo usar el borrador, consulte <u>Borrador</u>.

**CAMBIO DE TINTA.** (Macintosh.) Permite activar y desactivar la función TINTA HACIA CUALQUIER SITIO de Inkwell. Inkwell reconoce y convierte automáticamente la escritura manual en texto y la inserta en un documento. Tenga en cuenta que la tinta debe estar activada para que esta función esté disponible.

Consulte la ayuda de Macintosh para obtener información sobre cómo trabajar con Inkwell.

<u>PULSACIÓN DE TECLA.</u> Permite simular pulsaciones.

<u>CAMBIO DE MODO...</u> Alterna entre el modo LÁPIZ y RATÓN.

<u>MODIFICADOR...</u> Permite simular teclas de modificación.

<u>ABRIR/EJECUTAR...</u> Abre una aplicación, un archivo o un archivo de comandos.

**MENÚ EMERGENTE.** Muestra un menú emergente en la pantalla. Consulte <u>Personalización del menú emergente</u> para obtener más información.

MANTEN. DE PRESIÓN. Bloquea la presión en el nivel de presión actual hasta que suelte el botón. Por ejemplo, puede pintar con sensibilidad a la presión hasta que consiga el tamaño de pincel que desee. A continuación, pulse el botón y siga pintando con el mismo tamaño de pincel hasta que suelte el botón.

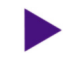

32

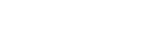

32

PERSONALIZACIÓN

33

 PULSACIÓN DE TECLA. Permite simular pulsaciones. Al seleccionar esta opción se abre el cuadro de diálogo DEFINIR PULSACIONES DE TECLA, donde puede introducir la pulsación de tecla o secuencia de pulsaciones de teclas que desee reproducir.

Puede introducir manualmente una pulsación de tecla o una combinación de pulsaciones de tecla en el cuadro de introducción de TECLAS. Las combinaciones de pulsaciones de tecla pueden incluir letras, números, teclas de función (por ejemplo, F3) y teclas de modificación (por ejemplo, MAYÚS, ALT O CTRL para Windows, o MAYÚS, OPCIÓN, COMANDO, y CTRL para Macintosh).

También puede seleccionar combinaciones de pulsaciones y pulsaciones especiales en el menú desplegable AÑADIR CARACTERÍSTICAS ESPECIALES. Cuando realiza una selección, se añade al cuadro de introducción de TECLAS.

Una vez definida una pulsación o secuencia de pulsaciones de tecla, haga clic en ACEPTAR.

**Importante:** Dado que las teclas INTRO (Windows) y RETORNO (Macintosh) se pueden seleccionar como una pulsación de tecla definida, no se pueden utilizar para seleccionar ACEPTAR. En este caso, debe utilizar la herramienta Intuos3 para hacer clic en el botón ACEPTAR.

Cuando se le indique, introduzca un nombre para la definición de pulsación de tecla. El nombre aparecerá con el control respectivo o en la lista del menú emergente, según corresponda.

Puede crear funciones de pulsación de tecla diferentes para otras aplicaciones. Si desea obtener más información, consulte <u>Cómo</u> trabajar con ajustes específicos de una aplicación.

| Definir pulsaciones d         | e tecla           |                                   |                        |
|-------------------------------|-------------------|-----------------------------------|------------------------|
| Teclas:                       |                   |                                   |                        |
|                               |                   |                                   |                        |
|                               |                   |                                   |                        |
| Utilice el dispositivo señala | dor (cursor) para | a hacer clic en Acep              | tar, o haga clic en    |
| Cancelar para salir.          |                   |                                   |                        |
|                               |                   | Añadir caracterís                 | sticas especiale: 💌    |
| Vaciar                        | Eliminar          | Cancelar                          | Aceptar                |
|                               |                   |                                   |                        |
|                               |                   |                                   |                        |
| orra el cuadro de             | Elimina           | a sólo la última<br>de introducci | a entrada del<br>ón de |
| ulsaciones de tecla.          | pulsac            | iones de tecla                    |                        |

 ABRIR/EJECUTAR... Abre un cuadro de diálogo en el que puede seleccionar una aplicación, un archivo o un archivo de comandos específico para ejecutarlo.

Haga clic en EXAMINAR... para localizar la aplicación, el archivo o el archivo de comandos que va a iniciar. La selección que realice aparece en el cuadro APLICACIÓN QUE DESEA EJECUTAR.

Haga clic en ACEPTAR para aceptar la selección. Se cierra el cuadro de diálogo y la opción ABRIR/ EJECUTAR... que haya seleccionado se asignará como opción del botón de la herramienta. Si la selección es para el menú emergente, se mostrará en la lista del menú emergente.

La próxima vez que pulse el botón de herramienta o realice una selección en el menú emergente, se iniciará la aplicación definida, el archivo o el archivo de comandos.

| Aplicación que desea ejecutar |   |  |
|-------------------------------|---|--|
|                               | 1 |  |

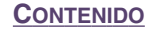

 CAMBIO DE MODO.... Alterna entre el modo LÁPIZ y el modo RATÓN. La primera vez que se define un botón de herramienta como CAMBIO DE MODO..., aparece el cuadro de diálogo MODO RATÓN que permite ajustar la velocidad y aceleración del ratón.

En el modo RATÓN, define la velocidad de tracción del cursor de la pantalla.

|                                                                       | Modo ratón                                    |               |               |                         |
|-----------------------------------------------------------------------|-----------------------------------------------|---------------|---------------|-------------------------|
| En el modo RATÓN,<br>define la aceleración<br>del cursor de pantalla. | Aceleración del ratón                         |               | - Velocidad o | del ratón               |
|                                                                       | <br>Desactivada                               | Alta          | <br>Baja      | · · · · · · · Rápida    |
|                                                                       | Nota: Sólo se puede definir u<br>dispositivo. | una velocidad | y una aceler  | ación del ratón por cad |
|                                                                       | Predefinido                                   | Cancel        | ar            | Aceptar                 |

**Nota:** Se puede acceder a los ajustes del modo RATÓN desde varias ubicaciones diferentes del panel de control. Sin embargo, para cada herramienta de introducción de datos y cada aplicación que esté personalizando, sólo se puede realizar un ajuste de ACELERACIÓN DEL RATÓN y de VELOCIDAD.

 MODIFICADOR.... Permite simular las teclas de modificación (por ejemplo, MAYÚS, ALT o CTRL para Windows, o MAYÚS, OPCIÓN, COMANDO y CTRL para Macintosh). Muchas aplicaciones usan teclas de modificación para restringir el tamaño o la ubicación de objetos. Al seleccionar esta opción aparece el cuadro de diálogo DEFINIR MODIFICADOR, donde puede asignar una o más funciones de teclas de modificación. Después de seleccionar las funciones de modificación, haga clic en ACEPTAR.

|                                                                                                    | Definir modificador      |      |
|----------------------------------------------------------------------------------------------------|--------------------------|------|
| Además de seleccionar una o<br>varias opciones de teclas de<br>modificación, puede<br>seleccionar la casilla CLIC si<br>desea que se produzca un clic<br>del ratón cada vez que pulse el<br>botón de herramienta. | Mayús Alt Ctrl Ctrl Clic |      |
|                                                                                                    | Cancelar Acepta          | ir 🔤 |

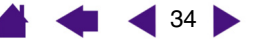

### Personalización de la sensibilidad a la inclinación

Para ajustar la sensibilidad a la inclinación del lápiz Intuos3, seleccione la ficha LÁPIZ. La sensibilidad de la inclinación determina la inclinación que se debe dar a la herramienta para conseguir el efecto de inclinación máximo en las aplicaciones sensibles a la inclinación. Con mayor sensibilidad, debe inclinar el lápiz menos que a una sensibilidad menor. Al igual que la sensibilidad a la presión, la inclinación se puede asignar para controlar las características del pincel. El ajuste de inclinación se aplica tanto a la punta como al borrador de la herramienta.

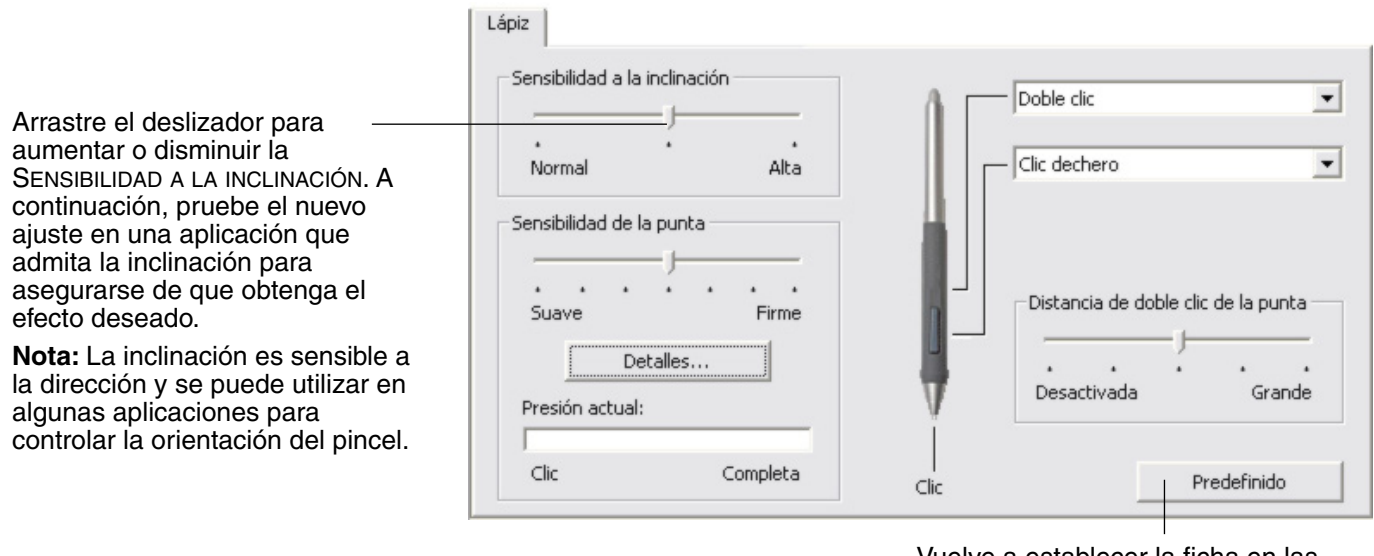

Vuelve a establecer la ficha en las condiciones de fábrica predefinidas.

Si desea obtener una lista de aplicaciones gráficas que admiten la inclinación, visite la página Web de Wacom. Consulte <u>Información sobre el producto</u>.

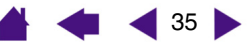

36

### Personalización del ratón

La personalización del ratón Intuos3 es sencilla. En primer lugar, abra el panel de control de la tableta Wacom mediante el ratón.

La herramienta RATÓN se selecciona en la lista HERRAMIENTA y aparecen las fichas correspondientes. Seleccione una ficha y elija una de las opciones disponibles.

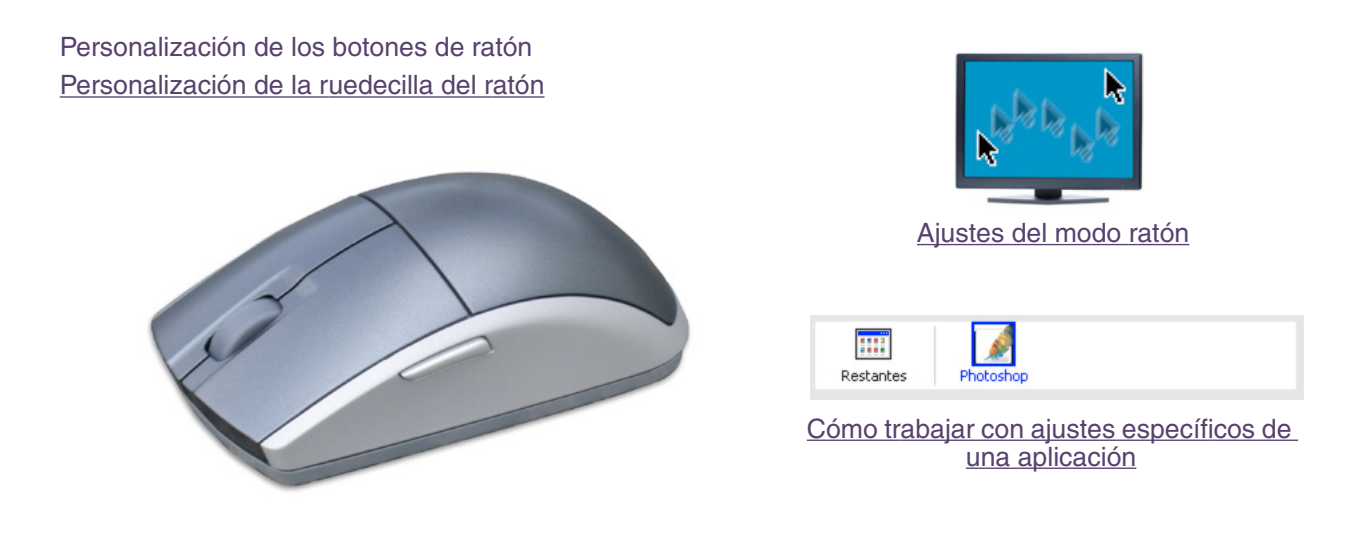

### Personalización de los botones de ratón

Para modificar los ajustes de los botones del ratón Intuos3, utilice el ratón para abrir el panel de control de la tableta Wacom y seleccionar la ficha RATÓN. Al igual que con el lápiz Intuos3, puede seleccionar la función que va a realizar cada botón en los menús desplegables. Consulte <u>Funciones de los botones</u> para obtener una descripción de las opciones disponibles.

Seleccione la función que se va a realizar al pulsar un botón.

Los botones del ratón son combinables, se pueden pulsar dos o más botones simultáneamente. Por ejemplo, si programa un botón para simular la tecla CTRL y otro para simular una pulsación de tecla ALT, al pulsar los dos botones, se simulará la pulsación de CTRL+ALT.

| atón                               |              |
|------------------------------------|--------------|
| Clic                               | Clic derecho |
| Arto clic (adelante)               |              |
|                                    | Clic central |
| Ruedecilla                         |              |
| Función: Desplazar                 | ]            |
| Velocidad de desplazamiento: Media | ]            |
| Combinar con: 🥅 Ctrl 🦷 Alt 🦷 Mayús |              |
|                                    | Predefinido  |

**Nota:** Para configurar el ratón Intuos3 para utilizarlo con la mano izquierda, sólo tiene que volver a asignar las funciones de los botones según sea necesario.

Vuelve a establecer la ficha en las condiciones de fábrica predefinidas.

36
## Personalización de la ruedecilla del ratón

De forma predefinida, la ruedecilla controla el desplazamiento por la mayoría de las ventanas y aplicaciones. Para personalizar la ruedecilla, utilice el ratón Intuos3 para abrir el panel de control de la tableta Wacom y seleccionar la ficha RATÓN.

Estas opciones controlan la función de la ruedecilla. Puede establecer la FUNCIÓN en DESPLAZAR, PULSACIONES DE TECLAS O DESACTIVADA. El ajuste predefinido es DESPLAZAR.

Al seleccionar DESPLAZAR en el menú desplegable FUNCIÓN, la ficha muestra las opciones de desplazamiento personalizadas.

Seleccione una velocidad de desplazamiento para cada muesca de movimiento de rueda. Gire la ruedecilla hacia delante para desplazarse hacia arriba y hacia atrás para desplazarse hacia abajo.

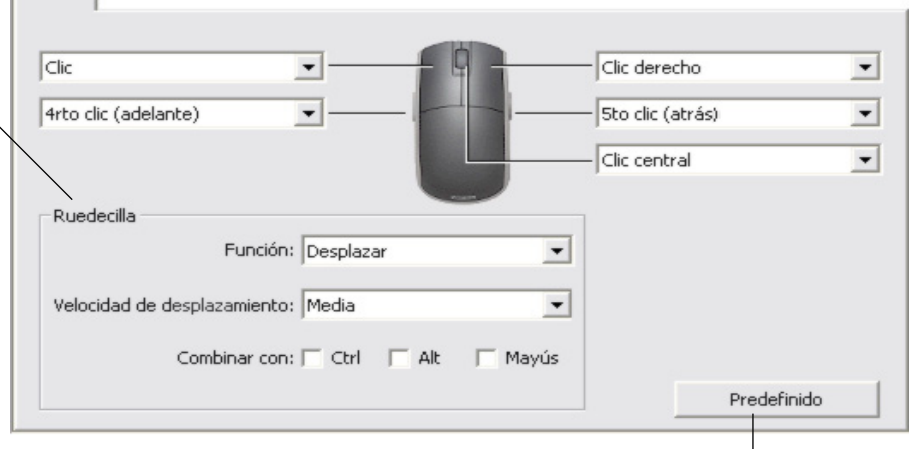

Si selecciona una o varias opciones de teclas de modificación de COMBINAR CON:, las opciones seleccionadas se enviarán a la aplicación con cada evento de desplazamiento. Por ejemplo, se puede utilizar para crear ampliaciones o reducciones personalizadas u otras acciones en la aplicación.

Ratón

Vuelve a establecer la ficha en las condiciones de fábrica predefinidas.

**Macintosh:** Las opciones disponibles son OPCIÓN, COMANDO (tecla con icono Apple), CTRL y MAYÚS.

Al seleccionar la opción PULSACIONES DE TECLAS, se enviarán las pulsaciones de teclas que haya definido una vez por cada muesca de movimiento de rueda. Para obtener más información sobre los accesos directos de pulsaciones de teclas admitidos en una aplicación concreta, revise la documentación que se facilita con la aplicación.

Al seleccionar PULSACIONES DE TECLAS, la ficha muestra las opciones de pulsaciones de tecla personalizadas.

Para personalizar las pulsaciones de teclas que se enviarán por cada muesca de movimiento de rueda en una dirección determinada, haga clic en el botón de pulsaciones de teclas para acceder a la función <u>Pulsación de tecla</u>. El nuevo ajuste de pulsación de tecla aparecerá en el botón HAGA CLIC PARA DEFINIR.

La opción PULSACIONES DE TECLAS es muy útil al trabajar con funciones repetitivas (como ampliar en Photoshop o mover hacia delante o hacia atrás en el explorador de Internet).

**Sugerencia:** Para duplicar la velocidad de una acción de pulsación de tecla, introduzca dos veces la secuencia de pulsaciones de tecla en el cuadro de diálogo DEFINIR PULSACIONES DE TECLA.

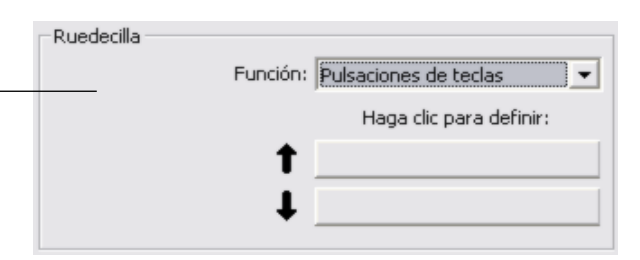

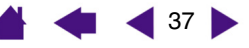

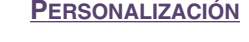

Seleccione la ORIENTACIÓN de la

38

## Proyección de tableta a pantalla

Para cambiar la relación entre el movimiento de la herramienta en la superficie de la tableta y el movimiento del cursor en la pantalla del monitor, seleccione la ficha PROYECCIÓN. Las opciones de MODO controlan la forma en que se mueve el cursor en la pantalla:

- Seleccione el modo LÁPIZ para definir el cursor de la pantalla de manera que su movimiento corresponda con la posición de la herramienta Intuos3 de la tableta. Cada vez que coloque la herramienta en la tableta, el cursor saltará al punto correspondiente de la pantalla. Esto es lo que se conoce como posicionamiento absoluto y es el ajuste predefinido de todos los lápices.
- Seleccione el modo RATÓN para desplazar el cursor de la pantalla con una acción "recoger y deslizar" parecida a la que se realiza al utilizar un ratón convencional. Éste es el ajuste predefinido para el ratón.

#### Modo lápiz

El MODO predefinido para el lápiz Intuos3 es LÁPIZ. En el modo LÁPIZ, la ficha PROYECCIÓN tiene el aspecto siguiente:

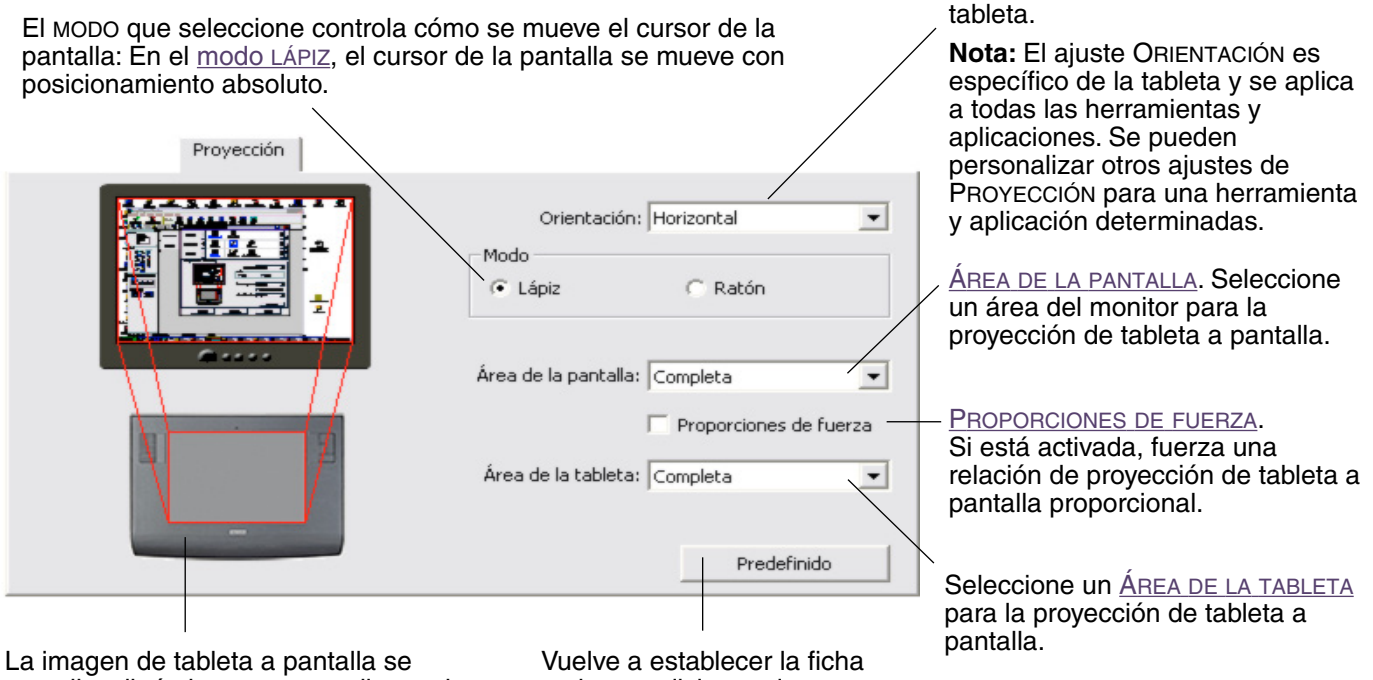

La imagen de tableta a pantalla se actualiza dinámicamente para ilustrar la relación de proyección seleccionada. Vuelve a establecer la ficha en las condiciones de fábrica predefinidas.

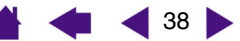

# <u>Modo ratón</u>

El MODO predefinido para el ratón Intuos3 es RATÓN.

En el modo RATÓN, la ficha PROYECCIÓN tiene el aspecto siguiente:

El MODO que seleccione controla cómo se mueve el cursor de la pantalla: En el modo RATÓN, el cursor de la pantalla se mueve con posicionamiento relativo.

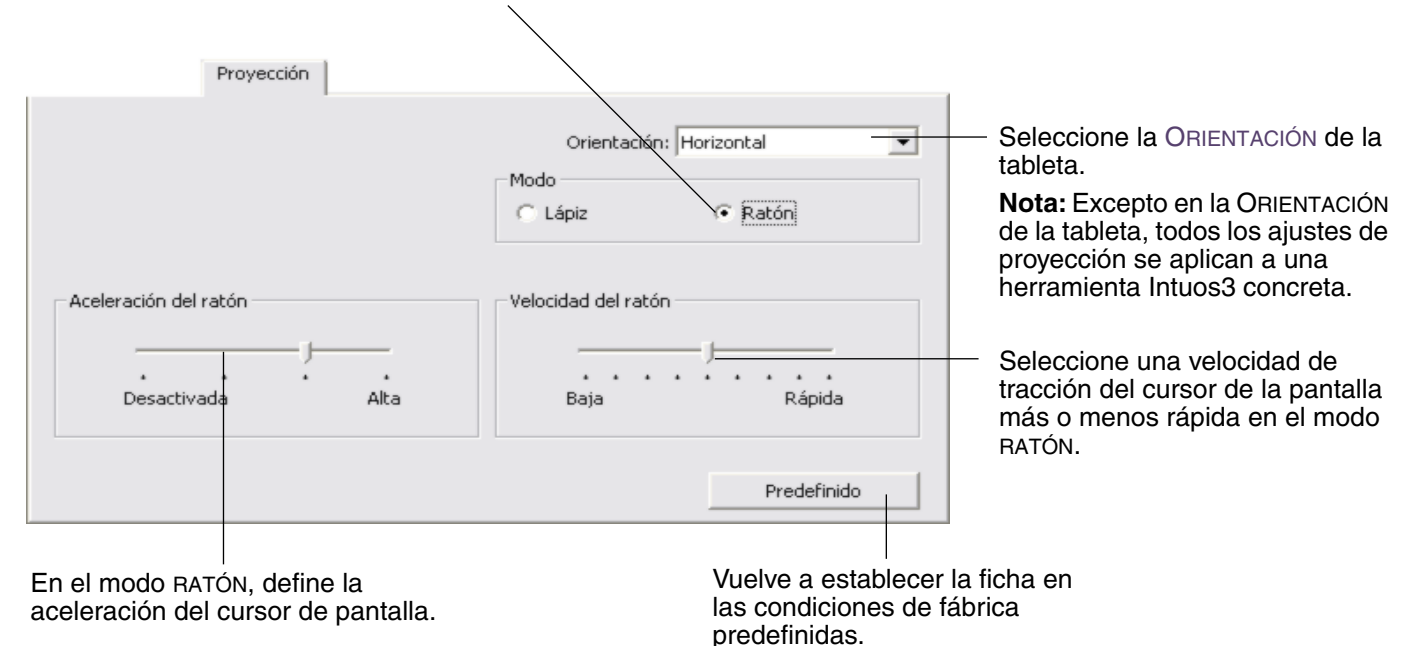

Nota: También es posible alternar entre el modo LÁPIZ y el modo RATÓN mediante el menú emergente de la pantalla.

Consulte <u>Personalización del menú emergente</u> para obtener más información. Si cambia a menudo entre el modo LÁPIZ y el modo RATÓN, puede asignar la función CAMBIO DE MODO... a uno de los botones de la herramienta.

## <u>Orientación</u>

Puede seleccionar una ORIENTACIÓN de tableta y girar físicamente la tableta hasta que coincida con la selección. Esta característica puede ser útil si prefiere utilizar los controles de la tableta de la parte inferior o lateral de la misma o si trabaja con un monitor alto.

- HORIZONTAL. La orientación de la tableta es horizontal, con el indicador LED de estado de la tableta en la parte superior. Éste es el ajuste predefinido.
- VERTICAL. Gire la tableta 90 grados en el sentido de las agujas del reloj, de modo que el indicador LED de estado de la tableta quede situado en el lado derecho.
- HORIZONTAL INVERTIDA. Gire la tableta 180 grados, de modo que el indicador LED de estado de la tableta quede situado en la parte inferior.
- VERTICAL INVERTIDA. Gire la tableta 90 grados en sentido contrario a las agujas del reloj, de modo que el indicador LED de estado de la tableta quede situado en el lado izquierdo.

Una vez realizados los cambios, compruebe que los ajustes de la orientación de la tableta son correctos. Para hacerlo, mueva la herramienta hacia "arriba" en la tableta; el cursor de la pantalla se debe mover hacia arriba también.

Nota: La orientación que seleccione se aplica a todas las herramientas y aplicaciones.

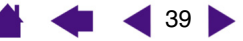

Parte de la pantalla

40

# Área de la pantalla

En la ficha PROYECCIÓN, las opciones de ÁREA DE LA PANTALLA permiten definir la parte de la pantalla de visualización en la que se va a proyectar la tableta:

- COMPLETA. Al seleccionarla, se proyecta todo el área del monitor. Éste es el ajuste predefinido. Si desea obtener más información, consulte <u>Proyección en varios monitores</u>.
- **PARTE....** Al seleccionarla, esta opción permite seleccionar una parte de la pantalla para la proyección de tableta a pantalla. Al seleccionar PARTE... aparece el cuadro de diálogo PARTE DE LA PANTALLA.

Seleccione un método para definir una parte de la pantalla:

- Arrastre las esquinas del gráfico de primer plano para seleccionar el área de la pantalla. El gráfico de fondo representa el área completa de la pantalla.
- Mueva el cursor de la pantalla para seleccionar el área de la pantalla. Seleccione el botón HAGA CLIC PARA DEFINIR EL ÁREA DE LA PANTALLA. A medida que define PARTE DE LA PANTALLA, siga todas las indicaciones de MENSAJE para definir la parte de la pantalla de visualización que se utilizará para la proyección.
- Introduzca valores de píxeles para los márgenes SUPERIOR, IZQUIERDO, INFERIOR y DERECHO del área de la pantalla de visualización. Los valores se miden desde la esquina superior izquierda de la pantalla. Siga todas las indicaciones de MENSAJE.

Tras definir una parte de la pantalla, puede que necesite utilizar un dispositivo de introducción de datos diferente para acceder a otras partes del área de la pantalla.

|               | 1. Arrastrar tiradores<br>Colocar rectángulo para pantalla                                                                                                    |
|---------------|----------------------------------------------------------------------------------------------------|
| A<br>de<br>n. | 2. Seleccionar el área con el cursor de la pantalla     Haga clic para definir el área de la pantalla     3. Introducir coordenadas (en píxeles)     Superior: 0 Inferior: 864 |
| or            | Izquierda: 0 Derecha: 1152                                                                                                    |
| un<br>as      | Cancelar Aceptar                                                                                                    |

Elija uno de los siguientes tres modos de definir la parte de la pantalla

• MONITOR. Al seleccionar esta opción, se proyecta todo el área del monitor que seleccione. Si hay más de un monitor conectado al sistema, habrá una opción disponible para cada monitor detectado.

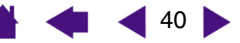

ÍNDICE

## Proporciones de fuerza

Active o desactive la casilla PORCIONES DE FUERZA de la ficha PROYECCIÓN para determinar la relación de proyección de tableta a pantalla.

Si PROPORCIONES DE FUERZA está desactivada, no se mantienen la escala ni las proporciones correctas. El área de la tableta seleccionada se proyecta en el área de visualización seleccionada. Si dibuja un círculo en la tableta, se puede crear una elipse en la pantalla de visualización. Éste es el ajuste predefinido para todas las herramientas.

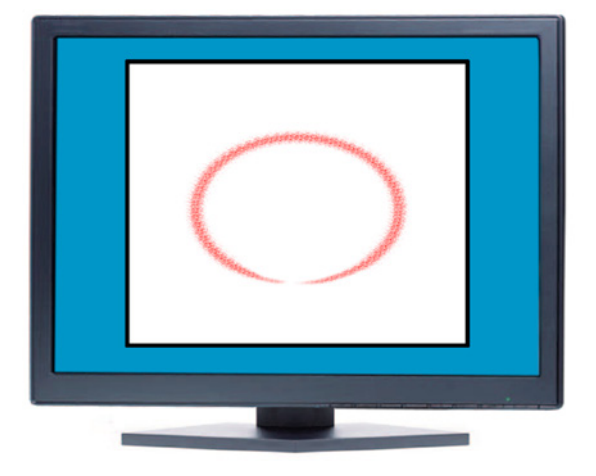

**PERSONALIZACIÓN** 

41

Cuando PROPORCIONES DE FUERZA está activada, se mantienen las proporciones verticales y horizontales entre la tableta y la pantalla. Si dibuja un círculo en la tableta, se dibuja un círculo en la pantalla de visualización. En función de los ajustes, puede que algunas partes del área activa de la tableta ya no estén disponibles cuando se seleccione esta opción.

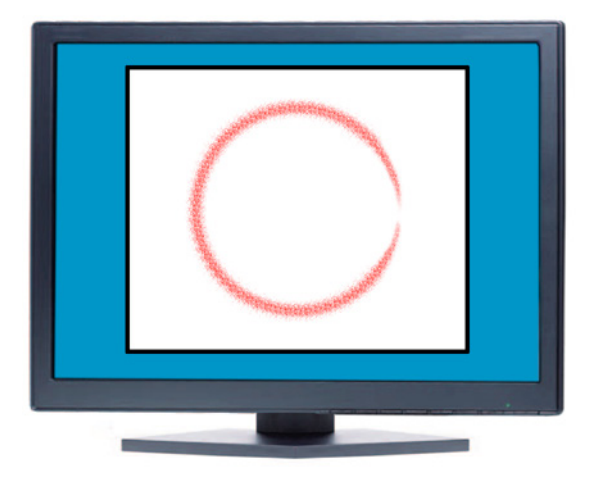

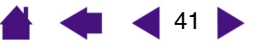

ÍNDICE

42

# <u>Área de la tableta</u>

Las opciones de ÁREA DE LA TABLETA de la ficha PROYECCIÓN permiten definir el área de la tableta que se vaya a proyectar en el área de la pantalla:

- **COMPLETA.** Al seleccionar esta opción, se utiliza toda el área activa para la proyección de tableta a pantalla. Éste es el ajuste predefinido.
- PARTE.... Al seleccionarla, esta opción permite seleccionar una parte del área activa de la pantalla para la proyección de tableta a pantalla. Al seleccionar PARTE... aparece el cuadro de diálogo PARTE DE LA TABLETA.

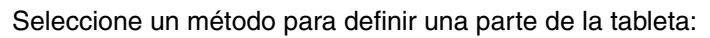

- Arrastre las esquinas del gráfico de primer plano para seleccionar el área de la tableta que se proyectará en el \_\_\_\_\_ área de la pantalla seleccionada. El gráfico del fondo representa la tableta.
- Utilice la herramienta para seleccionar el área de la tableta. Seleccione el botón HAGA CLIC PARA DEFINIR EL ÁREA DE LA TABLETA. A medida que define PARTE DE LA TABLETA, siga todas las indicaciones de MENSAJE para definir la parte de la tableta que se utilizará para la proyección.
- Introduzca valores de unidad para los márgenes SUPERIOR, IZQUIERDO, INFERIOR y DERECHO del área de la tableta. Los valores se miden desde la esquina superior izquierda del área activa de la tableta. Una unidad equivale a una línea de resolución de la tableta. Siga todas las indicaciones de MENSAJE.

| Elija uno de los siguientes tres moc | dos de definir la parte de la tableta |
|--------------------------------------|---------------------------------------|
| 1. Arrastrar tiradores               |                                       |
| Rectángulo de p                      | posición para la tableta              |
|                                      |                                       |
| 2. Seleccionar el área con la herr   | ramienta                              |
| Haga clic para defi                  | inir el área de la tableta            |
| 2. Tabuadusiu asaudana dan (an ai    | (les de e)                            |
| 3. Incroducir coordenadas (en ca     |                                       |
| Superior:                            | Interior: 0                           |
| Izquierda: 0                         | Derecha: 0                            |
| Mensaje:                             |                                       |
|                                      |                                       |
|                                      |                                       |

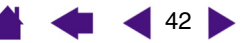

 QUICKPOINT IZDO Y QUICKPOINT DCHO. Estas opciones (disponibles para tabletas Intuos3 9x12/A4 regular) dividen la tableta en dos áreas independientes: un área grande para dibujar y un área pequeña para desplazamiento rápido. Las dos áreas se proyectan en el área de la pantalla definida en el cuadro de diálogo PARTE DE LA PANTALLA o en el área completa de visualización de forma predefinida. Estas opciones también se pueden seleccionar o deseleccionar con el menú emergente de la pantalla. Consulte <u>Personalización del menú emergente</u> para obtener más información.

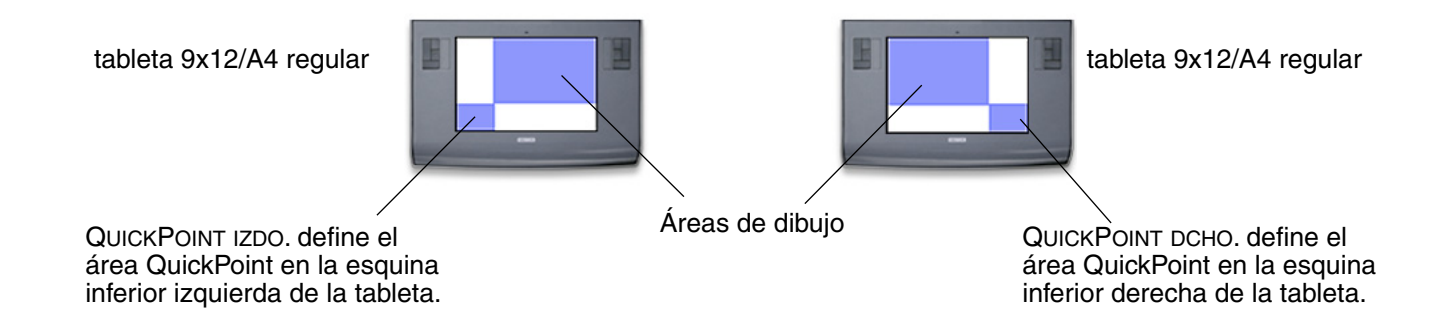

**Nota:** El área de QuickPoint y el área de dibujo están señaladas con marcas de corte en la superficie de trabajo de la tableta. Todas las áreas de QuickPoint y de dibujo tienen el mismo <u>aspecto</u> que un monitor estándar (proporción de aspecto de 3:4).

## Proyección en varios monitores

Cuando trabaja con más de un monitor, la tableta proyectará los monitores según la configuración del sistema. De forma predefinida, si se utiliza más de un monitor y se encuentra en modo de monitor expandido, la tableta se proyecta en todos los monitores como si se tratara de una gran pantalla. Si se encuentra en modo de reflejo, la tableta proyectará todo el espacio en cada monitor y el cursor de la pantalla aparecerá en cada monitor de manera simultánea.

Consulte la documentación del hardware y del sistema operativo para obtener más información sobre la configuración del ordenador y el sistema operativo para su uso con varios monitores.

Cuando haya configurado el ordenador para utilizarlo con varios monitores, puede ajustar la proyección de la tableta abriendo al panel de control de la tableta Wacom y cambiando las opciones correspondientes.

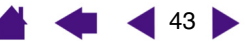

ÍNDICE

🚽 44 🕨

## Personalización de las funciones de la tableta

Resulta sencillo personalizar la tableta Intuos3, así como el lápiz o el ratón Intuos3. Sencillamente, abra el panel de control de la tableta Wacom y seleccione el icono FUNCIONES en la lista HERRAMIENTA. Seleccione una ficha que desee personalizar y cambie los ajustes con las opciones disponibles.

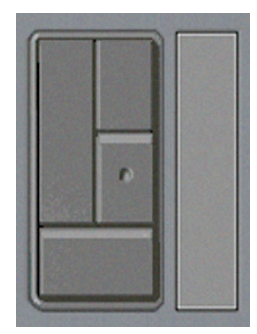

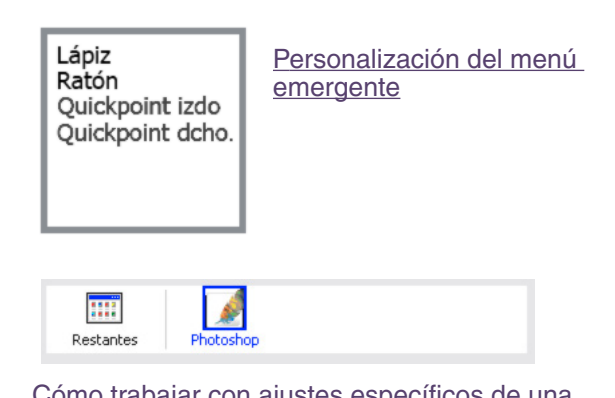

<u>Cómo trabajar con ajustes específicos de una aplicación</u>

Personalización de las teclas de la tableta Personalización de las Touch Strips de la tableta

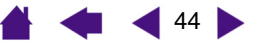

```
INDICE
```

# Personalización de las teclas de la tableta

Se puede personalizar cada tecla de la tableta para realizar las funciones de modificación o de pulsación de tecla, entre otras. Al seleccionar la ficha TECLAS DE LA TABLETA, la función actualmente seleccionada de cada tecla de la tableta aparece en el menú desplegable correspondiente. Consulte <u>Uso de las teclas de la tableta</u> para obtener los ajustes predefinidos de las teclas de la tableta y <u>Funciones de los botones</u> para obtener una descripción de las opciones disponibles.

Para personalizar una tecla de la tableta, seleccione un elemento del menú desplegable correspondiente de la tecla de la tableta. Tenga en cuenta que sólo estará disponible el grupo de teclas en el cuadro IZQUIERDA al trabajar con una tableta 4x5/A6.

**Nota:** Las funciones de la tecla de la tableta se pueden definir para su utilización con aplicaciones específicas y cualquier cambio que se realice en esta ficha se aplicará al elemento actualmente seleccionado en la lista APLICACIÓN del panel de control. A menos que defina los ajustes específicos de la aplicación, los ajustes de la ficha se aplicarán a todas las aplicaciones.

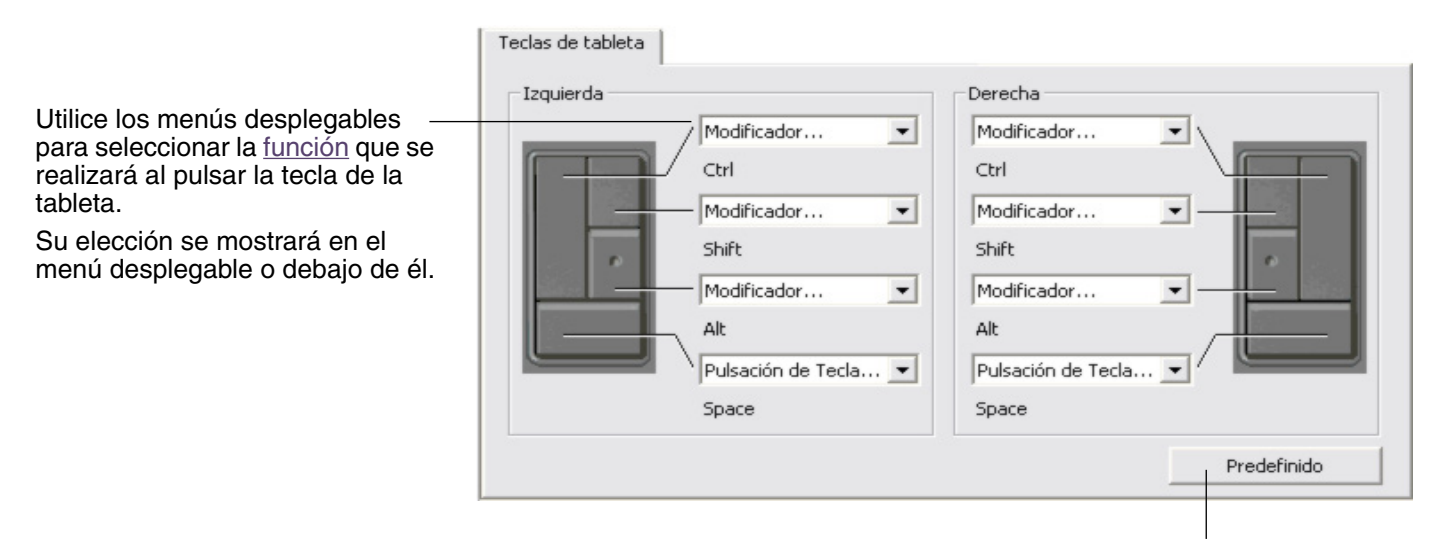

Vuelve a establecer la ficha en las condiciones de fábrica predefinidas.

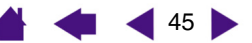

# Personalización de las Touch Strips de la tableta

Al seleccionar la ficha TOUCH STRIP de la tableta, se muestra la función de definición actual de cada Touch Strip.

Se puede personalizar cada Touch Strip para realizar ampliaciones, reducciones, desplazamientos o pulsaciones de teclas. También puede desactivar una Touch Strip hasta decidir que desea asignar una nueva función o renovar los ajustes predefinidos. Tenga en cuenta que sólo estará disponible el grupo del cuadro IZQUIERDA de la Touch Strip al trabajar con una tableta 4x5/A6. <u>Uso de las Touch Strips</u> proporciona información adicional sobre cómo trabajar con Touch Strips.

**Nota:** Las funciones de Touch Strip se pueden definir para su utilización con aplicaciones específicas y cualquier cambio que se realice en esta ficha se aplicará al icono actualmente seleccionado en la lista APLICACIÓN del panel de control.

Para personalizar una Touch Strip, seleccione la FUNCIÓN de Touch Strip que se realizará cuando la Touch Strip esté en uso.

intuos<sub>3</sub>

 AUTO SCROLL/ZOOM es el ajustepredefinido para cada Touch Strip.
 Al seleccionar esta opción, la Touch Strip tendró la función da

Touch Strip tendrá la función de ampliación en la mayoría de las aplicaciones gráficas y de desplazamiento en la mayoría de las demás aplicaciones.

- Seleccione DESPLAZAR para personalizar los <u>ajustes de</u> desplazamiento de la Touch Strip.
- Seleccione ZOOM para personalizar los <u>ajustes de</u> <u>ampliación o reducción de la</u> <u>Touch Strip</u>.
- Seleccione PULSACIONES DE TECLAS para definir los <u>ajustes de</u> <u>pulsación de teclas de la Touch</u> <u>Strip</u>.
- Seleccione DESACTIVADA si desea desactivar la Touch Strip.

Touch Strip Izquierda Derecha Función: Función: Auto Scroll/Zoom • Auto Scroll/Zoom Ŧ Velocidad de desplazamiento: Velocidad de desplazamiento: Media Media Ŧ Ŧ Avanzada... Predefinido Seleccione una velocidad de desplazamiento de la Touch Strip.

Haga clic para acceder al cuadro de diálogo AJUSTES AVANZADOS DE LA TOUCH STRIP en el que puede activar o desactivar áreas de funciones especiales de la Touch Strip. <u>Ajustes avanzados de la</u> <u>Touch Strip</u> proporciona más información. Vuelve a establecer los ajustes de las fichas y cualquier ajuste avanzado de la Touch Strip a las condiciones de fábrica predefinidas.

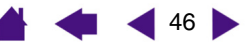

• Ajustes de desplazamiento de la Touch Strip. Se puede personalizar cada Touch Strip de la tableta para realizar sólo desplazamientos.

Al seleccionar DESPLAZAR, un movimiento hacia arriba y hacia abajo en la Touch Strip causa un desplazamiento en esas direcciones en la mayoría de las aplicaciones.

**Nota:** Es posible que algunas aplicaciones interpreten los eventos de desplazamiento como eventos de ampliación o reducción o es posible que ignoren el desplazamiento completamente.

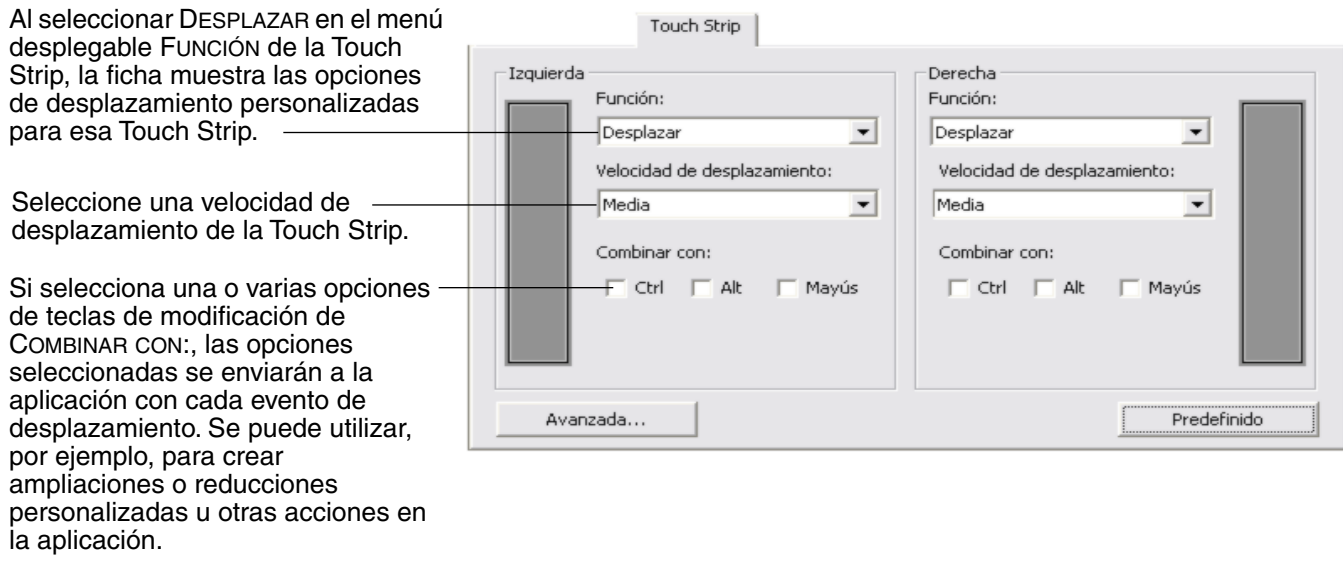

Macintosh: Las opciones disponibles son OPCIÓN, COMANDO (tecla con icono Apple), CTRL y MAYÚS.

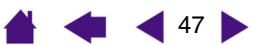

• Ajustes de ampliación o reducción de la Touch Strip. Se puede personalizar cada Touch Strip de la tableta para realizar sólo ampliaciones o reducciones.

Al seleccionar ZOOM, un movimiento hacia arriba o hacia abajo en la Touch Strip causa una ampliación o reducción en la mayoría de las aplicaciones gráficas.

**Nota:** Es posible que algunas aplicaciones interpreten eventos de ampliación o reducción como eventos de desplazamiento o es posible que ignoren la ampliación o reducción completamente.

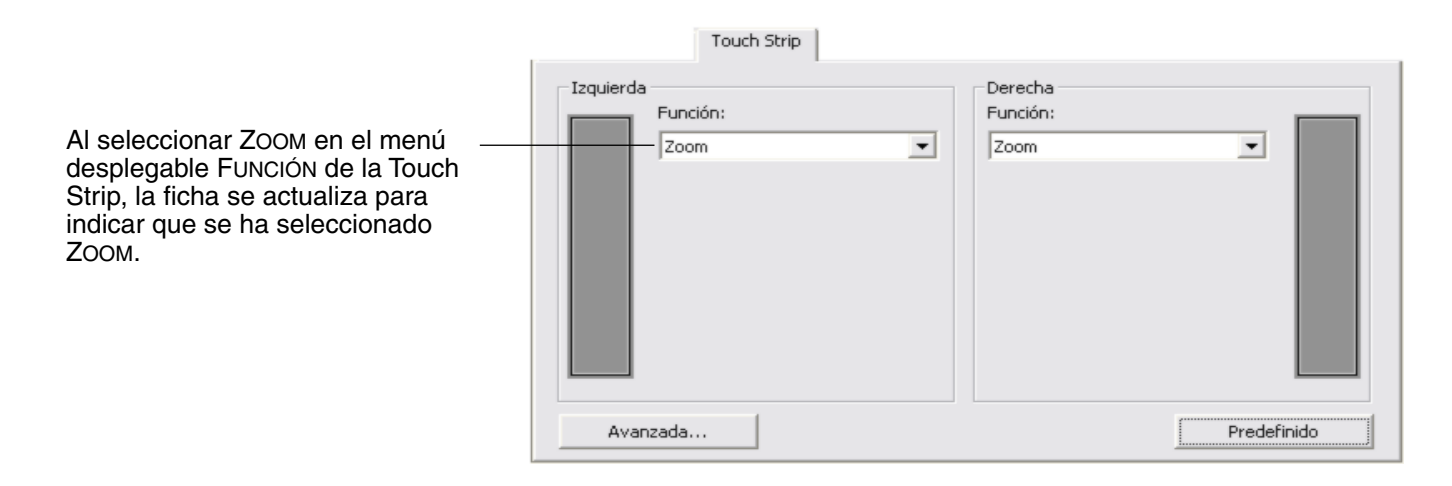

 Ajustes de pulsación de teclas de la Touch Strip. Se puede personalizar cada Touch Strip para realizar pulsaciones de teclas personalizadas. Una vez que haya personalizado la Touch Strip para conseguir la funcionalidad de PULSACIÓN DE TECLAS, se enviará una sola acción de pulsaciones de teclas para cada evento de la Touch Strip.

**Nota:** Para obtener más información sobre los accesos directos de pulsaciones de teclas admitidos en una aplicación concreta, revise la documentación que se facilita con la aplicación.

| Touch Strip                                                      |                                                                              |
|------------------------------------------------------------------|------------------------------------------------------------------------------|
| Izquierda Función: Pulsaciones de teclas Haga clic para definir: | Derecha<br>Función:<br>Pulsaciones de teclas<br>Haga clic para definir:<br>t |
| Avanzada                                                         | Predefinido                                                                  |

Al seleccionar PULSACIONES DE TECLAS en el menú desplegable FUNCIÓN de una Touch Strip, la ficha muestra las opciones de pulsaciones de tecla personalizadas para esa Touch Strip.

Para personalizar las pulsaciones de teclas que se enviarán al mover el dedo o la punta de la herramienta en cualquier dirección de la Touch Strip, haga clic en un botón para introducir una función de <u>pulsación de tecla</u>. El nuevo ajuste de pulsación de tecla aparecerá como el botón HAGA CLIC PARA DEFINIR.

48

# Ajustes avanzados de la Touch Strip

Las Touch Strips de la tableta se pueden personalizar en el cuadro de diálogo AJUSTES AVANZADOS DE TOUCH STRIP.

Al hacer clic en el botón AVANZADA... de la ficha TOUCH STRIP, se muestra el cuadro de diálogo AJUSTES AVANZADOS DE TOUCH STRIP. Los ajustes de este cuadro de diálogo son globales y se aplican a todas las aplicaciones.

Si prefiere no utilizar las operaciones de paso único continuo de la Touch Strip, puede desactivarlas desactivando esta casilla. Esta opción está seleccionada de forma predefinida.

<u>Uso de las Touch Strips</u> proporciona más información sobre cómo trabajar con las áreas de funciones especiales.

Active esta casilla para desactivar la introducción de datos en la Touch Strip al mismo tiempo que controla la Touch Strip con el lápiz Intuos3. Utilice este ajuste para evitar el funcionamiento accidental de las Touch Strips al pasar la mano sobre el área de la Touch Strip. La casilla está desactivada de forma predefinida.

| lota: Estos ajustes                                    | son efectivos para todas las aplicacion                                                                                    | es.                                                     |
|--------------------------------------------------------|----------------------------------------------------------------------------------------------------|---------------------------------------------------------|
| Áreas de funcione                                      | s especiales                                                                                                    |                                                         |
| - 🔽 Active área                                        | s de función especiales                                                                                                    |                                                         |
| Pulse y suelte l<br>una sola vez. P<br>obtener renetir | os extremos de Touch Strip para utiliza<br>ulse y mantenga pulsados los extremo<br>ciones automáticas de la función asigna | ir la función asignada<br>s de Touch Strip para<br>ada, |
|                                                        | -                                                                                                    |                                                         |
| Utilizar sólo lápiz –                                  |                                                                                                    |                                                         |
| Utilizar sólo lápiz –<br>— 🦵 Aceptar ent               | rada Touch Strip sólo desde lápiz.                                                                                         |                                                         |

Restablece las opciones del cuadro de diálogo a las condiciones originales predefinidas.

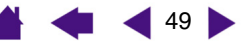

.

ÍNDICE

50

## Personalización del menú emergente

Utilice la ficha MENÚ EMERGENTE para definir las funciones disponibles en la lista del menú emergente.

Para visualizar el menú emergente, establezca uno de los botones de herramienta en la función MENÚ EMERGENTE. Cada vez que pulse ese botón aparecerá el menú emergente. Para seleccionar elementos del menú disponibles, haga clic en ellos. Para cerrar el menú emergente sin realizar ninguna selección, haga clic fuera del menú emergente.

> Muestra una lista de funciones añadidas al menú emergente. Para cambiar el orden de un elemento, arrástrelo a la nueva ubicación. Haga doble clic en un elemento para editarlo.

| opción de <u>Funciones</u><br>de los botones que       | Menú emergente                                                                                                    |                                                                                                    | Notas:                                                                                                    |
|--------------------------------------------------------|----------------------------------------------------------------------------------------------------|----------------------------------------------------------------------------------------------------|----------------------------------------------------------------------------------------------------|
| desee añadir a la<br>lista del menú<br>emergente.      | Añadir                                                                                                    | Elementos emergentes - Arrastrar para<br>reordenar<br>Lápiz                                                       | El MODO LÁPIZ define la<br>herramienta en el modo<br>LÁPIZ.                                                                                                    |
| Elimina el<br>elemento<br>seleccionado<br>de la lista. | Eliminar<br>Tamaño de fuente: 12 💌<br>Fuente emergente: Default<br>Asegúrese de que tiene un botón definido en "Menú er | 'in Ratón         Image: QuickPoint izdo         Image: QuickPoint decheros         nergente"         Predefinido | El MODO RATÓN define la<br>herramienta en el modo<br>RATÓN. Al añadir el mod<br>RATÓN a la lista del men<br>emergente, el cuadro de<br>diálogo MODO RATÓN<br>aparece donde pueda<br>ajustar la velocidad y<br>aceleración del ratón. |
| Los opeionos do monú n                                 | ormiton combior of                                                                                                    |                                                                                                    | Las opciones QUICKPOIN                                                                                                    |

Las opciones de menú permiten cambiar el aspecto (TAMAÑO DE LA FUENTE y FUENTE EMERGENTE) del menú emergente.

Devuelve todos los ajustes de las fichas a los ajustes predefinidos.

> Importante: Esta operación elimina todos los elementos del menú emergente definidos.

a 0 ιú Э

NT С están disponibles para tabletas Intuos3 9x12/A4 regular.

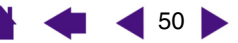

ÍNDICE

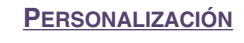

51

## Cómo trabajar con varias herramientas

El panel de control de la tableta Wacom se ha diseñado para ayudarle a personalizar y realizar un seguimiento de los ajustes de las herramientas Intuos3. La herramienta que utilice para abrir el panel de control se selecciona automáticamente y se muestran las fichas correspondientes a esa herramienta.

Cada herramienta Intuos3 tiene un ID de herramienta que la hace única. Los ajustes personalizados se aplican únicamente a la herramienta concreta para la que se crearon. Aparecen herramientas Intuos3 idénticas como dispositivos numerados. La herramienta seleccionada aparece resaltada.

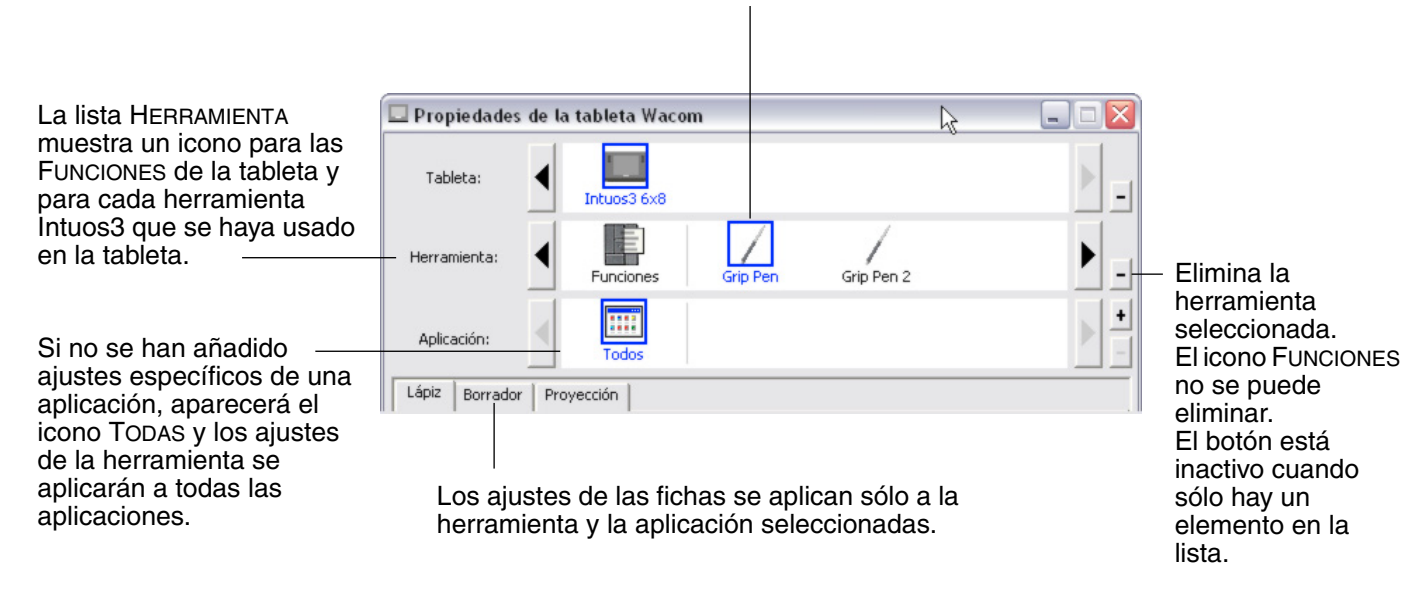

**Sugerencia:** Puede asignar a cada herramienta un nombre distinto haciendo clic en el icono de la herramienta e introduciendo un nuevo nombre. Por ejemplo, "Lápiz de dibujo" o "Pincel de dibujo". No puede cambiar el nombre del icono FUNCIONES.

# Para añadir una herramienta a la lista Herramienta del panel de control, utilice la herramienta de la tableta Intuos3.

- Cuando se coloca una nueva herramienta en la tableta por primera vez, funciona con los ajustes predefinidos apropiados para esa herramienta y no con los ajustes personalizados de otras herramientas, aunque sean dispositivos idénticos. Si el panel de control de la tableta Wacom está abierto, la herramienta se añade automáticamente a la lista HERRAMIENTA y se puede personalizar la herramienta cambiando los ajustes de las fichas.
- Cuando seleccione una herramienta que haya añadido a la lista HERRAMIENTA, se mostrarán los ajustes apropiados de la ficha para la herramienta. Todos los cambios que realice a los ajustes de la ficha se aplican a esa herramienta. Los cambios surten efecto inmediatamente.

**Para eliminar una herramienta seleccionada de la lista Herramienta**, haga clic en el botón [-] de la lista HERRAMIENTA. En el cuadro de diálogo que aparece, haga clic en ELIMINAR para confirmar la selección. La herramienta seleccionada se elimina de la lista, junto con los ajustes personalizados que pueda haber creado para esa herramienta. (La herramienta eliminada se puede volver a añadir a la lista HERRAMIENTA volviendo a colocarla en la tableta.)

Nota: El icono FUNCIONES no se puede eliminar de la lista HERRAMIENTA.

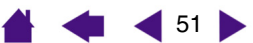

## Cómo trabajar con ajustes específicos de una aplicación

Puede personalizar una herramienta para su utilización con una aplicación determinada. Por ejemplo, puede ajustar la presión de la punta del lápiz en firme en una aplicación y en suave en otra aplicación. La lista APLICACIÓN permite añadir una aplicación individual a la lista y, a continuación, personalizar los ajustes de la herramienta para esa aplicación.

 Cuando se han creado ajustes que no son específicos de una aplicación en la lista HERRAMIENTA, la lista APLICACIÓN muestra el icono TODAS que contiene ajustes de las herramientas que se aplican a todas las aplicaciones. En el ejemplo siguiente, se han añadido ajustes que no son específicos de una aplicación para el ratón Intuos3, por lo que aparece el icono TODAS y el ratón tendrá los mismos ajustes en todas las aplicaciones.

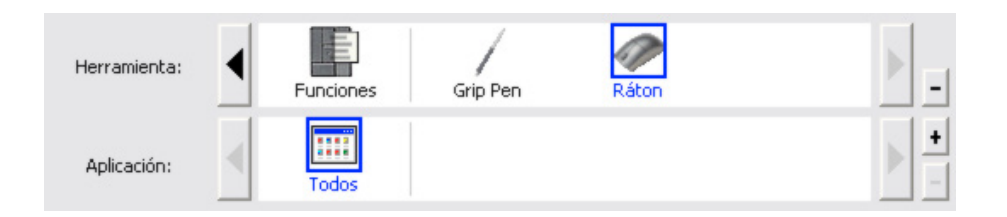

 Cuando se añaden ajustes específicos de una aplicación a la lista APLICACIÓN, el icono TODAS cambia a RESTANTES y se muestra un icono para las aplicaciones recién añadidas. En el siguiente ejemplo, se han añadido ajustes específicos de una aplicación para el lápiz en Photoshop y Painter.

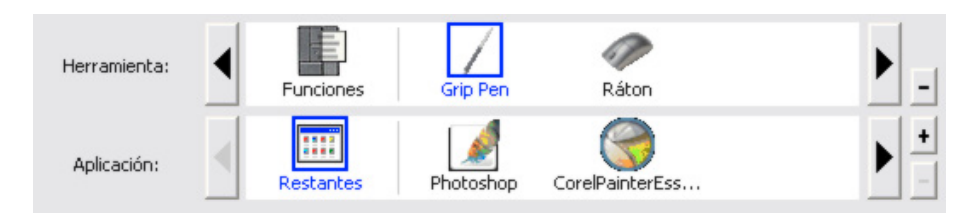

En el ejemplo anterior, si selecciona el icono RESTANTES y realiza cambios en los ajustes de la ficha, estos cambios se aplicarán al LÁPIZ en todas las aplicaciones, excepto Photoshop y Painter, que tienen sus propios ajustes de lápiz específicos. Si selecciona el icono para PHOTOSHOP y realiza cambios en los ajustes de la ficha, estos cambios se aplicarán al lápiz al utilizar Photoshop. Lo mismo ocurre si selecciona el icono PAINTER y realiza cambios en los ajustes de la ficha. Estos cambios sólo se aplicarán al utilizar Painter.

Al crear ajustes específicos de una aplicación, se crea un grupo de ajustes diferente para la herramienta y la aplicación seleccionadas. Consulte las secciones siguientes para obtener más información:

Creación de un ajuste específico de una aplicación Cambio de los ajustes de una herramienta y una aplicación específicas Eliminación de ajustes específicos de una aplicación

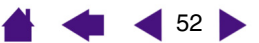

ÍNDICE

53

# Creación de un ajuste específico de una aplicación

Para crear un ajuste específico de una aplicación, en primer lugar, elija la tableta y la herramienta para las que desee crear un ajuste específico de aplicación. A continuación, haga clic en el botón [+] de la lista APLICACIÓN para que aparezca el cuadro de diálogo AÑADIR APLICACIÓN PARA AJUSTES PERSONALIZADOS.

|                                                                                                    | Añadir aplicación para Ajustes personalizados               |                                                                              |
|----------------------------------------------------------------------------------------------------|-------------------------------------------------------------|------------------------------------------------------------------------------|
| Elija uno de los dos métodos para – seleccionar una aplicación:                                                                                                    | Seleccionar aplicación<br>Aplicaciones abiertas actualmente |                                                                              |
| <ul> <li>Abra la aplicación para la que<br/>desee crear ajustes<br/>personalizados y, a<br/>continuación, seleccione la<br/>aplicación en el cuadro de<br/>APLICACIONES ABIERTAS<br/>ACTUALMENTE.</li> </ul> | IEXPLORE<br>Painter<br>Photoshop                            |                                                                              |
| <ul> <li>Para seleccionar el archivo<br/>ejecutable de cualquier<br/>aplicación instalada en el<br/>ordenador, utilice EXAMINAR.</li> </ul>                                                                  | O bien<br>Examinar                                          | Muestra el nombre<br>de la aplicación                                        |
| La selección se añadirá al cuadro de Aplicación seleccionada.                                                                                                    | Aplicación seleccionada:                                    | seleccionada.                                                                |
| Haga clic en ACEPTAR para<br>completar el proceso.                                                                                                    | Cancelar Aceptar                                            | - Haga clic en                                                               |
| <b>Nota:</b> Si dos programas tienen el<br>mismo nombre de archivo<br>ejecutable, compartirán los<br>mismos ajustes personalizados.                                                                          |                                                             | ACEPTAR para<br>aceptar la<br>selección y cerrar<br>el cuadro de<br>diálogo. |

Tras añadir una aplicación, su icono aparece en la lista APLICACIÓN siempre que la herramienta correspondiente esté seleccionada en la lista HERRAMIENTA. Seleccione la aplicación y, a continuación, personalice los ajustes de las fichas del panel de control para la herramienta y la aplicación seleccionada.

Una vez que haya creado ajustes específicos de una aplicación, las aplicaciones que no se hayan personalizado de esta forma utilizan los ajustes de las herramientas establecidos en RESTANTES.

**Consejo:** En primer lugar, personalice los ajustes de una aplicación. Cuando tenga cierta experiencia en el proceso, puede crear más ajustes específicos de aplicación.

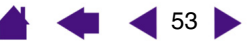

ÍNDICE

54

# Cambio de los ajustes de una herramienta y una aplicación específicas

Para cambiar los ajustes de las herramientas para una aplicación específica, seleccione la herramienta y la aplicación y, a continuación, personalice los ajustes de las herramientas.

# Eliminación de ajustes específicos de una aplicación

Para eliminar el ajuste específico de una aplicación:

- 1. En la lista HERRAMIENTA, seleccione la herramienta para la que desee eliminar el ajuste específico. A continuación, en la lista APLICACIÓN, seleccione la aplicación que desee eliminar de la lista.
- Haga clic en el botón [ ] de la lista APLICACIÓN. En el cuadro de diálogo que aparece, haga clic en ELIMINAR para confirmar la selección. La aplicación seleccionada se elimina de la lista, junto con los ajustes de las herramientas personalizados que pueda haber creado para esa aplicación.

**Sugerencia:** Para eliminar rápidamente todos los ajustes específicos de una aplicación de una sola herramienta, elimine esta última de la lista HERRAMIENTA.

A continuación, vuelva a colocar la herramienta en la tableta. La herramienta se volverá a añadir a la lista HERRAMIENTA con los ajustes predefinidos.

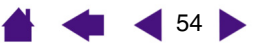

**CONTENIDO** 

# **RESOLUCIÓN DE PROBLEMAS**

En la mayoría de las ocasiones, la tableta funciona perfectamente. Sin embargo, en caso contrario, Wacom recomienda lo siguiente:

- 1. Si el controlador de Wacom no se ha cargado correctamente, realice en primer lugar la acción recomendada en el mensaje de error de la pantalla. Si esto no soluciona el problema, consulte los procedimientos de resolución de problemas descritos en este capítulo.
- 2. Examine las <u>Tablas de resolución de problemas</u>. Es posible que el problema esté descrito en ellas y puede probar la solución que se ofrece.
- 3. Si desea obtener la información más reciente, abra el archivo Léame de la tableta Wacom.
- 4. Si tiene problemas de compatibilidad entre Intuos3 y un nuevo producto de hardware o software, compruebe si existe un controlador más reciente para el software de la tableta Wacom. Consulte <u>Cómo obtener descargas de controladores</u> para obtener información acerca de cómo descargar un controlador de software actualizado. Wacom actualiza periódicamente el controlador del software para mantener la compatibilidad con los nuevos productos.
- 5. Consulte el capítulo de preguntas más frecuentes (FAQ) en el sitio Web de Wacom de su zona.
- 6. Si ha realizado las operaciones indicadas en las sugerencias de este manual y aún así no puede resolver el problema, póngase en contacto con el servicio técnico de Wacom. Consulte el archivo Léame para obtener información acerca de dónde obtener servicio técnico en su zona.

Comprobación de la tableta Comprobación de las herramientas Tablas de resolución de problemas Opciones de servicio técnico Cómo obtener descargas de controladores

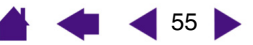

# Comprobación de la tableta

Compruebe que el ordenador está encendido, que el sistema operativo se ha cargado y que la tableta está conectada correctamente a un puerto USB con alimentación activo. A continuación, haga las siguientes comprobaciones:

 Compruebe la tableta. El indicador LED azul de estado se encenderá siempre que la tableta esté conectada correctamente y el ordenador la haya detectado como un dispositivo USB. Si el indicador LED está encendido, vaya al paso 2.

Si el indicador LED de estado no se ilumina cuando se ha encendido el ordenador y el sistema se ha cargado por completo:

 Asegúrese de que el cable USB de la tableta está bien conectado a un puerto USB activo del ordenador.

Debe conectar el dispositivo Intuos3 a un puerto USB principal (ubicado directamente en su ordenador) o a un concentrador USB con alimentación.

- Si va a conectar la tableta a un concentrador USB con alimentación, asegúrese de que el concentrador USB está activo y conectado correctamente al ordenador.
- Conecte la tableta a un puerto USB distinto o intente conectarla al puerto USB con alimentación de otro ordenador.

**Nota:** Para obtener mejores resultados al resolver el problema del encendido de la tableta (el indicador LED de estado no se enciende), Wacom recomienda conectar la tableta directamente al puerto USB del sistema en su ordenador. Temporalmente, elimine todos los concentradores externos en uso hasta que se determine que el sistema reconoce la tableta y que es funcional. Cuando la tableta funcione correctamente, puede conectarla a un concentrador USB con alimentación.

Si el indicador LED de estado de la tableta no se ilumina al encenderse el ordenador y finalizar el arranque, es probable que el puerto USB esté desactivado. Puede ser necesario comprobar la configuración de BIOS del sistema para verificar que la tableta está conectada a un puerto USB activo.

Consulte también <u>Comprobación de las herramientas</u> para obtener información de comprobación detallada.

#### 2. Compruebe el Grip Pen.

- Desplace el lápiz por el área activa de la tableta; el cursor de la pantalla debe moverse en la dirección correspondiente en el monitor o en la pantalla de visualización.
- Presione la punta del lápiz contra la superficie de la tableta. El indicador LED de estado de la tableta debe cambiar de azul a verde.
- A continuación, sin aplicar presión a la punta del lápiz, mantenga la punta del mismo a unos 6 mm (0,25 pulg.) o menos de la superficie de la tableta y pulse el botón lateral. El indicador LED de estado debe cambiar de azul a verde otra vez.
- Gire el lápiz y presione el borrador contra la superficie de la tableta, el indicador LED de estado debe cambiar de azul a verde. Consulte <u>Comprobación de las herramientas</u> para obtener información de comprobación detallada.

#### 3. Compruebe las demás herramientas. Consulte Comprobación de las herramientas.

Si estas comprobaciones fallan, es posible que la herramienta de introducción de datos o la tableta esté defectuosa. Consulte <u>Opciones de servicio técnico</u>.

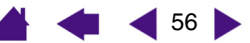

ÍNDICE

# Comprobación de las herramientas

Si la herramienta no funciona como esperaba, se recomienda comprobar primero las funciones asignadas o restablecer la herramienta a su condición predefinida. Una forma fácil de restablecer una herramienta a los ajustes predefinidos es eliminarla de la lista HERRAMIENTA haciendo clic en el botón [ – ] de la lista. Cuando haya eliminado la herramienta, vuelva a colocarla en la tableta y se volverá a añadir a la lista HERRAMIENTA con los ajustes predefinidos.

Abra el panel de control de la tableta Wacom y haga clic en el botón ACERCA DE. En el cuadro de diálogo que aparece, haga clic en el botón AVERIGUAR... para abrir el cuadro de diálogo DIAGNÓSTICO. El cuadro de diálogo DIAGNÓSTICO muestra información dinámica sobre el hardware de la tableta y los dispositivos señaladores. Esta información se utiliza al probar la tableta y las herramientas.

Si dispone de más de una tableta conectada al sistema, seleccione la tableta para la que esté probando la herramienta en la columna INFORMACIÓN SOBRE LA TABLETA.

**Nota:** Al comprobar los botones de las herramientas, si un botón está definido en MENÚ EMERGENTE o ABRIR/EJECUTAR..., se realiza esa función cuando el botón esté pulsado. En este caso, es posible que desee cambiar la función de ese botón antes de realizar las comprobaciones.

| nformación controlador:                        | Información dispositivo señalador:        |
|------------------------------------------------|-------------------------------------------|
| Versión: 4.80-1                                | Proximidad: Dentro                        |
|                                                | Nombre del dispositivo: Grip Pen          |
| Información sobre la tableta:                  | Tipo de dispositivo: Lápiz                |
| Tableta: Intuos3 4x5 💌                         | S/N del dispositivo: 0x4c0                |
| Modelo: Intuos3 4x5                            | Datos X: 5163                             |
| Versión: 1.00                                  | Datos Y: 5761                             |
| Botones izquierdos: Interruptores desactivados | Interruptores: Interruptores desactivados |
| Botones derechos: Interruptores desactivados   | Presión: 0%                               |
| Touch Strip izquierdo: 0                       | Inclinación X: 2                          |
| Touch Strip derecho: 0                         | Inclinación Y: -11                        |
| Código OEM: 0                                  | Ruedecilla:                               |
|                                                | Rotación:                                 |
|                                                |                                           |
|                                                |                                           |

Comprobación de las teclas de la tableta Comprobación de las Touch Strips de la tableta Comprobación de un lápiz Comprobación de un ratón

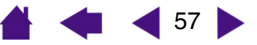

```
ÍNDICE
```

# Comprobación de las teclas de la tableta

 Con el cuadro de diálogo DIAGNÓSTICO abierto, observe la columna INFORMACIÓN SOBRE LA TABLETA mientras comprueba las teclas. Si dispone de más de una tableta conectada al sistema, seleccione la tableta en la columna

INFORMACIÓN SOBRE LA TABLETA.

 Pruebe las teclas de la tableta haciendo clic sobre ellas de una en una. Cada vez que pulse una tecla, su número aparece junto a la categoría de TECLAS IZQUIERDAS O TECLAS DERECHAS, según el grupo de teclas que esté probando.

Una vez finalizado el proceso, haga clic en el botón CERRAR para salir del cuadro de diálogo.

## Comprobación de las Touch Strips de la tableta

- 1. Con el cuadro de diálogo DIAGNÓSTICO abierto, observe la columna INFORMACIÓN SOBRE LA TABLETA mientras comprueba las Touch Strips de la tableta. Si dispone de más de una tableta conectada al sistema, seleccione la tableta en la columna INFORMACIÓN SOBRE LA TABLETA.
- En primer lugar, deslice el dedo arriba o abajo a lo largo de la Touch Strip que desee probar. A medida que toque la Touch Strip y mueva el dedo a lo largo de la misma, un número indica la posición actual del dedo para la Touch Strip correspondiente situada junto al cuadro IZQUIERDA o al cuadro DERECHA de la Touch Strip.
- 3. A continuación, deslice la punta del lápiz arriba o abajo a lo largo del borde de la Touch Strip más cercano al área activa de la tableta. A medida que mueva la punta de la herramienta a lo largo de este área de operabilidad, un número indica la posición actual del lápiz para la Touch Strip correspondiente situada junto al cuadro IZQUIERDA o al cuadro DERECHA de la Touch Strip.
- 4. Una vez finalizado el proceso, haga clic en el botón CERRAR para salir del cuadro de diálogo.

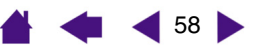

# Comprobación de un lápiz

- Mientras observa la columna INFORMACIÓN SOBRE EL DISPOSITIVO SEÑALADOR, coloque la herramienta Intuos3 a 6 mm (0,25 pulg.) del área activa de la tableta. Se debe mostrar un valor para la <u>PROXIMIDAD</u>, el NOMBRE, el TIPO DE DISPOSITIVO y un S/N (número de serie) DEL DISPOSITIVO. Si dispone de más de una tableta conectada al sistema, seleccione la tableta para la que está probando las herramientas en la columna INFORMACIÓN SOBRE LA TABLETA.
- 2. Mueva la herramienta sobre la superficie de la tableta. Los valores de los DATOS X e Y cambian para reflejar la posición de la herramienta.
- 3. Pruebe los botones del lápiz Intuos3. El indicador LED de estado de la tableta cambia del color azul al verde cada vez que haga clic con la punta de la herramienta, pulse el botón lateral o apriete el borrador de la herramienta contra la tableta.
  - Haga clic en la superficie de la tableta con la punta de la herramienta. El estado de los INTERRUPTORES y el valor de la PRESIÓN cambian. (La PRESIÓN cambia aproximadamente al 0% sin ninguna presión aplicada a aproximadamente 100% al aplicar presión completa.)
  - Después, pulse el botón lateral sin apretar la punta contra la tableta: el estado de los INTERRUPTORES cambiará. (Con el lápiz Intuos3, haga esto para ambas posiciones del DuoSwitch.)

| Lápiz     | Punta = 1, DuoSwitch (posición inferior) = 2, DuoSwitch (posición superior) = 3, |
|-----------|----------------------------------------------------------------------------------|
|           | Borrador = 1                                                                     |
| Aerógrafo | Punta = 1, Botón lateral = 2, Borrador = 1                                       |

Apriete el borrador de la herramienta contra la tableta: el estado de los INTERRUPTORES y el valor de la PRESIÓN cambian.

(La PRESIÓN cambia aproximadamente al 0% sin ninguna presión aplicada a aproximadamente 100% al aplicar presión completa.)

- Para el aerógrafo, mueva la ruedecilla hacia delante: el valor de RUEDECILLA disminuye a un valor aproximado de 0 cuando la ruedecilla esté completamente hacia delante. Mueva la ruedecilla hacia atrás: el valor de RUEDECILLA aumenta aproximadamente a 1000 cuando la ruedecilla esté totalmente hacia atrás.
- 4. Para probar la inclinación para el eje x, mueva el lápiz desde una posición vertical hacia la derecha; el valor de INCLINACIÓN X pasa aproximadamente de 0 a +60. Desplace la herramienta a la izquierda de la vertical. El valor de INCLINACIÓN X pasa aproximadamente de 0 a -60.
- 5. Para probar la inclinación para el eje y, mueva el lápiz desde una posición vertical hacia la parte inferior de la tableta; el valor de INCLINACIÓN Y pasa aproximadamente de 0 a +60. Desplace la herramienta hacia la parte superior de la tableta; el valor de INCLINACIÓN Y pasa aproximadamente de 0 a -60.
- 6. Una vez finalizado el proceso, haga clic en el botón CERRAR para salir del cuadro de diálogo.

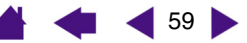

# intuos.3

#### **CONTENIDO**

ÍNDICE

### Comprobación de un ratón

1. Con el cuadro de diálogo DIAGNÓSTICO abierto, coloque el ratón Intuos3 en el área activa de la tableta y pruebe los botones haciendo clic en cada botón. El indicador LED de estado de la tableta cambia de color y el estado de los INTERRUPTORES cambia para cada uno de los botones en los que haga clic.

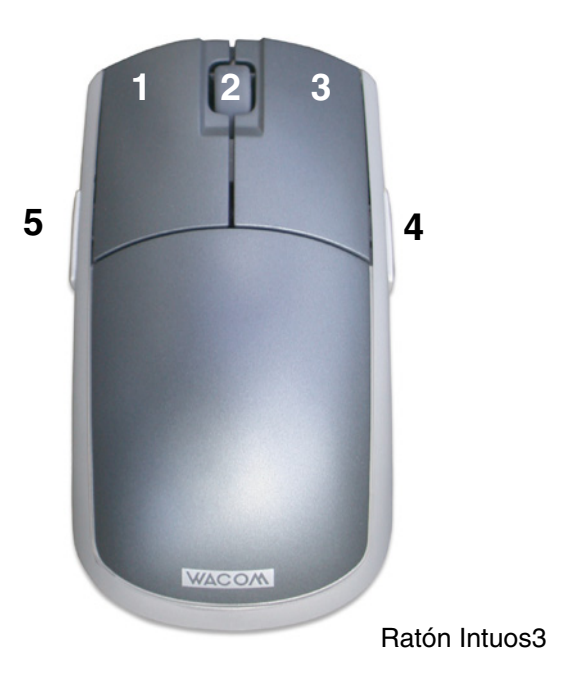

- 2. Al abrir el cuadro de diálogo DIAGNÓSTICO por primera vez, el estado de la RUEDECILLA debe ser 0. Mueva la ruedecilla hacia atrás. El estado de la RUEDECILLA debe cambiar de 0 a +1.
- 3. Mueva la ruedecilla hacia delante. El estado de la RUEDECILLA debe cambiar a -1.
- 4. Una vez finalizado el proceso, haga clic en el botón CERRAR para salir del cuadro de diálogo.

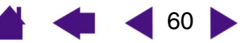

ÍNDICE

# Tablas de resolución de problemas

Si ha tenido problemas con la tableta o herramientas Intuos3, consulte las siguientes tablas. Es posible que el problema esté descrito aquí y puede llevar a cabo la solución que se ofrece. Para obtener las actualizaciones de la información más reciente, consulte el archivo Léame.

Si desea obtener más información, consulte la página Web de Wacom http://www.wacom.com/ productsupport y siga los enlaces a la sección FAQ (Preguntas más frecuentes).

> Problemas generales <u>Problemas específicos de Windows</u> Problemas específicos de Macintosh

## **Problemas generales**

| El ordenador no tiene<br>ningún puerto USB<br>disponible.                                              | Compruebe si existe un concentrador USB o un puerto USB disponible. Si no existe ninguno disponible, debe añadir un concentrador USB con alimentación.                                                                                                    |
|----------------------------------------------------------------------------------------------------|----------------------------------------------------------------------------------------------------|
| El indicador LED de<br>estado de la tableta está<br>apagado.                                           | Compruebe que el cable USB de la tableta está conectado al puerto USB<br>principal (directamente en el ordenador) o a un concentrador USB con<br>alimentación. Si está conectado a un dispositivo concentrador USB con<br>alimentación, compruebe que el concentrador está activo y conectado a un<br>puerto USB activo. |
| Después de conectar la tableta, aparece un                                                             | Desconecte el conector USB del cable de la tableta y vuelva a conectarlo a su puerto.                                                                                                    |
| mensaje que indica que el<br>dispositivo USB necesita<br>más alimentación de la<br>que hay disponible. | Conecte la tableta a un puerto USB diferente.                                                                                                    |
| El lápiz funciona<br>únicamente en el MODO<br>RATÓN y no dibuja con<br>sensibilidad a la presión.      | El software del controlador de la tableta no se instaló o no se cargó<br>correctamente.<br>Asegúrese de que el software del controlador de la tableta está instalando y<br>funciona correctamente. Introduzca el CD de la tableta Wacom en el<br>ordenador e instale el software del controlador de la tableta.          |
|                                                                                                    | Para algunas aplicaciones, entre las que se incluye Photoshop 7.0 y posterior, debe activar las funciones de presión antes de que el lápiz responda como herramienta sensible a la presión.                                                                                                    |
| Hay dificultades para hacer clic.                                                                      | Utilice una SENSIBILIDAD DE LA PUNTA más suave (consulte <u>Ajuste de la</u><br>sensibilidad y del doble clic).                                                                                                    |

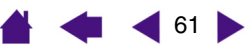

**4** 62

# intuos.

| ONTENIDO |
|----------|
|----------|

ÍNDICE

| Hay dificultades para hacer                                                                                      | Asegúrese de que da dos ligeros golpes rápidamente en la tableta en el<br>mismo lugar del área activa de la tableta.                                                                                                    |  |  |  |
|----------------------------------------------------------------------------------------------------|----------------------------------------------------------------------------------------------------|--|--|--|
|                                                                                                    | Se recomienda la utilización del botón lateral para hacer doble clic<br>(consulte las técnicas en <u>Cómo hacer clic</u> ). Consulte también <u>Ajuste de la</u><br>sensibilidad y del doble clic.                                                                                               |  |  |  |
|                                                                                                    | Establezca una de las teclas de la tableta como DOBLE CLIC y utilícela para hacer doble clic.                                                                                                    |  |  |  |
|                                                                                                    | Aumente la DISTANCIA DE DOBLE CLIC DE LA PUNTA (consulte <u>Ajuste de la</u><br>sensibilidad y del doble clic).                                                                                                    |  |  |  |
|                                                                                                    | Utilice una SENSIBILIDAD DE LA PUNTA más suave (consulte <u>Ajuste de la</u><br>sensibilidad y del doble clic).                                                                                                    |  |  |  |
|                                                                                                    | <b>Windows:</b> Ajuste el sistema para que permita iniciar aplicaciones con un solo clic.<br>Consulte <u>Cómo hacer clic</u> .                                                                                                    |  |  |  |
| El lápiz lo selecciona todo,<br>no para de dibujar.                                                              | Abra el panel de control de la tableta Wacom y seleccione la ficha LÁPIZ.<br>Mueva el deslizador SENSIBILIDAD DE LA PUNTA hacia FIRME o seleccione el<br>botón DETALLES y aumente el valor del ajuste UMBRAL DEL CLIC. Si no se<br>soluciona, consulte <u>Comprobación de las herramientas</u> . |  |  |  |
| El borrador lo selecciona<br>todo o no para de borrar.                                                           | Abra el panel de control de la tableta Wacom y seleccione la ficha<br>BORRADOR. Mueva el deslizador SENSIBILIDAD DEL BORRADOR hacia FIRME o<br>seleccione el botón DETALLES e incremente el ajuste UMBRAL DEL CLIC. Si<br>no se soluciona, consulte <u>Comprobación de las herramientas</u> .    |  |  |  |
| Se produce un retraso al<br>comenzar a realizar trazos<br>con el lápiz.                                          | Disminuya la DISTANCIA DE DOBLE CLIC DE LA PUNTA (consulte <u>Ajuste de la</u><br><u>sensibilidad y del doble clic</u> ). Si no da resultado, arrastre el deslizador<br>DISTANCIA DE DOBLE CLIC DE LA PUNTA hacia la posición DESACTIVADO para<br>desactivar el doble clic asistido.             |  |  |  |
| Hay que apretar con fuerza<br>con el lápiz al hacer clic o<br>dibujar.                                           | Abra el panel de control de la tableta Wacom y seleccione la ficha LÁPIZ.<br>Mueva el deslizador SENSIBILIDAD DE LA PUNTA hacia SUAVE o seleccione el<br>botón DETALLES y disminuya los ajustes SENSIBILIDAD y UMBRAL DEL CLIC.                                                                  |  |  |  |
| La punta del lápiz no funciona.                                                                                  | Compruebe que el indicador LED de estado cambia de azul a verde al apretar la punta. Si no funciona, es posible que disponga de un hardware defectuoso (consulte <u>Comprobación de las herramientas</u> ).                                                                                      |  |  |  |
|                                                                                                    | Compruebe la ficha LÁPIZ del panel de control y verifique que se ha asignado la punta a una función de CLIC.                                                                                                    |  |  |  |
| Los cambios realizados en<br>los ajustes de las<br>funciones de las<br>herramientas Intuos3 no<br>surten efecto. | Asegúrese de cambiar los ajustes para la herramienta y la aplicación que está utilizando. Consulte <u>Cómo trabajar con varias herramientas</u> y <u>Cómo</u> trabajar con ajustes específicos de una aplicación.                                                                                |  |  |  |

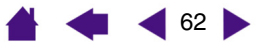

| intuos.                                                                                                    |                                                                                                    | ÍNDICE                                                                                                    | 📥 < 4 63 🕨                                                                                                    |  |
|----------------------------------------------------------------------------------------------------|----------------------------------------------------------------------------------------------------|----------------------------------------------------------------------------------------------------|----------------------------------------------------------------------------------------------------|--|
| El botón lateral no<br>funciona.                                                                                                    | Asegúrese de que pulsa el botón lateral cuando la punta del lápiz esté a<br>6 mm (0,25 pulg.) del área activa de la tableta (sin presionar con la punta<br>del lápiz).                                                                 |                                                                                                    |                                                                                                    |  |
|                                                                                                    | En el panel de control de la t<br>se ha establecido en la funci<br>que está utilizando. Comprue<br>INTERRUPTOR LATERAL no est<br>haga clic en el botón OPCION                                                                          | ableta Wacom, comp<br>ión deseada para la<br>ebe que la opción de<br>tá seleccionada. (Par<br>NES del panel de co                                                         | oruebe que el botón lateral<br>aplicación y herramienta<br>MODO AVANZADO DEL<br>ra acceder a esta opción,<br>ontrol.)                                                    |  |
|                                                                                                    | Compruebe que el indicador<br>verde al pulsar el botón later<br>un hardware defectuoso (col                                                                                                    | LED de estado de la<br>al. Si no funciona, es<br>nsulte <u>Comprobacio</u>                                                                                                | a tableta cambia de azul a<br>s posible que disponga de<br>ón de las herramientas)                                                                                       |  |
| El cursor de la pantalla salta hacia atrás.                                                                                                    | No coloque una herramienta<br>utilizar ni cuando utilice otro<br>la tableta, ésta puede afecta<br>utilizar otros dispositivos de                                                                                                    | Intuos3 en la tableta<br>dispositivo señalado<br>r a la posición del cu<br>introducción de dato                                                                           | a cuando no lo vaya a<br>r. Si deja la herramienta en<br>ırsor de la pantalla al<br>ıs.                                                                                  |  |
| No se puede mover el<br>cursor al punto deseado<br>de la pantalla, o la línea<br>que se está dibujando no<br>coincide con la ubicación<br>del puntero en<br>aplicaciones de dibujo. | Abra el panel de control de la<br>PROYECCIÓN. Compruebe qu<br>ÁREA DE LA PANTALLA está co<br>herramienta seleccionadas.<br>PREDEFINIDO para restablece<br>sigue teniendo problemas, el<br>siguiente consejo).                          | a tableta Wacom y s<br>le el MODO LÁPIZ está<br>onfigurada en COMPL<br>Si esto no ayuda, ha<br>er la proyección de ta<br>limine las preferencia                           | eleccione la ficha<br>a seleccionado y que el<br>.ETA para la aplicación y<br>ga clic en el botón<br>bleta a pantalla. Si aún as<br>as de la tableta (consulte e         |  |
| Piensa que las                                                                                                    | Elimine las preferencias de l                                                                                                    | a tableta de la siguie                                                                                                    | ente forma:                                                                                                    |  |
| preferencias de la tableta<br>están dañadas o desea<br>asegurarse de que todos<br>los ajustes sean los<br>predefinidos de fábrica.                                                  | Windows: Realice una búsc<br>El archivo debe encontrarse<br>Windows\System32. A contin<br>cargue el controlador de la ta<br>nuevo con los ajustes prede                                                                                | queda del archivo TA<br>en la carpeta Windc<br>nuación, reinicie el o<br>ableta, se creará un<br>finidos de fábrica.                                                      | BLET.DAT y elimínelo.<br>ws\System o<br>rdenador. Cuando se<br>archivo de preferencias                                                                                   |  |
|                                                                                                    | Macintosh OS X: Para un se<br>tableta eligiendo primero la c<br>abra la carpeta principal LIBF<br>carpeta PREFERENCES y elim<br>COM.WACOM.TABLETPREFEREN<br>a iniciarla. Cuando se cargue<br>archivo de preferencias nuev              | olo usuario, elimine l<br>carpeta INICIO en el r<br>RARY. En la carpeta p<br>line el archivo<br>NCES. Cierre la sesió<br>e el controlador de la<br>lo con los ajustes pro | as preferencias de la<br>nenú IR. A continuación,<br>principal LIBRARY, abra la<br>n y, a continuación, vuelva<br>a tableta, se creará un<br>edefinidos de fábrica.      |  |
|                                                                                                    | Para varios usuarios, elimine<br>primero la carpeta principal a<br>TABLETA y ejecute la utilidad<br>haga clic en el botón ELIMINA<br>Cierre la sesión y, a continua<br>controlador de la tableta, se<br>los ajustes predefinidos de fa | e todas las preferenc<br>APLICACIONES. A con<br>ELIMINAR TABLETA. C<br>AR TODOS LOS ARCHIV<br>ación, vuelva a inicia<br>crearán archivos de<br>ábrica.                    | ias de la tableta abriendo<br>tinuación, abra la carpeta<br>cuando se inicie la utilidad,<br>/OS DE PREFERENCIAS.<br>rla. Cuando se cargue el<br>preferencias nuevos con |  |
|                                                                                                    | <b>Nota:</b> No elimine manualme<br>carpeta principal LIBRARY PF<br>cuando se desinstala el cont<br>caso, sólo cuando se utiliza                                                                                                    | nte el archivo Wacol<br>REFERENCEPANES. Es<br>trolador del software<br>la utilidad ELIMINAR 1                                                                             | M TABLET.PREFPANE de la<br>te archivo sólo se elimina<br>de la tableta y, en ese<br>TABLETA.                                                                             |  |
|                                                                                                    |                                                                                                    |                                                                                                    |                                                                                                    |  |

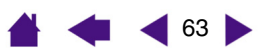

**RESOLUCIÓN DE PROBLEMAS** 

| El ordenador no pasa a estado inactivo.                                                                                                 | Cuando no utilice las herramientas de introducción de datos Intuos3, retírelas de la superficie de la tableta o ésta continuará enviando información al ordenador, manteniéndolo en funcionamiento.                                                                                                    |
|----------------------------------------------------------------------------------------------------|----------------------------------------------------------------------------------------------------|
| Al utilizar la tableta el<br>cursor de la pantalla es<br>muy irregular o salta.                                                         | En algunas ocasiones la tableta puede tener interferencias de frecuencias de radio provenientes de un monitor de ordenador o de la emisión cercana de una emisora de radio AM. Si percibe interferencias desde el monitor, aleje la tableta al menos 15 cm (6 pulg.) del monitor o cambie la velocidad de actualización o la resolución del monitor.                                                                              |
| El lápiz Intuos3 no<br>funciona en la Touch Strip<br>de la tableta.                                                                     | Recuerde que el lápiz funciona en una estrecha banda del borde de la<br>Touch Strip más cercano al área activa de la tableta.                                                                                                    |
| La tableta ha dejado de<br>funcionar. El lápiz ya no<br>muestra el indicador LED<br>de estado en verde o éste<br>siempre está en verde. | Puede que deba volver a calibrar la tableta para volver a conseguir un funcionamiento normal. No desinstale el controlador ni elimine las preferencias de la tableta. Póngase en contacto con el personal de asistencia de Wacom de la zona en la que adquirió el producto. Para obtener información de contacto, consulte el archivo Léame de la tableta Wacom, que se encuentra en el CD de la tableta Wacom o en el ordenador. |

# Problemas específicos de Windows

| Windows 98 o Me.<br>Las herramientas Intuos3<br>no funcionan en una<br>ventana de DOS a pantalla<br>completa.                                                                                                    | Debe utilizar un ratón convencional para trabajar con una ventana de DOS a pantalla completa.                                                                                                    |
|----------------------------------------------------------------------------------------------------|----------------------------------------------------------------------------------------------------|
| Después de pulsar<br>CTRL+ALT+SUPR, no se<br>puede controlar el cursor<br>de la pantalla con la<br>herramienta Intuos3.                                                                                                    | Cuando esté activo el cuadro de diálogo CERRAR PROGRAMA (Windows 98 o Me), la tableta no funcionará. Utilice el ratón o el teclado convencional para continuar. Una vez que se cierre el cuadro de diálogo, podrá utilizar de nuevo la herramienta Intuos3 para controlar el cursor de la pantalla. |
| Después de cambiar los<br>ajustes de mano izquierda<br>y derecha en el panel de<br>control del ratón, la punta<br>del lápiz Intuos3 deja de<br>funcionar correctamente y<br>las funciones del botón del<br>ratón Intuos3 se invertirán. | Esta acción invertirá los ajustes del botón izquierdo y derecho de las<br>herramientas Wacom. Reinicie Windows para que se reconozcan<br>correctamente los ajustes de las herramientas Wacom.                                                                                                    |
| Windows XP. Después de<br>instalar la tableta en un<br>sistema con varios<br>usuarios, la tableta sólo<br>funciona en el escritorio de<br>usuario principal.                                                                            | Reinicie el sistema después de instalar la tableta en un sistema con varios usuarios.                                                                                                    |

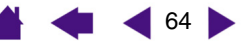

| intuos.                                                                                                    |                                                                                                    |
|----------------------------------------------------------------------------------------------------|----------------------------------------------------------------------------------------------------|
| Windows 98. La tableta no se instala correctamente.                                                                                                    | Guarde el trabajo y cierre todas las aplicaciones abiertas antes de instalar<br>la tableta.                                                                                                    |
|                                                                                                    | Enchufe el cable USB de la tableta en un puerto USB con alimentación. La tableta se registra automáticamente como dispositivo USB y el indicador LED se iluminará.                                                                                                    |
|                                                                                                    | Aparece el ASISTENTE PARA AGREGAR NUEVO HARDWARE. Siga las<br>indicaciones, seleccionando las opciones predefinidas. Si se le solicita que<br>instale los controladores de instalación del dispositivo de interfaz humana<br>USB, inserte el CD de Windows 98, haga clic en ACEPTAR e introduzca la<br>ubicación de los archivos CAB de Windows (p. ej., D:\WIN98).                                                                                            |
|                                                                                                    | <b>Nota:</b> Puede que los archivos se encuentren en la carpeta<br>C:\WINDOWS\OPTIONS\CABS del disco duro.                                                                                                    |
|                                                                                                    | Una vez que haya finalizado el ASISTENTE PARA AGREGAR NUEVO HARDWARE, extraiga el CD de Windows 98, introduzca el CD de la tableta Wacom y seleccione CONTINUAR.                                                                                                    |
| Windows 98 o Me.<br>Al trabajar con varios<br>monitores, el<br>posicionamiento del cursor<br>de la pantalla no es<br>correcto después de<br>desplazarse a una zona<br>sin proyectar del escritorio<br>virtual. | En un sistema con varios monitores, la tableta se proyecta en el escritorio virtual (un área rectangular que incluye todos los monitores). En el cuadro de diálogo PARTE DE LA PANTALLA del panel de control de la tableta Wacom, el rectángulo de pantalla representa el escritorio virtual completo.                                                                                                    |
|                                                                                                    | Si las áreas de visualización no forman un rectángulo por tener tamaños diferentes o no estar bien alineadas, la posición del cursor es errónea al desplazarlo a una zona sin proyectar del escritorio virtual. Para volver a establecer la posición correcta del cursor de la pantalla, levante la herramienta Intuos3 de la superficie de la tableta y, a continuación, vuelva a acercarla a menos de 6 mm (0,25 pulg.) de la superficie de la tableta en el |

área asignada como área de visualización.

#### Problemas específicos de Macintosh

Durante el inicio, aparece un cuadro de diálogo que indica que se ha producido un fallo al cargar el controlador o que las preferencias de la tableta aún no se han creado. La tableta no se ha detectado durante el inicio. Compruebe que el cable USB está conectado correctamente y que el indicador LED de estado de la tableta está azul. Si la tableta está conectada a un concentrador USB con alimentación, asegúrese de que el concentrador está conectado y activo.

En el menú IR, seleccione APLICACIONES y abra la carpeta UTILIDADES. Inicie el PERFIL DE SISTEMA APPLE y seleccione la ficha DISPOSITIVOS/VOLÚMENES. El perfil debe mostrar las tabletas USB. Si no se encontrara una tableta USB, compruebe el cable de conexión USB de la tableta o conecte la tableta a un puerto USB diferente.

Si aún así sigue teniendo problemas, abra la aplicación Utilidad de Disco de OS X y ejecute REPARAR LOS PERMISOS DEL DISCO de la ficha AYUDA. Si esto no lo soluciona, póngase en contacto con el servicio técnico de Wacom. Consulte <u>Opciones de servicio técnico</u>.

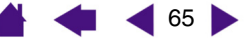

La tableta funciona

ÍNDICE

Puede que se haya producido un problema en el archivo KEXT.CACHE.

66 🕨

| correctamente cuando se<br>instala inicialmente en OS<br>versión 10.2.7 ó 10.2.8,<br>pero no lo hace después<br>de reiniciar. |    | Desconecte la tableta del ordenador. A continuación, desinstale la tableta del ordenador. Consulte <u>Desinstalación del software</u> para obtener más información.                                                                                                    |
|----------------------------------------------------------------------------------------------------|----|----------------------------------------------------------------------------------------------------|
|                                                                                                    |    | En la carpeta SISTEMA de OS X, seleccione (resalte) la carpeta<br>BIBLIOTECA. A continuación, acceda a la información de la carpeta<br>mediante las teclas COMANDO+i.                                                                                                    |
|                                                                                                    | 3. | Seleccione y desbloquee PERMISOS DEL PROPIETARIO. A continuación, cambie el propietario de "sistema" a "su nombre (nombre del usuario)". En ese momento, vuelva a bloquearlo, introduciendo la contraseña del administrador cuando se le solicite.                                   |
|                                                                                                    | 4. | Abra la carpeta BIBLIOTECA. Elimine los archivos<br>EXTENSIONS.KEXTCACHE y EXTENSIONS.MKEXT.                                                                                                    |
|                                                                                                    | 5. | Vacíe la papelera.                                                                                                    |
|                                                                                                    | 6. | Vuelva a seleccionar la carpeta BIBLIOTECA y acceda a la información de la carpeta.                                                                                                    |
|                                                                                                    | 7. | Vuelva a seleccionar y desbloquear PERMISOS DEL PROPIETARIO. A continuación, cambie el propietario de "su nombre (nombre del usuario)" a "sistema" y vuelva a bloquearlo.                                                                                                    |
|                                                                                                    | 8. | Cierre la ventana y reinicie el ordenador. Cuando el sistema esté listo, enchufe la tableta.                                                                                                    |
|                                                                                                    | 9. | Instale el controlador de la tableta y pruébela. Debe funcionar con normalidad después de reiniciar el ordenador.                                                                                                    |
| Inkwell no funciona<br>correctamente con la<br>tableta.                                                                       |    | ede que se haya producido un problema con las preferencias de Inkwell.<br>mine los archivos de preferencias dañados de la siguiente forma. Se<br>verá a crear cuando active el reconocimiento de escritura manual.                                                                   |
|                                                                                                    | 1. | En el menú IR, seleccione PREFERENCIAS DEL SISTEMA y TINTA. A continuación, desactive el reconocimiento de escritura manual.                                                                                                    |
|                                                                                                    | 2. | En el menú IR, seleccione INICIO. Abra las carpetas BIBLIOTECA y PREFERENCIAS. A continuación, elimine las siguientes preferencias:                                                                                                    |
|                                                                                                    |    | com.apple.ink.framework.plist                                                                                                    |
|                                                                                                    |    | com.apple.ink.inkpad.plist                                                                                                    |
|                                                                                                    |    | com.apple.ink.inkpad.sketch                                                                                                    |
|                                                                                                    | 3. | Vuelva a PREFERENCIAS DEL SISTEMA y TINTA. A continuación, active el reconocimiento de la escritura manual.                                                                                                    |
|                                                                                                    | 4. | Pruebe la función Inkwell utilizando la tableta y el lápiz Wacom.                                                                                                    |
|                                                                                                    | 5. | Si este procedimiento no resuelve el problema con Inkwell, póngase en<br>contacto con la asistencia técnica de Apple para obtener más ayuda.<br>Wacom no es el fabricante de software de Inkwell y nuestra<br>responsabilidad en la asistencia del software de terceros es limitada. |

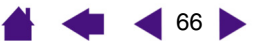

# **Opciones de servicio técnico**

Si tiene algún problema con la tableta Wacom, compruebe primero la guía de instalación de la tableta y asegúrese de que la unidad se ha instalado correctamente. A continuación, consulte los procedimientos de <u>Resolución de problemas</u> de este manual; es posible que el problema esté descrito en esa sección y puede llevar a cabo las soluciones que se ofrecen.

Si no encuentra la respuesta en este manual, puede encontrar información actualizada acerca del problema en el archivo Léame de su plataforma, que se encuentra en el CD de la tableta Wacom. También puede consultar el capítulo de preguntas más frecuentes (FAQ) en el sitio Web de Wacom de su zona.

Si no puede solucionar el problema y cree que su tableta Wacom no funciona correctamente, póngase en contacto con el personal de asistencia de Wacom de la zona en la que adquirió el producto. Para obtener información de contacto, consulte el archivo Léame de la tableta Wacom, que se encuentra en el CD de la tableta Wacom. Si dispone de una conexión a Internet, puede descargar los últimos controladores del software en el sitio Web de Wacom de su zona. Consulte la sección <u>Cómo obtener descargas de controladores</u> correspondiente a su zona.

Cuando llame, procure estar delante del ordenador con la siguiente información a mano:

- Este manual.
- El modelo y número de serie de la tableta. (Se encuentran en la parte inferior de la misma.)
- Número de versión del controlador. (Consulte el CD de la tableta Wacom o haga clic en el botón ACERCA DE del panel de control de la misma.)
- La marca y el modelo del ordenador y la versión del sistema operativo.
- Una lista de los dispositivos periféricos conectados al ordenador.
- La aplicación de software y la versión que estaba utilizando cuando se produjo el problema.
- Las palabras exactas de cualquier mensaje de error que haya aparecido en la pantalla.
- Qué ocurrió y qué estaba haciendo cuando se produjo el problema.
- Cómo intentó resolver el problema.

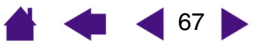

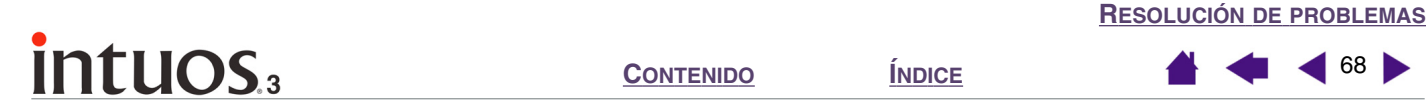

# Cómo obtener descargas de controladores

Wacom actualiza periódicamente el controlador del software de la tableta para mantener la compatibilidad con los nuevos productos y le recomienda regularmente que actualice el controlador para un funcionamiento óptimo. Puede descargar de Internet un nuevo controlador de software de la tableta Wacom (si está disponible).

#### EE.UU., Canadá, América Central y Sudamérica

| Web:                      | http://www.wacom.com/productsupport | Actualizaciones de software |
|---------------------------|-------------------------------------|-----------------------------|
| Dirección FTP<br>anónima: | ftp.wacom.com/pub/drivers           | Actualizaciones de software |

#### Europa, Oriente Medio y África

| Web:                      | http://www.wacom-europe.com     | Actualizaciones de software                         |
|---------------------------|---------------------------------|-----------------------------------------------------|
| Dirección FTP<br>anónima: | ftp://ftp.wacom-europe.com/pub/ | Actualizaciones de software                         |
| Japón                     |                                 |                                                     |
| Web:                      | http://tablet.wacom.co.jp       | Actualizaciones de software<br>(en japonés)         |
| Asia-Pacífico (en in      | glés)                           |                                                     |
| Web:                      | http://www.wacom.com/ap         | Actualizaciones de software (en inglés)             |
| China                     |                                 |                                                     |
| Web:                      | http://www.wacom.com.cn         | Actualizaciones de software<br>(Chino simplificado) |

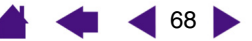

# **APÉNDICES**

Esta sección contiene información y consejos para cuidar la tableta y las herramientas, así como una guía sobre cómo desinstalar el software de la tableta, la licencia y garantía, entre otros.

Cuidado de la tableta y de las herramientas Desinstalación del software Cambio del modo de la tableta Instalación de varias tabletas Especificaciones del producto Información sobre el producto Pedido de piezas y accesorios Interferencias de radio y televisión Licencia y garantías (En todo el mundo, excepto Europa, África y Oriente Medio) Licencia y garantía (Europa, África y Oriente Medio)

# Cuidado de la tableta y de las herramientas

Mantenga limpias las herramientas Intuos3 y la superficie de la tableta. Se puede adherir polvo y partículas de suciedad a las herramientas, que pueden rayar y dañar la superficie ultra-brillante de la tableta. Limpie la superficie de la tableta y las herramientas con un paño suave y húmedo para mantenerlas en buen estado durante más tiempo. También puede humedecer el paño con jabón suave diluido en agua. *No* utilice líquidos volátiles como disolventes o benceno, ya que podrían dañar la funda de plástico.

Mantenga las herramientas y la tableta en un lugar seco y evite temperaturas extremas. Lo ideal es a temperatura ambiente. La tableta y las herramientas Intuos3 no se deben desmontar. Si gira la funda del lápiz, puede romperlo. Si desmonta el producto, se anulará la garantía.

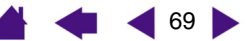

```
ÍNDICE
```

# Sustitución de la punta del lápiz

La punta del lápiz (mina) se desgasta con el uso. Cuando la mina es demasiado corta o su punta es plana, debe sustituirla por otra. Sujete la mina desgastada con unas pinzas, unos alicates o un instrumento similar y tire de ella hacia fuera del lápiz. A continuación, introduzca el extremo de la nueva mina en el orificio del lápiz; empuje con fuerza la mina hasta que se detenga.

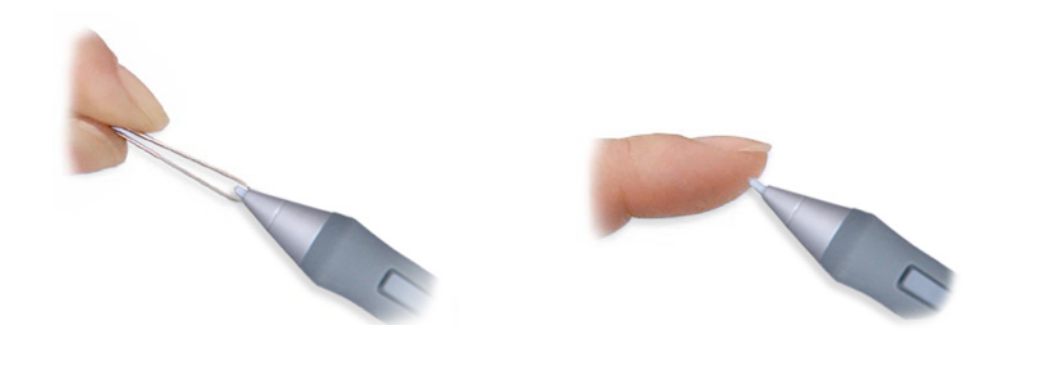

Importante: Cuando no utilice el lápiz Intuos3, colóquelo en el portalápices o déjelo sobre la mesa. Cuando no utilice el aerógrafo opcional, déjelo sobre la mesa. Para mantener la sensibilidad de la punta del lápiz o del aerógrafo, no guarde las herramientas con la punta hacia abajo.

**Nota:** Las minas de trazos se cargan con un muelle, lo que proporciona una respuesta táctil adicional al trabajar con el lápiz o aerógrafo Intuos3. Las minas de trazos son de color gris y se cargan igual que en los lápices comunes.

Si desea pedir piezas de repuesto, consulte Otras piezas y accesorios.

## Desinstalación del software

Siga el procedimiento descrito a continuación para eliminar la tableta Wacom y el software de la misma del sistema.

**Importante:** Cuando elimine el software del controlador de la tableta Wacom del sistema, cualquier otra tableta Wacom que esté conectada al ordenador no funcionará al completo como una tableta Wacom.

**Windows XP:** haga clic en INICIO. Seleccione PANEL DE CONTROL. A continuación, seleccione AGREGAR O QUITAR PROGRAMAS. En la ventana AGREGAR O QUITAR PROGRAMAS, seleccione el CONTROLADOR DE LA TABLETA WACOM y haga clic en el botón CAMBIAR O QUITAR PROGRAMAS. Siga las instrucciones para eliminar el controlador de la tableta. Una vez eliminado el controlador, desconecte la tableta del ordenador.

#### Windows 98, Me o 2000:

- 1. Haga clic en el botón INICIO de Windows. A continuación, elija CONFIGURACIÓN y PANEL DE CONTROL.
- 2. En la ventana PANEL DE CONTROL, haga doble clic en el icono AGREGAR O QUITAR PROGRAMAS. En el cuadro de diálogo que aparece, seleccione el CONTROLADOR DE LA TABLETA WACOM.
- 3. Haga clic en el botón AGREGAR O QUITAR... y siga las instrucciones para eliminar el controlador de la tableta. Cuando haya eliminado el controlador de la tableta, desconéctela del ordenador.

#### Macintosh OS X:

Desde FINDER, seleccione APLICACIONES en el menú IR y abra la carpeta TABLETA. Haga doble clic en el icono ELIMINAR TABLETA y seleccione el botón ELIMINAR EL SOFTWARE DE LA TABLETA. Cuando se haya eliminado, haga clic en ACEPTAR. A continuación, desconecte la tableta del ordenador.

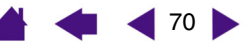

# Cambio del modo de la tableta

En el panel de control de la lista TABLETA, haga doble clic en el icono de la tableta para acceder al cuadro de diálogo MODO TABLETA. El ajuste MODO TABLETA se aplica a todas las herramientas y aplicaciones.

|                                                                                    | Modo tableta                                 |           |                  |                                                                                                    |
|------------------------------------------------------------------------------------|----------------------------------------------|-----------|------------------|----------------------------------------------------------------------------------------------------|
| Recomendada para<br>aplicaciones gráficas.<br>Ésta es la condición<br>predefinida. | Modo tableta<br>Modo estándar<br>Predefinido | C Reconoc | imiento de datos | Velocidad de<br>transferencia de datos<br>máxima. Opción<br>necesaria para algunas<br>aplicaciones de<br>reconocimiento de<br>escritura manual. |

# Instalación de varias tabletas

La lista TABLETA muestra un icono en todas las tabletas admitidas que se hayan detectado en el sistema y permite seleccionar la tableta en la que desea aplicar los cambios.

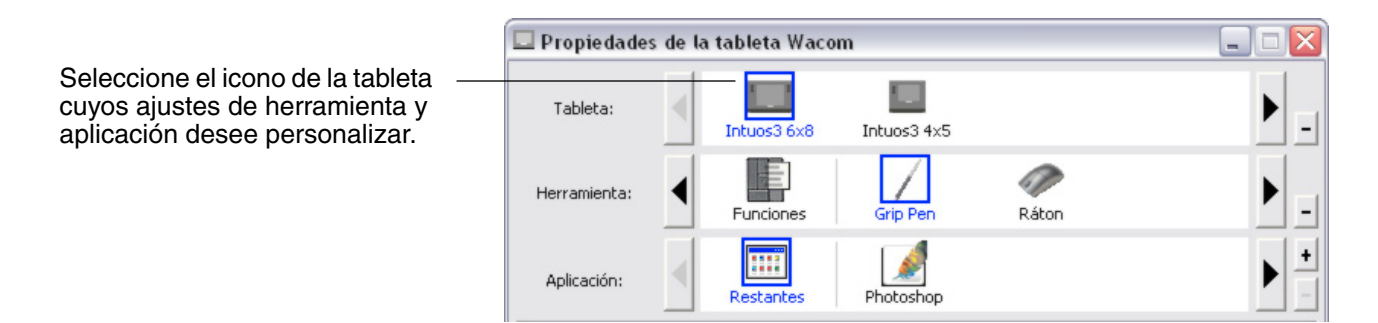

Para añadir una nueva tableta, conéctela al ordenador.

- Para las tabletas USB, el sistema busca los puertos USB. Al encontrar la tableta nueva, se inicializará automáticamente.
- Si hay varias tabletas instaladas, la que haya utilizado para abrir el panel de control de la tableta Wacom se selecciona como tableta predefinida.

**Para eliminar una de las múltiples tabletas del controlador**, selecciónela en el panel de control de la tableta Wacom y haga clic en el botón [-] junto a la lista TABLETA. Tenga en cuenta que debe reiniciar el ordenador para volver a añadir la tableta al controlador.

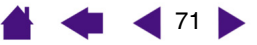

# Especificaciones del producto

# Especificaciones generales para todas las tabletas Intuos3

| Resolución de las coordenadas               | 200 lpmm (5080 lpp)                                                                                 |
|---------------------------------------------|----------------------------------------------------------------------------------------------------|
| Precisión, lápiz                            | +/- 0,25 mm (0,010 pulg.)                                                                           |
| Precisión, ratón                            | +/- 0,5 mm (0,020 pulg.)                                                                            |
| Rango de inclinación (todos los<br>lápices) | +/- 60 grados                                                                                       |
| Altura máxima de lectura con lápiz          | 6 mm (0,25 pulg.)                                                                                   |
| Velocidad máxima de lectura                 | 200 puntos por segundo                                                                              |
| Pulsación de tecla de la tableta            | 1 mm (0,04 pulg.), aproximadamente                                                                  |
| Touch Strips (L x A)                        | 52 mm (2,0 pulg.) x 12 mm (0,47 pulg.)                                                              |
| Interfaz de comunicaciones                  | USB                                                                                                 |
| Conector                                    | USB A                                                                                               |
| Requisitos de alimentación                  | CC 5 V, menos de 280 mA, desde el puerto USB principal o desde el concentrador USB con alimentación |
| Temperatura de funcionamiento               | De 5 a 40° C (de 41 a 104° F)                                                                       |
| Temperatura de almacenamiento               | De -10 a +60° C (de 14 a 104° F)                                                                    |
| Humedad relativa de<br>funcionamiento       | 20% a 80% sin condensación                                                                          |
| Humedad relativa de<br>almacenamiento       | 20% a 90% sin condensación                                                                          |
| Certificación y conformidad                 | FCC clase B, VCCI clase B, CE, BSMI, MIC, C-Tick, SASO                                              |

# Tableta Intuos3 4x5/A6 (modelo PTZ-430)

| Área activa (An x P)      |
|---------------------------|
| Dimensiones (An x P x Al) |
| Longitud del cable        |
| Peso                      |
| Consumo de energía        |

127 x 101,6 mm (5 x 4 pulg.) 238,5 x 217 x 13 mm (9,4 x 8,5 x 0,5 pulg.) 2,5 m (8,2 pies) 800 g (1,76 lb), aproximadamente Menos de 1,4 vatios

## Tableta Intuos3 6x8/A5 (modelo PTZ-630)

Área activa (An x P) Dimensiones (An x P x Al) Longitud del cable Peso Consumo de energía 203,2 x 152,4 mm (8 x 6 pulg.) 345 x 261,5 x 13 mm (13,6 x 10,3 x 0,5 pulg.) 2,5 m (8,2 pies) 1 kg (2,2 lb), aproximadamente Menos de 1,4 vatios

# Tableta Intuos3 9x12/A4 regular (modelo PTZ-930)

Área activa (An x P) Dimensiones (An x P x Al) Longitud del cable Peso Consumo de energía 304,8 x 230,6 mm (12 x 9 pulg.) 439,5 x 340 x 14 mm (17,3 x 13,4 x 0,6 pulg.) 2,5 m (8,2 pies) 1,6 kg (3,5 lb), aproximadamente Menos de 1,4 vatios

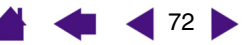
# intuos.3

## Grip Pen Intuos3 (modelo ZP-501E)

Niveles de presión Distancia de la punta del borrador Dimensiones (Al x P) Peso Tipo de relleno de la punta

1024 niveles 1,3 mm (0,05 pulg.), aproximadamente 175 x 15 mm (6,89 x 0,59 pulg.) 18 g (0,63 oz), aproximadamente Poliacetal (Núm. pieza PSI-A007) Punta de trazo (Núm. pieza PSI-A039)

## Ratón Intuos3 (modelo ZC-100)

| (.glړ |
|-------|
|       |
|       |
|       |
|       |

## Aerógrafo Intuos3 (modelo ZP-400E)

| Distancia de la ruedecilla         | 10 mm (0,39 pulg.)                   |
|------------------------------------|--------------------------------------|
| Resolución de la ruedecilla        | 1024 niveles                         |
| Niveles de presión                 | 1024 niveles                         |
| Distancia de la punta del borrador | 1,3 mm (0,05 pulg.), aproximadamente |
| Dimensiones (Al x P)               | 162,5 x 32,6 mm (6,38 x 1,28 pulg.)  |
| Peso                               | 23 g (0,81 oz), aproximadamente      |
| Tipo de relleno de la punta        | Poliacetal (Núm. pieza PSI-A007)     |
|                                    | Punta de trazo (Núm. pieza PSI-A039) |

El aerógrafo es un accesorio opcional.

## Ink Pen Intuos3 (modelo ZP-130)

| Distancia de la punta del lápiz | 0,2 mm (0,008 pulg.) o menos                                                        |
|---------------------------------|-------------------------------------------------------------------------------------|
| Niveles de presión              | 1024 niveles                                                                        |
| Dimensiones (Al x P)            | 151 x 12,5 mm (5,94 x 0,49 pulg.)                                                   |
| Peso                            | 12 gr. (0,42 oz.) aproximadamente                                                   |
| Tipos de relleno de la punta    | Poliacetal (Núm. pieza PSI-A011)<br>Relleno de tinta, negro (Número pieza PSI-A024) |

El Ink Pen es un accesorio opcional.

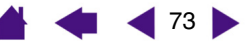

## Información sobre el producto

Para obtener más información sobre las aplicaciones de software que están mejoradas actualmente para la tableta y que admiten la sensibilidad a la presión, a la inclinación, borrador y otras funciones especiales de la tableta y las herramientas Intuos3, visite el sitio Web de Wacom de su zona:

| EE.UU., Canadá, América Central y Sudamérica | http://www.wacom.com/productinfo |
|----------------------------------------------|----------------------------------|
| Europa, Oriente Medio y África               | http://www.wacom-europe.com      |
| Japón                                        | http://tablet.wacom.co.jp        |
| Asia-Pacífico (en inglés)                    | http://www.wacom.com/ap          |
| China (chino simplificado)                   | http:/www.wacom.com.cn/chanpin   |

### Pedido de piezas y accesorios

La Pen Tablet profesional Intuos3 es la herramienta maestra más sofisticada para profesionales creativos. La tableta, junto con el Grip Pen Intuos3 y otras herramientas disponibles de Intuos3, permite pintar con más intuición, ilustrar mejor y editar imágenes con más rapidez que nunca. Cada uno de los accesorios y Grip Pen Intuos3 tienen una ID de herramienta, lo que significa que siempre recuerdan sus preferencias y trabajan juntos a la perfección. Para aprovechar al máximo las características de Intuos3, compruebe los accesorios descritos en las páginas que aparecen a continuación.

> <u>Tabletas</u> <u>Herramientas</u> <u>Otras piezas y accesorios</u>

Consulte el archivo Léame de la tableta para saber con quién debe ponerse en contacto a la hora de adquirir piezas o accesorios en su zona.

También puede realizar lo siguiente:

**Para adquirir piezas y accesorios en EE.UU. o Canadá**, llame al número +1.888.884.1870 (gratuito) o visite el sitio Web de Wacom en http://www.wacomdirect.com (sólo para EE.UU.).

Para adquirir piezas y accesorios en Europa, llame al número +49 (0)180 500 03 75 o envíe un mensaje de correo electrónico a parts@wacom-europe.com. Si dispone de conexión a Internet, visite www.wacom-europe.com/solutionstore. También es posible ponerse en contacto con su distribuidor o proveedor local o con el Servicio técnico a través del número correspondiente a su zona.

Para adquirir piezas y accesorios en otros países, póngase en contacto con su distribuidor o proveedor local.

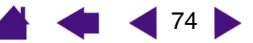

| n | It | U | 0 | <b>S</b> .3 |
|---|----|---|---|-------------|
|   |    |   |   |             |

### Tabletas

| Descripción                         | Número de pieza |
|-------------------------------------|-----------------|
| Tableta USB Intuos3 4x5/A6          | PTZ-430         |
| Tableta USB Intuos3 6x8/A5          | PTZ-630         |
| Tableta USB Intuos3 9x12/A4 regular | PTZ-930         |

### Herramientas

| Descripción       | Número de pieza |
|-------------------|-----------------|
| Grip Pen Intuos3  | ZP-501E         |
| Ratón Intuos3     | ZC-100          |
| Aerógrafo Intuos3 | ZP-400E         |
| Ink Pen Intuos3   | ZP-130          |

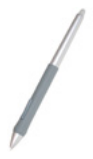

**Grip Pen Intuos3.** Sensible a la presión e inclinación, el Grip Pen es una herramienta universal para dibujar, borrar y realizar funciones del ratón. El interruptor DuoSwitch de fácil uso proporciona dos funciones de botón programable. El lápiz sensible a la presión tiene un área de almohadilla de caucho de parte estrecha ergonómica, equilibrio y peso óptimos y sensibilidad de la punta superior, constituyendo la herramienta de mano alzada más natural.

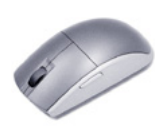

**Ratón Intuos3.** Este ratón de cinco botones, sin cable ni pilas es una herramienta ideal para realizar cualquier tarea que haya hecho anteriormente con un ratón estándar. Incluye un botón y una ruedecilla giratoria incorporados en la parte central que se pueden utilizar para desplazarse hacia arriba y hacia abajo y que se pueden programar para realizar varias acciones.

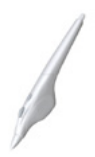

**Aerógrafo Intuos3.** Con verdadera funcionalidad digital, el <u>aerógrafo Intuos3</u> sensible a la presión incorpora una punta y un borrador sensibles a la presión y a la inclinación y una ruedecilla que proporciona un grado adicional de control sobre la aplicación de pintura digital.

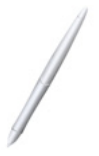

**Ink Pen Intuos3.** Este lápiz de dibujo sensible a la presión y a la inclinación se ha creado para proporcionar una respuesta inmediata en la punta del lápiz sobre el dibujo así como en la pantalla del ordenador. El Ink Pen sensible a la presión incluye cartuchos de tinta y dos puntas de poliacetal para dibujos sin tinta. Dispone de una punta sensible a la presión, aunque no incluye borrador ni botones laterales.

**Nota:** Al adquirir el Ink Pen, se proporciona con una mina sin tinta. Utilice el extractor de minas (anilla plateada) para extraer con cuidado la mina nueva del lápiz. A continuación, inserte uno de los cartuchos plateados que incluye el Ink Pen. La punta del cartucho está cubierta con una cera que debe eliminar para poder utilizar la tinta.

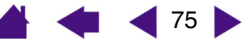

## Otras piezas y accesorios

| Descripción                                                                                                    | Número de pieza |
|----------------------------------------------------------------------------------------------------|-----------------|
| Portalápices, para el Grip Pen                                                                                                    | PST-A034        |
| Minas de repuesto                                                                                                    |                 |
| Minas (blancas) para el Grip Pen (modelo ZP-501E) o<br>Aerógrafo (modelo ZP-400E)                                                                                                    | PSI-A007        |
| Mina de trazos para Grip Pen o aerógrafo                                                                                                    | PSI-A039        |
| Las minas de trazos se cargan con un muelle, lo que proporciona una respuesta táctil adicional al trabajar con el Grip Pen o aerógrafo. Las minas de trazos son de color gris y se cargan igual que en los lápices comunes. Consulte <u>Sustitución de la punta del lápiz</u> . |                 |
| Relleno de tinta (negro) para el Ink Pen Intuos3 (modelo ZP-130)                                                                                                    | PSI-A024        |
| Minas sin tinta para el Ink Pen Intuos3 (modelo ZP-130)                                                                                                    | PSI-A011        |
| Empuñadura ergonómica para lápiz (para utilizar con lápices sin botón<br>lateral)                                                                                                    | PHO-A143        |

Para obtener información sobre pedidos, consulte Pedido de piezas y accesorios.

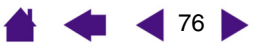

## Interferencias de radio y televisión

El equipo descrito en este manual genera, utiliza y puede emitir energía de frecuencia de radio. Si no se instala y usa adecuadamente, es decir, estrictamente de acuerdo con las instrucciones de Wacom, podrían producirse interferencias en la recepción de radio y televisión.

ÍNDICE

## Nota de la FCC

Este equipo ha sido sometido a pruebas y se ha comprobado que cumple con los límites establecidos para los dispositivos digitales de la Clase B de acuerdo con el apartado 15 de la normativa FCC. Estas especificaciones han sido diseñadas para evitar las interferencias en instalaciones residenciales.

Este equipo genera, utiliza y puede emitir energía de frecuencia de radio y, si no se instala y utiliza conforme a las instrucciones que se proporcionan, puede causar interferencias que afecten a las comunicaciones por radio. Sin embargo, no se puede garantizar que no se produzcan interferencias en una instalación determinada.

Puede determinar si la tableta causa interferencias apagándola. Si la interferencia desaparece, es probable que se debiera a la tableta.

Si la tableta causa interferencias en la recepción de radio o televisión, intente corregirlas adoptando una o varias de las medidas siguientes:

- Gire la antena de la radio o de la televisión hasta que desaparezca la interferencia.
- Aleje la tableta de la radio o la televisión.
- Conecte la tableta y el ordenador a una toma que se encuentre en un circuito diferente al de la radio o la televisión.

Si lo considera necesario, consulte a su distribuidor autorizado de Wacom o a un técnico especialista en radio y televisión.

Los cambios o modificaciones realizados en este producto sin autorización de Wacom podrían anular la certificación FCC y negarle la autorización para utilizar el producto.

## Declaración de la CE

Las tabletas digitalizadoras Intuos<sup>®</sup> 3, modelos PTZ-430, PTZ-630 y PTZ-930 han sido sometidas a pruebas y se ha demostrado que cumplen las siguientes normativas europeas armonizadas:

- EN 55024 (inmunidad electromagnética)
- EN 55022 Clase B (emisiones electromagnéticas)

A partir de los resultados obtenidos en dichas pruebas, Wacom declara que los dispositivos mencionados anteriormente se ajustan al Artículo 10.1 de la Directiva 89/336/CEE y a la Directiva de enmienda 93/68/CEE del Consejo Europeo y, para que conste dicha conformidad, provee a cada uno de los dispositivos con el emblema CE.

El dispositivo se debe instalar y poner en funcionamiento siempre de acuerdo con las instrucciones que se proporcionan en este manual. Cualquier cambio o modificación realizado en este producto que no haya sido expresamente autorizado por Wacom anulará esta declaración.

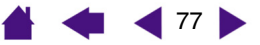

## Licencia y garantías

(En todo el mundo, excepto Europa, África y Oriente Medio)

#### Licencia del software

Este documento legal es un Acuerdo entre usted, el usuario final, y Wacom Technology Corporation (Wacom).

1. Concesión de licencia. El producto adjunto incluye programas para ordenador insertados en el firmware y está acompañado de disquete o CD-ROM (el "Software"). Se concede una licencia sobre el Software, no su propiedad, sólo para su uso con productos Wacom bajo los términos de esta licencia y Wacom se reserva cualquier derecho que no se conceda explícitamente. Wacom le concede derecho no exclusivo para utilizar esta copia del Software en combinación con un producto Wacom en una única ubicación.

**2.** *Propiedad del Software.* Aunque puede poseer el producto en el que está grabado originalmente el Software, Wacom retiene la propiedad del Software en sí. Deberá reconocer que el Software es propiedad de Wacom y contiene información inédita, confidencial y valiosa desarrollada o adquirida por Wacom con grandes gastos, incluidos algoritmos de procesamiento de datos, innovaciones y conceptos. El Software está protegido por leyes de copyright y otras leyes federales y estatales. El usuario se compromete a realizar todos los esfuerzos posibles para evitar la reproducción, distribución, revelación, uso o publicación del Software sin autorización.

3. Restricciones de copia. La copia del Software sin autorización está explícitamente prohibida.

4. Restricciones de uso. No se puede descompilar, realizar ensamblaje inverso, desmontar ni cambiar la ingeniería del Software.

5. Finalización. Esta licencia tiene efecto hasta que finalice. Esta licencia finalizará automáticamente sin notificación de Wacom si no cumple cualquiera de las disposiciones de la licencia.

*6. Varios.* Esta licencia se rige por las leyes de EE.UU. y el estado de Washington excepto en Asia-Pacífico y por las leyes de Japón para Asia-Pacífico.

#### Garantía limitada (en todo el mundo, excepto Europa, África y Oriente Medio)

Wacom garantiza, al comprador original, la ausencia de defectos en materiales y mano de obra del producto, excepto el software, en condiciones de uso y funcionamiento normales mientras el producto esté en producción, pero durante no menos de un (1) año a partir de la fecha de la compra original, siempre que se demuestre con una copia del recibo o una tarjeta de registro que se haya devuelto a Wacom en un plazo de 30 días a partir de la compra.

Se otorga licencia para el Software "tal cual". Wacom no otorga ninguna garantía en cuanto a calidad o rendimiento. Wacom no puede garantizar un funcionamiento ininterrumpido ni la subsanación de posibles errores.

Al descubrir defectos en algún producto, exceptuando el Software, dentro del período de garantía aplicable, deberá ponerse en contacto con el Servicio técnico de Wacom por teléfono, correo electrónico o fax para obtener un número de RMA (Autorización de devolución de mercancía) e instrucciones para enviar el producto a una ubicación de servicio designada por Wacom.

Deberá enviar el producto, pagando los gastos de envío, a la ubicación de servicio designada, acompañado del número de autorización de devolución, nombre, dirección y número de teléfono, prueba de la fecha de compra y una descripción del defecto. Wacom pagará la devolución que enviará por United Parcel Service (UPS) o por un servicio equivalente que Wacom elija.

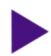

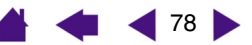

APÉNDICES

La única obligación y exclusiva responsabilidad de Wacom con arreglo a esta garantía consistirá en reparar o sustituir, a elección de Wacom, el producto defectuoso o piezas del mismo de las que se haya notificado a Wacom durante el período de garantía, siempre y cuando Vd. se haga responsable de (i) el coste de transporte del producto a la ubicación de servicio designada y (ii) toda pérdida o daño que el producto pudiere sufrir durante dicho transporte.

Wacom no tendrá la obligación de reparar ni sustituir el producto si el fallo del producto se debe a un accidente, uso indebido o inadecuado, negligencia o modificación o reparación no autorizados, o si el producto no ha sido manipulado o almacenado de acuerdo con las instrucciones de Wacom.

Los materiales como descripciones, dibujos, especificaciones, muestras, modelos, boletines o materiales similares utilizados en relación con la venta del producto no podrán ser interpretados como garantía explícita de que el producto se ajustará a, o cumplirá, los requisitos del cliente.

A EXCEPCIÓN DE LA GARANTÍA LIMITADA DESCRITA ANTERIORMENTE, WACOM NO CONCEDE NINGUNA OTRA GARANTÍA PARA ESTE PRODUCTO. NINGUNA INFORMACIÓN O CONSEJO VERBAL O ESCRITO QUE DÉ WACOM, SUS REPRESENTANTES, DISTRIBUIDORES, AGENTES O EMPLEADOS CREARÁ UNA GARANTÍA O EN NINGÚN CASO AMPLIARÁ EL ÁMBITO DE LA PRESENTE GARANTÍA Y EL USUARIO NO PODRÁ BASARSE EN DICHA INFORMACIÓN O CONSEJO. ESTA GARANTÍA LE OTORGA DERECHOS LEGALES ESPECÍFICOS Y PUEDE TENER OTROS QUE VARÍAN DE UN ESTADO A OTRO.

WACOM LIMITA LA DURACIÓN DE CUALQUIER GARANTÍA LEGALMENTE IMPLÍCITA, INCLUIDAS GARANTÍAS IMPLÍCITAS DE COMERCIABILIDAD O IDONEIDAD PARA UN FIN PARTICULAR, A LA DURACIÓN DE LA GARANTÍA EXPLÍCITA DE WACOM. ALGUNOS ESTADOS NO PERMITEN LIMITACIONES A LA DURACIÓN DE UNA GARANTÍA IMPLÍCITA, POR LO TANTO, ES POSIBLE QUE LA LIMITACIÓN ANTERIOR NO SEA APLICABLE PARA VD.

NI WACOM NI OTRA PERSONA IMPLICADA EN LA CREACIÓN, PRODUCCIÓN O ENTREGA DE ESTE PRODUCTO SERÁN RESPONSABLES POR DAÑO ALGUNO YA SEA DIRECTO, RESULTANTE O ADICIONAL (INCLUIDOS DAÑOS DE PÉRDIDA DE BENEFICIOS COMERCIALES, INTERRUPCIÓN DE NEGOCIO, PÉRDIDA DE INFORMACIÓN COMERCIAL Y SIMILARES) QUE SURJA DEL USO O INCAPACIDAD PARA USAR DICHO PRODUCTO, AUNQUE SE HAYA AVISADO A WACOM DE LA POSIBILIDAD DE DICHOS DAÑOS.

ALGUNOS ESTADOS NO PERMITEN LA LIMITACIÓN DE RESPONSABILIDAD PARA DAÑOS RESULTANTES, POR LO TANTO, ES POSIBLE QUE LA LIMITACIÓN O EXCLUSIÓN ANTERIOR NO SEA APLICABLE PARA VD.

En caso de que alguna de las limitaciones anteriores no se puedan cumplir, la responsabilidad de Wacom por cualquier daño causado al usuario o a cualquier parte no excederá el precio de compra, sin tener en cuenta la forma de la reclamación.

Esta garantía limitada se regirá por las leyes de EE.UU de América y el estado de Washington.

Esta garantía limitada es válida y sólo se aplica a productos comprados y utilizados dentro de los ES.UU. (y sus territorios o posesiones) y Canadá.

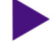

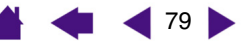

#### Servicio de garantía en EE.UU. y Canadá

Para obtener servicio de garantía en EE.UU. o Canadá, póngase en contacto con:

Servicio técnico de Wacom Teléfono: +1.360.896.9833 Fax: +1.360.896.9724 Correo electrónico: support@wacom.com

#### Garantía para ventas fuera de EE.UU. y Canadá (excepto Europa, África y Oriente Medio)

Para productos adquiridos o utilizados fuera de EE.UU. y Canadá, el período de garantía es de un (1) año desde la fecha de compra original y, en caso de descubrimiento de un defecto en el producto, excepto en el software, deberá ponerse en contacto con el representante o distribuidor local dentro del período de garantía. En todos los demás sentidos, los términos de la garantía, según se ha establecido anteriormente, se aplican a dichas ventas.

Si quiere formular cualquier pregunta relacionada con el presente Acuerdo, o ponerse en contacto con Wacom por cualquier otra razón, escriba a la siguiente dirección:

| En Norteamérica y Sudamérica póngase |  |
|--------------------------------------|--|
| en contacto con:                     |  |

#### En Asia y Asia-Pacífico póngase en contacto con:

WACOM Technology Corporation 1311 SE Cardinal Court Vancouver, Washington 98683 EE.UU. WACOM Co., Ltd. 2-510-1 Toyonodai Otone-Machi, Kitasaitama-Gun Saitama, 349-1148 Japón

#### En China continental (Excepto el área de Hong Kong y Taiwan), póngase en contacto con:

WACOM China Corporation Room 611 CNT MANHATTAN BUILDING No. 6, Chaoyangmen Bei Road. Beijing, China 100027 Correo electrónico: support @wacom.com.cn

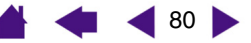

## Licencia y garantía (Europa, África y Oriente Medio)

#### Acuerdo de licencia del Software

#### Aviso importante a los clientes

Este producto contiene programas informáticos registrados ("Software") que son propiedad intelectual inalienable de WACOM Europe GmbH ("Wacom"). Este Software se integra en el producto y también en el portador de datos que lo acompaña. La compra de este producto al proveedor no incluye el Software de Wacom y los derechos de uso asociados. Wacom le garantiza a usted, el usuario, el derecho a utilizar el Software sólo de acuerdo con las condiciones de este Acuerdo de licencia del Software. Al adquirir este producto acepta los términos de esta licencia.

#### Derecho a utilizar el Software

Wacom otorga al cliente una licencia no exclusiva y personal para utilizar el Software sólo en conjunción con este producto y con objeto de un funcionamiento correcto del mismo. Esta licencia sólo se puede transferir junto con el producto.

El uso de este software sólo incluye la copia del Software permanente o temporal, completa o parcial mediante carga, visualización, ejecución, transmisión o almacenamiento, con objeto de ejecutar los comandos y los datos que contiene o mediante observación, examen o comprobación de las funciones del Software.

El cliente no podrá autorizar, arrendar ni prestar el Software a terceros, ni permitir a éstos acceder al Software de ninguna otra forma. El cliente no podrá, sin previa autorización por escrito de Wacom, copiar, modificar, transmitir ni editar el Software, excepto para la realización de copia de seguridad y para los objetivos señalados en la sección 2 anterior.

El cliente no podrá descompilar el Software; si éste contiene interfaces para software que Wacom no suministra, Wacom pondrá a disposición del cliente la información necesaria si se solicita, siempre y cuando el cliente pueda probar su derecho a utilizar el Software y se comprometa a pagar las copias y el franqueo.

#### Garantía limitada

Wacom le garantiza a Vd., el usuario final original, la ausencia de defectos en materiales y mano de obra del hardware del producto en condiciones de uso y funcionamiento normales durante un período de DOS (2) AÑOS a partir de la fecha de compra, siempre que se havan comprado nuevos. Wacom garantiza, asimismo, la ausencia de defectos en materiales y mano de obra de los disguetes que se proporcionan, durante un período de SEIS (6) MESES a partir de la fecha de compra.

Se otorga licencia para el Software y se distribuye "TAL CUAL". Wacom no otorga garantías explícitas ni implícitas en cuanto a calidad, rendimiento, comerciabilidad o idoneidad para un fin particular (incluidos los correspondientes manuales y documentación). Wacom no puede garantizar un funcionamiento ininterrumpido ni la subsanación de posibles errores.

Al descubrir defectos en el producto, exceptuando el Software, dentro del período de garantía aplicable, deberá devolver el producto en su embalaje original al distribuidor donde lo hava adquirido indicando su nombre, dirección, número de teléfono, la descripción del problema y con una copia de la factura original. Vd. será responsable de las pérdidas o daños que el producto pudiere sufrir durante el transporte. La única obligación y exclusiva responsabilidad de Wacom con respecto a esta garantía consiste en reparar o sustituir, a elección de Wacom, el producto o piezas del mismo que resulten defectuosas y se hubieran devuelto dentro del período de garantía aplicable.

**A**péndices

81

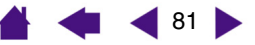

Wacom no tendrá obligación de reparar ni sustituir el producto si (a), en opinión de Wacom, el fallo del producto se debe a un accidente, al uso indebido o inadecuado, negligencia, aplicación incorrecta o modificación o reparación no autorizada, (b) el producto no ha sido manipulado ni almacenado de acuerdo con las instrucciones de Wacom, (c) el fallo se debe al desgaste normal o (d) el usuario ha incumplido sus obligaciones antes descritas.

Si, en el caso de cualquier reclamación presentada al amparo de la garantía, ésta se hallara fuera de plazo o del ámbito de la presente garantía, o si el producto no se hallare defectuoso, el coste de tramitación y reparación correrá a cargo del cliente.

Los materiales como descripciones, dibujos, especificaciones, muestras, modelos, boletines o materiales similares utilizados en relación con la venta del producto no podrán ser interpretados como garantía explícita de que el producto se ajustará a, o cumplirá, los requisitos del cliente.

En el caso de que alguna disposición de este Acuerdo resultara invalidada, dicha disposición se tratará como independiente del Acuerdo y éste seguirá siendo vigente sin limitación en todos los demás sentidos.

Si este producto es defectuoso, el adquiriente tendrá derecho a emprender acciones legales contra el vendedor basándose en la responsabilidad por defectos. En ningún caso esta garantía limita los derechos estatutarios que hacen referencia al vendedor. Es decir, esta garantía otorga al adquiriente derechos adicionales a los indicados en el presente documento.

Esta garantía limitada se aplicará si el domicilio social del vendedor se encuentra en la Unión Europea o Islandia, Noruega, Jersey, Suiza, Rusia, Ucrania, Rumanía, Bulgaria, Croacia, Serbia, Túnez, Turquía, Siria, Líbano, Jordania, Israel, Egipto, Emiratos Árabes Unidos, Irán o Suráfrica.

Esta Garantía y responsabilidad limitada se regirá por las leyes de la República Federal Alemana.

Si desea formular cualquier pregunta relacionada con el presente Acuerdo, o ponerse en contacto con Wacom por cualquier otra razón, escriba a la siguiente dirección:

WACOM Europe GmbH Europark Fichtenhain A9 47807 Krefeld ALEMANIA

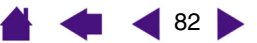

83

## **GLOSARIO**

**Aceleración del ratón.** Configuración que le permite ajustar la aceleración del cursor de pantalla cuando la herramienta Intuos3 esté en modo RATÓN.

**Ajustes específicos de la aplicación.** Ajustes de las herramientas y tabletas Intuos3 que se han personalizado para aplicaciones individuales. El panel de control de la tableta Wacom permite personalizar una herramienta para que funcione en diferentes aplicaciones. Los ajustes específicos de una aplicación estarán en funcionamiento siempre que utilice la aplicación.

Consulte también Cómo trabajar con ajustes específicos de una aplicación.

**Aplicación apta para borrar.** Aplicación de software con compatibilidad incorporada para el borrador Intuos3. Estas aplicaciones utilizan el borrador de muchas maneras distintas, en función de lo que más sentido tenga para la aplicación en cuestión.

**Aplicación sensible a la presión.** Cualquier aplicación que admita la introducción de datos sensible a la presión.

Área activa. Área de dibujo de la tableta dentro de la que se detectan las herramientas Intuos3.

Aspecto. La proporción entre la dimensión vertical y horizontal de la tableta o pantalla.

**Cursor de la pantalla.** Cursor que aparece en la pantalla de visualización. Los cursores de la pantalla tienen distintas formas (como, por ejemplo, en forma de I, flecha o cuadro), según la aplicación que se está ejecutando.

**Distancia de doble clic.** La distancia máxima (en píxeles de la pantalla) a la que el cursor puede moverse entre clics y aún aceptarse como un doble clic. Si aumenta la distancia de doble clic, hará doble clic con mayor facilidad, pero puede provocar un retraso en los trazos a pincel en algunas aplicaciones gráficas.

**Doble clic asistido.** Función del panel de control de la tableta Wacom que facilita el doble clic configurando el tamaño de la distancia de doble clic.

Fuerza del clic. La cantidad de fuerza que debe aplicar a la punta del lápiz para que se produzca un clic.

**Horizontal.** Ajuste de la ORIENTACIÓN de una tableta. En la orientación horizontal, el indicador LED de estado de la tableta está hacia la parte superior de la tableta. Las tabletas rectangulares estarán en una posición horizontal. Véase también <u>Vertical</u>.

**ID de herramienta.** Característica que hace que cada herramienta Intuos3 sea única. Si está trabajando con dos lápices idénticos, la tableta reconoce cada uno de ellos como una herramienta separada. Es especialmente útil si ha personalizado cada lápiz de forma diferente.

**Menú emergente.** Una ventana que muestra una lista de funciones de pulsación de tecla y otras acciones que puede realizar. Es posible personalizar los botones de la tableta o herramientas Intuos3 para ver este menú.

Mina. Punta sustituible del lápiz.

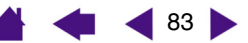

ÍNDICE

**Modificador.** Las teclas de modificación son, entre otras, MAYÚS, ALT y CTRL para Windows o MAYÚS, CTRL, COMANDO y OPCIÓN para Macintosh. Puede personalizar la herramienta Intuos3 para simular una tecla de modificación.

**Modo lápiz.** Método para posicionar el cursor de la pantalla. Cada vez que sitúe la herramienta Intuos3 en la tableta, el cursor de la pantalla saltará al punto correspondiente de la pantalla. Esto es lo que se conoce como posicionamiento absoluto y es el ajuste predefinido del lápiz Intuos3. Además, el modo LÁPIZ permite colocar el cursor de la pantalla rápidamente sin tener que buscarlo primero y desplazarlo por el escritorio. Consulte también Modo RATÓN.

**Modo ratón.** Método para posicionar el cursor de la pantalla. Si coloca la herramienta Intuos3 en la tableta, puede desplazar el cursor de la pantalla con una acción "recoger y deslizar" parecida a la que se realiza al utilizar un ratón convencional. Esto es lo que se conoce como posicionamiento relativo y el ajuste predefinido del ratón Intuos3. Consulte también Modo LÁPIZ.

Píxel. La unidad de medida más pequeña de la pantalla de su monitor.

**Proximidad.** La altura por encima del <u>área activa</u> de la tableta desde donde se detectan las herramientas Intuos3. Consulte también la sección <u>Señalización</u>.

**Proyección.** Relación entre la posición de la herramienta Intuos3 en la tableta y la posición del cursor en la pantalla del monitor.

**QuickPoint.** Las opciones de QuickPoint dividen la tableta en dos áreas independientes: un área grande para dibujar y un área pequeña para desplazamiento rápido.

Ruedecilla. Rueda de control del ratón Intuos3 y aerógrafo opcional.

**Sensible a la inclinación.** Cualidad de la punta y el borrador del lápiz Intuos3 que siente la cantidad de inclinación entre la herramienta y la tableta. Se utiliza para crear trazos naturales de lápiz, pincel y borrador en aplicaciones que son sensibles a la inclinación.

**Sensible a la presión.** Una cualidad de la punta y el borrador del lápiz Intuos3 que detecta la cantidad de presión que se está aplicando. Se utiliza para crear trazos naturales de lápiz, pincel y borrador en aplicaciones que son sensibles a la presión.

**USB.** Universal Serial Bus (bus serie universal). Estándar de interfaz de hardware para conectar dispositivos periféricos de ordenador. Los puertos USB admiten la conexión o desconexión durante el funcionamiento, lo que permite conectar o desconectar un dispositivo USB sin apagar el ordenador.

Velocidad del doble clic. El tiempo máximo que puede transcurrir entre clics y aún aceptarse como un doble clic.

Velocidad del ratón. Configuración que le permite ajustar la velocidad a la que se moverá el cursor de la pantalla cuando la herramienta Intuos3 esté en modo RATÓN.

**Vertical.** Ajuste de la ORIENTACIÓN de una tableta. En la orientación vertical, el indicador LED de estado de la tableta está orientado hacia el lado derecho de la tableta. Las tabletas rectangulares estarán en una posición vertical. Véase también <u>Horizontal</u>.

**Wintab.** Interfaz estándar utilizada por aplicaciones de Windows para recibir información sobre tabletas. En Windows, Intuos3 admite todas las aplicaciones compatibles con Wintab.

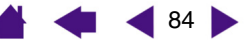

ÍNDICE

🖌 🐗 ┥ 85 🕨

## **ÍNDICE**

| Accesorios y piezas                                |    |
|----------------------------------------------------|----|
| herramientas                                       | 75 |
| otras piezas y accesorios                          | 76 |
| solicitud                                          | 74 |
| tabletas                                           | 75 |
| Acerca del manual                                  | 5  |
| Aerógrafo                                          |    |
| <u>sujeción</u>                                    | 20 |
| sustitución de la punta                            | 70 |
| <u>USO</u>                                         | 20 |
| Ajustes                                            |    |
| cambio para aplicación y herramienta<br>específica | 54 |
| eliminación                                        | 54 |
| panel de control                                   | 26 |
| Ajustes específicos de una aplicación              |    |
| cambio de ajustes                                  | 54 |
| <u>cómo trabajar con</u>                           | 52 |
| <u>creación</u>                                    | 53 |
| eliminación                                        | 54 |
| Área de la pantalla                                | 40 |
| Área de trabajo, configuración del                 | 11 |
| Botón lateral, uso                                 | 15 |
| Botones de herramientas, personalización           | 31 |
| <u>Cómo añadir una herramienta nueva</u>           | 51 |
| Cómo arrastrar, con lápiz                          | 14 |
| <u>Cómo borrar</u>                                 | 17 |
| Cómo dibujar                                       |    |
| con inclinación                                    | 16 |
| con sensibilidad a la presión                      | 16 |
| <u>Cómo señalar, con lápiz</u>                     | 13 |
| Comprobación                                       |    |
| <u>herramientas</u>                                | 57 |
| lápiz                                              | 59 |
| ratón                                              | 60 |
| tabletas                                           | 56 |
| teclas de la tableta                               | 58 |
| <u>Touch Strips de la tableta</u>                  | 58 |

|           | <u>Condiciones medioambientales</u>              | 69 |
|-----------|--------------------------------------------------|----|
| 75        | <u>Cuidado, de las herramientas y la tableta</u> | 69 |
| 76        | Declaración de la CE                             | 77 |
| 74        | Descargas de controladores, cómo obtener         | 68 |
| 75        | Desinstalación del software                      | 70 |
| 5         | <u>Diagnóstico</u>                               | 57 |
|           | Doble clic, personalización                      | 28 |
| 20        | Ejercicio de coordinación entre ojos y mano      | 18 |
| 70        | Eliminación de ajustes                           | 54 |
| 20        | Especificaciones, producto                       | 72 |
|           | <u>aerógrafo</u>                                 | 73 |
|           | <u>general</u>                                   | 72 |
| 54        | <u>Grip Pen</u>                                  | 73 |
| 54        | Ink Pen                                          | 73 |
| 26        | <u>ratón</u>                                     | 73 |
|           | tableta 4x5/A6                                   | 72 |
| 54        | tableta 6x8/A5                                   | 72 |
| 52        | tableta 9x12/A4 regular                          | 72 |
| 53        | Funciones                                        |    |
| 54        | herramientas de introducción de datos            | 9  |
| 40        | herramientas opcionales                          | 10 |
| 11        | panel de control                                 | 25 |
| 15        | tableta                                          | 8  |
| 31        | Funciones de los botones                         | 32 |
| 51        | Funciones, botón                                 | 32 |
| 14        | Hacer clic, cómo                                 | 14 |
| 17        | Hacer doble clic, cómo                           | 14 |
|           | Herramientas de introducción de datos,           | -  |
| 16        | tunciones                                        | 9  |
| 16        | Herramientas opcionales, funciones               | 10 |
| 13        | Herramientas, comprobación                       | 57 |
|           | Inclinación                                      |    |
| 57        | <u>cómo dibujar con</u>                          | 16 |
| 59        | sensibilidad, personalización                    | 35 |
| 50        | Información de producto                          | 74 |
| 56        | Informacion, producto                            | 74 |
| 58<br>- 0 | Instalacion de varias tabletas                   | 71 |
| 58        | Interferencias de radio y television             | /7 |
|           | Interterencias, radio y televisión               | 77 |

🔺 🔙 ┥ 85 🕨

# intuos.3

| Lápiz          |                                      |    |
|----------------|--------------------------------------|----|
|                | <u>cómo arrastrar con</u>            | 14 |
|                | <u>cómo borrar con</u>               | 17 |
|                | cómo dibujar                         |    |
|                | con inclinación                      | 16 |
|                | <u>con sensibilidad a la presión</u> | 16 |
|                | <u>cómo hacer clic</u>               | 14 |
|                | <u>cómo señalar</u>                  | 13 |
|                | <u>comprobación</u>                  | 59 |
|                | hacer doble clic con                 | 14 |
|                | personalización                      | 27 |
|                | <u>sujeción</u>                      | 12 |
|                | sustitución de la punta              | 70 |
|                | <u>USO</u>                           | 12 |
|                | uso del botón lateral                | 15 |
| Manual         | , acerca                             | 5  |
| <u>Menú e</u>  | mergente, personalización            | 50 |
| <u>Mina, s</u> | ustitución                           | 70 |
| <u>Modo</u>    |                                      | 38 |
| Modo lá        | <u>ipiz</u>                          | 38 |
| Modo ra        | atón                                 | 39 |
| Nota de        | a Ia FCC                             | 77 |
| <u>Nueva h</u> | nerramienta, cómo añadir             | 51 |
| Oficinas       | s internacionales de Wacom           | 88 |
| <u>Orienta</u> | ción                                 | 39 |
| Panel d        | e control                            |    |
|                | <u>ajustes</u>                       | 26 |
|                | <u>apertura</u>                      | 24 |
|                | fichas                               | 26 |
|                | funciones                            | 25 |
|                | listas                               | 26 |
| Persona        | alización                            |    |
|                | botones de herramientas              | 31 |
|                | doble clic                           | 28 |
|                | lápiz                                | 27 |
|                | menú emergente                       | 50 |
|                | proyección de tableta a pantalla     | 38 |
|                | ratón                                | 36 |
|                | botones                              | 36 |
|                | ruedecilla                           | 37 |
|                | sensibilidad a la inclinación        | 35 |
|                | sensibilidad de la punta             | 28 |
|                | avanzada                             | 30 |
|                | sensibilidad del borrado             |    |
|                | avanzada                             | 30 |
|                |                                      |    |

| sensibilidad del borrador                       | 29 |
|-------------------------------------------------|----|
| tableta                                         | 44 |
| teclas de la tableta                            | 45 |
| <u>Iouch Strips</u>                             | 46 |
| <u>Iouch Strips</u>                             | 46 |
| ajustes avanzados                               | 49 |
| ajustes de desplazamiento                       | 47 |
| ajustes de puisación de tectas                  | 48 |
|                                                 | 40 |
| Plezas y accesonos                              | 75 |
| otros                                           | 75 |
| <u>ottos</u>                                    | 70 |
| tablatas                                        | 74 |
| Problemas específicos de Macintosh              | 75 |
| resolución de problemas                         | 65 |
| Problemas específicos de Windows,               |    |
| resolución de problemas                         | 64 |
| Problemas generales, resolución de              | 61 |
| propiemas<br>Preparaianas da fuerza             | 10 |
| Proporciones de luerza                          | 41 |
| Provinciado<br>Drovensión de teblete e pentelle | 13 |
| personalización                                 | 38 |
| Provección en varios monitores                  | 43 |
| Punta, sustitución                              | 70 |
| Ratón                                           |    |
| botones, personalización                        | 36 |
| comprobación                                    | 60 |
| personalización                                 | 36 |
| <u>USO</u>                                      | 19 |
| ruedecilla                                      | 19 |
| Resolución de problemas                         |    |
| problemas específicos de Macintosh              | 65 |
| problemas específicos de Windows                | 64 |
| problemas generales                             | 61 |
| tablas                                          | 61 |
| Ruedecilla, ratón                               |    |
| personalización                                 | 37 |
| <u>USO</u>                                      | 19 |
| Sensibilidad a la presión, cómo dibujar con     | 16 |
| Sensibilidad de la punta, personalización       | 28 |
| avanzada                                        | 30 |
| Sensibilidad del borrador, personalización      | 29 |
| avanzada                                        | 30 |
| Servicio técnico, cómo ponerse en contacto      | 67 |
|                                                 |    |

ÍNDICE

📥 🐗 ┥ 86 🕨

ÍNDICE

86 🕨

| _                                |    |                                | ÍNDICE |
|----------------------------------|----|--------------------------------|--------|
| intuos.                          |    |                                | 87     |
| Software                         |    | Touch Strip                    |        |
| descargas de controladores       | 68 | aiustes avanzados              | 49     |
| desinstalación                   | 70 | ajustes de desplazamiento      | 47     |
| Solicitud de piezas y accesorios | 74 | ajustes de pulsación de teclas | 48     |
| Sujeción                         |    | ajustes del zoom               | 48     |
| aerógrafo                        | 20 | comprobación                   | 58     |
| lápiz                            | 12 | personalización                | 46     |
| Tableta                          |    | <u>USO</u>                     | 23     |
| almacenamiento                   | 69 | Uso                            |        |
| <u>área</u>                      | 42 | <u>aerógrafo</u>               | 20     |
| <u>cómo trabajar con</u>         | 21 | lápiz                          | 12     |
| <u>comprobación</u>              | 56 | <u>ratón</u>                   | 19     |
| <u>funciones</u>                 | 8  | ruedecilla del ratón           | 19     |
| <u>modo, cambio</u>              | 71 | Varias                         |        |
| personalización                  | 44 | tabletas, instalación          | 71     |
| teclas de la tableta             |    | Varios                         |        |
| personalización                  | 45 | monitores, proyección en       | 43     |
| <u>comprobación</u>              | 58 |                                |        |
| <u>USO</u>                       | 22 |                                |        |
| Touch Strips                     |    |                                |        |
| <u>comprobación</u>              | 58 |                                |        |
| personalización                  | 46 |                                |        |
| USO                              | 23 |                                |        |

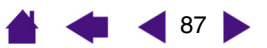

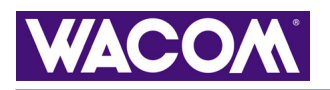

4 88

## Oficinas internacionales de Wacom

#### WACOM Technology Corporation

1311 SE Cardinal Court Vancouver, WA 98683 EE.UU. Teléfono General: +1.360.896.9833 Fax: +1.360.896.9724

#### WACOM Co., Ltd.

2-510-1 Toyonodai Otone-Machi, Kitasaitama-Gun Saitama, 349-1148 Japón Internet: http://tablet.wacom.co.jp

#### WACOM Europe GmbH

Europark Fichtenhain A9 47807 Krefeld Alemania Teléfono General: +49.(0)2151.3614.0 Fax: +49.(0)2151.3614.111

#### WACOM China Corporation

Room 611 CNT MANHATTAN BUILDING No. 6, Chaoyangmen Bei Road. Beijing, China 100027 Teléfono General: +86.(0)10.8528.2819 Fax: +86(0)10.8528.2386

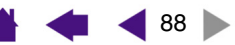